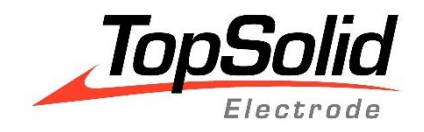

# Training Guide Electrodes

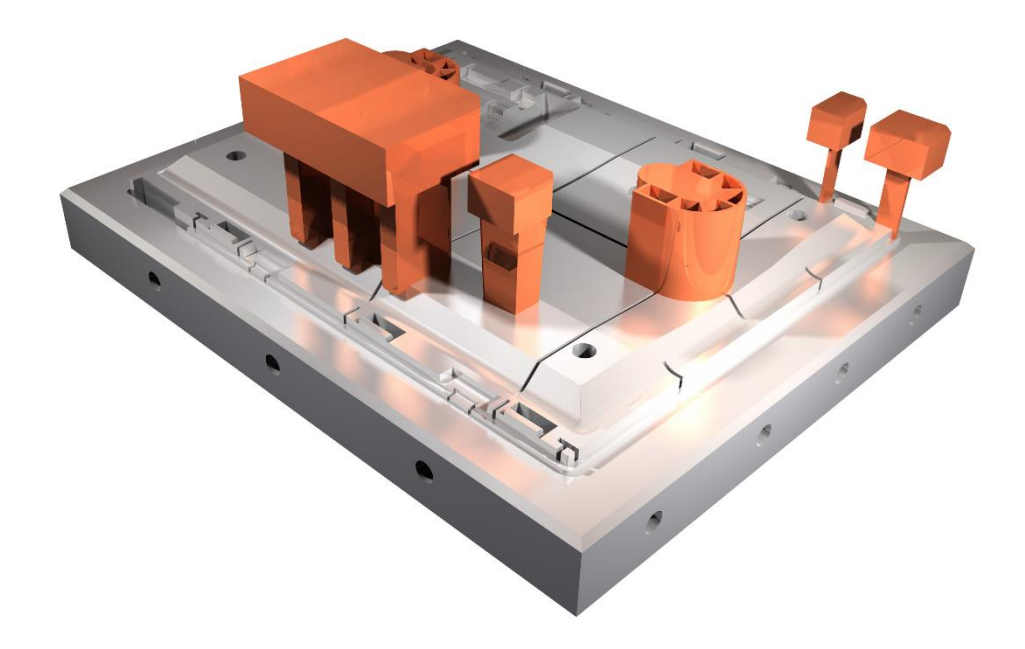

i

© 2020, TOPSOLID SAS. 7, Rue du Bois Sauvage F-91055 Évry, France Web: <u>www.topsolid.com</u> Email: <u>contact@topsolid.com</u> All rights reserved.

TopSolid<sup>®</sup> is a registered trademark of TOPSOLID SAS.

TopSolid<sup>®</sup> is a product name of TOPSOLID SAS.

The information and the software contained within this document are subject to change without prior warning and should not be construed as a commitment by TOPSOLID SAS.

The software covered by this document is supplied under license, and may only be used and duplicated in compliance with the terms of this license.

Hard copy or digital materials provided during training or accessible on-line as part of the training represent a protected original work that is the property of the training organization. They cannot be reproduced in part or in full without the express consent of the training organization.

All the texts, comments, works, illustrations and images reproduced on these materials are protected by copyright worldwide. Any use other than that designed for the purposes of training is subject to the prior authorization of the training organization, subject to prosecution. The Customer shall refrain from using, reproducing, representing, lending, exchanging, transmitting or transferring and more generally exploiting all or part of the documents without the prior written consent of TOPSOLID SAS. The Customer shall also refrain from extracting all or part of the data and/or transferring it to another material, and from modifying, adapting, arranging or transforming it without the prior written consent of the training organization. The Customer is only granted a right of use, to the exclusion of any transfer of ownership in any form whatsoever. Therefore, only the reproduction and representation of the content authorized by the French Intellectual Property code on a screen, and a single hard copy for archiving purposes, are authorized, for strictly personal purposes, and for professional use.

The Customer also undertakes to not take part in competing, directly or indirectly, with the training organization by transferring or communicating these documents to anyone.

Version 7.14 Rev.01

<u>Note</u>: If you are experiencing problems using this training guide, please feel free to send your feedback and comments to <u>edition@topsolid.com</u>.

# Contents

| Document Structure and General Principle                    | 1  |
|-------------------------------------------------------------|----|
| Synoptic                                                    | 1  |
| Reference system of electrodes                              | 1  |
| Exercise 1: Creating an Electrode Using the Wizard          | 2  |
| Importing the package                                       | 2  |
| Preparing the core block                                    | 2  |
| Creating the frame origin for electrode positioning         | 2  |
| Including the core block in a new electrodes document       | 3  |
| Positioning                                                 | 4  |
| Removing the drillings                                      | 5  |
| Selecting the origins                                       | 5  |
| Creating an electrode using the wizard                      | 6  |
| Exercise 2: Electrode and Shell by Face Selection           | 10 |
| Creating the shell                                          | 10 |
| Creating the eroding shape                                  | 12 |
| Creating a second eroding shape using the Shape mode        | 13 |
| Creating the electrode                                      | 15 |
| Exercise 3: Multiple Electrodes and Shell by Edge Selection | 17 |
| Creating the shell                                          | 17 |
| Creating the eroding shape                                  | 18 |
| Creating electrodes                                         | 19 |
| Creating the electrode                                      | 20 |
| Adding fillets on the base                                  | 20 |
| Exercise 4: Markers, Control Points and Properties          | 22 |
| Orientation markers                                         | 22 |
| Control points                                              | 23 |
| Electrode properties                                        | 24 |
| Exercise 5: Theoretical Positions                           | 25 |
| Repeating an electrode                                      | 25 |
| Exercise 6: Electrode Bridge                                | 28 |
| Creating the shell                                          | 28 |
| Creating the eroding shape                                  | 29 |
| Repeating the eroding shape                                 | 30 |
| Creating the electrode                                      | 31 |

| Creating the shell                                                                                                    | 32     |
|----------------------------------------------------------------------------------------------------|--------|
| Creating the eroding shape                                                                                                    | 34     |
| Finishing the electrode                                                                                                    | 35     |
| Exercise 8: Electrode Drafting                                                                                                    | 37     |
| Electrode, core block and theoretical positions                                                                                                    | 37     |
| Control point notes                                                                                                    |        |
| Additional Exercise: Drafting all the electrodes                                                                                                    | 40     |
| Exercise 9: Including Mandrels                                                                                                    | 41     |
| Component search                                                                                                    | 41     |
| Including the mandrel                                                                                                    | 42     |
| Exercise 10: Creating electrodes on several parts                                                                                                    | 43     |
| Preparing the cavity block                                                                                                    | 43     |
| Creating the electrode on two parts                                                                                                    | 44     |
| Creating an electrode with face removal                                                                                                    | 46     |
| Collision check                                                                                                    | 49     |
| Creating the part to be eroded                                                                                                    | 49     |
| Exercise 11: Multi-directional Electrode                                                                                                    | 50     |
| Creating an additional origin frame                                                                                                    | 50     |
| Creating the electrode                                                                                                    | 51     |
| Drafting the injection electrode                                                                                                    | 52     |
| Eversise 12: Creating on Floctwords Dart Template                                                                                                    | 54     |
| Exercise 12: Creating an Electrode Part Template                                                                                                    |        |
| Introduction                                                                                                    | 54     |
| Introduction<br>Creating the template with calculated stock dimensions                                                                                                    |        |
| Introduction<br>Creating the template with calculated stock dimensions<br>Material                                                                                                    |        |
| Introduction<br>Creating the template with calculated stock dimensions<br>Material<br>Exercise 13: Creating Customized Properties                                                                                                    |        |
| Exercise 12: Creating an Electrode Part Template         Introduction         Creating the template with calculated stock dimensions         Material         Exercise 13: Creating Customized Properties         Introduction                                                                                                    |        |
| Exercise 12: Creating an Electrode Part Template         Introduction         Creating the template with calculated stock dimensions         Material         Exercise 13: Creating Customized Properties         Introduction         Copying the gap properties                                                                                                    |        |
| Introduction<br>Creating the template with calculated stock dimensions<br>Material<br>Exercise 13: Creating Customized Properties<br>Introduction<br>Copying the gap properties<br>Creating an electrode property                                                                                                    |        |
| Introduction<br>Creating the template with calculated stock dimensions<br>Material<br>Exercise 13: Creating Customized Properties<br>Introduction<br>Copying the gap properties<br>Creating an electrode property<br>Annex 1: Customized Marker Component                                                                                                    |        |
| Introduction                                                                                                    |        |
| Exercise 12: Creating an Electrode Part Template         Introduction         Creating the template with calculated stock dimensions         Material         Exercise 13: Creating Customized Properties         Introduction         Copying the gap properties         Creating an electrode property         Annex 1: Customized Marker Component         Introduction         Copying the model                      |        |
| Exercise 12: Creating an Electrode Part Template         Introduction         Creating the template with calculated stock dimensions         Material         Exercise 13: Creating Customized Properties         Introduction         Copying the gap properties         Creating an electrode property         Annex 1: Customized Marker Component         Introduction         Copying the model         Modification | 54<br> |

| Annex 2: Creating a Customized Mandrel      | 63 |
|---------------------------------------------|----|
| Parasolid import                            | 63 |
| Providing the Mandrel function              | 63 |
| Annex 3: Creating a vector plunge electrode | 65 |
| Creating the electrode                      | 65 |
| Creating the start position                 | 66 |
| Creating the drafting document              | 67 |
| Annex 4: Machining an electrode             | 70 |
| Machining an electrode                      | 70 |
| Machining and positioning origins           | 71 |
| Machining verification                      | 72 |
| Machining the finishing electrode           | 73 |
| Annex 5: Electrode Drafting Template        | 74 |
| Creating the drafting document              | 74 |
| Layout sketch                               | 76 |
| View origins                                | 76 |
| Electrode note and table                    | 78 |
| Breaking the link                           |    |
| Notes                                       | 82 |
| Individual Course Evaluation Form           | 83 |

# **Document Structure and General Principle**

## Synoptic

The principle is to generate an electrodes document using the core/cavity block's part document in which you can model the shape of the electrodes based on the faces of the shape to be burnt. Each resulting electrode will be a part document.

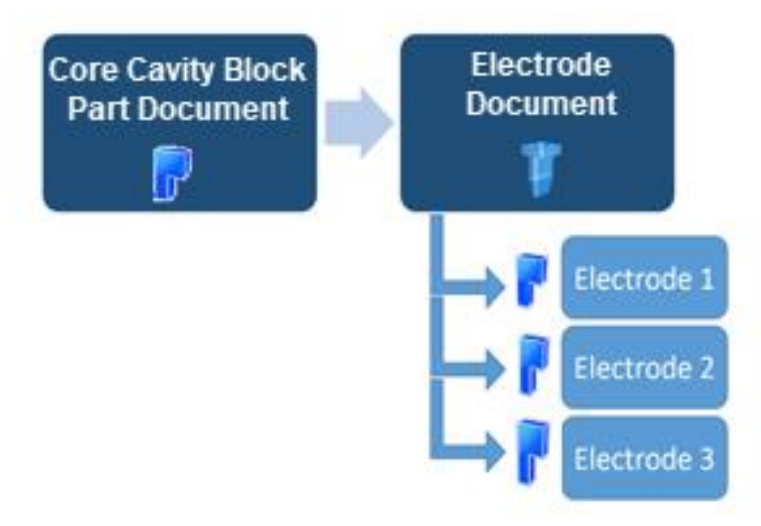

## Reference system of electrodes

By convention, we will use the **Z**- axis of the electrodes document's absolute frame as the plunge direction of electrodes.

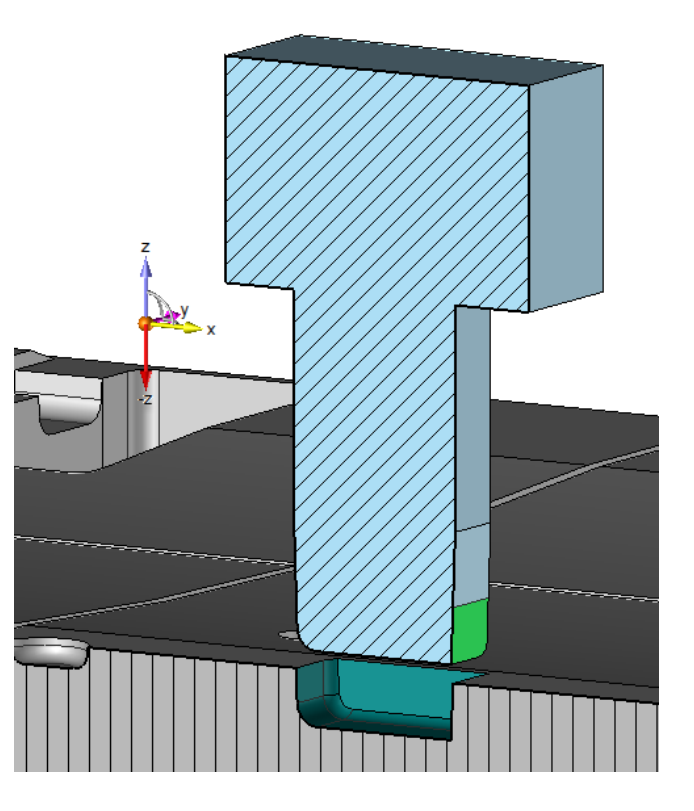

# **Exercise 1: Creating an Electrode Using the Wizard**

# Importing the package

• From the **Home** tab, **P** import the project named *TopSolid-Electrode Training.TopPkg*.

#### Preparing the core block

• Open the part document named *Core Block*.

### Creating the frame origin for electrode positioning

- From the **Construction** tab, create a **constrained frame**. Select the part's parting surface as the **support plane**.
- Select the right face as the **first plane** and the left face as the **second plane** for the **first constraint** as shown below.
- Select the front face as the **first plane** and the back face as the **second plane** for the **second constraint** as shown below.
- For the **orientation**, select a block edge as shown below.

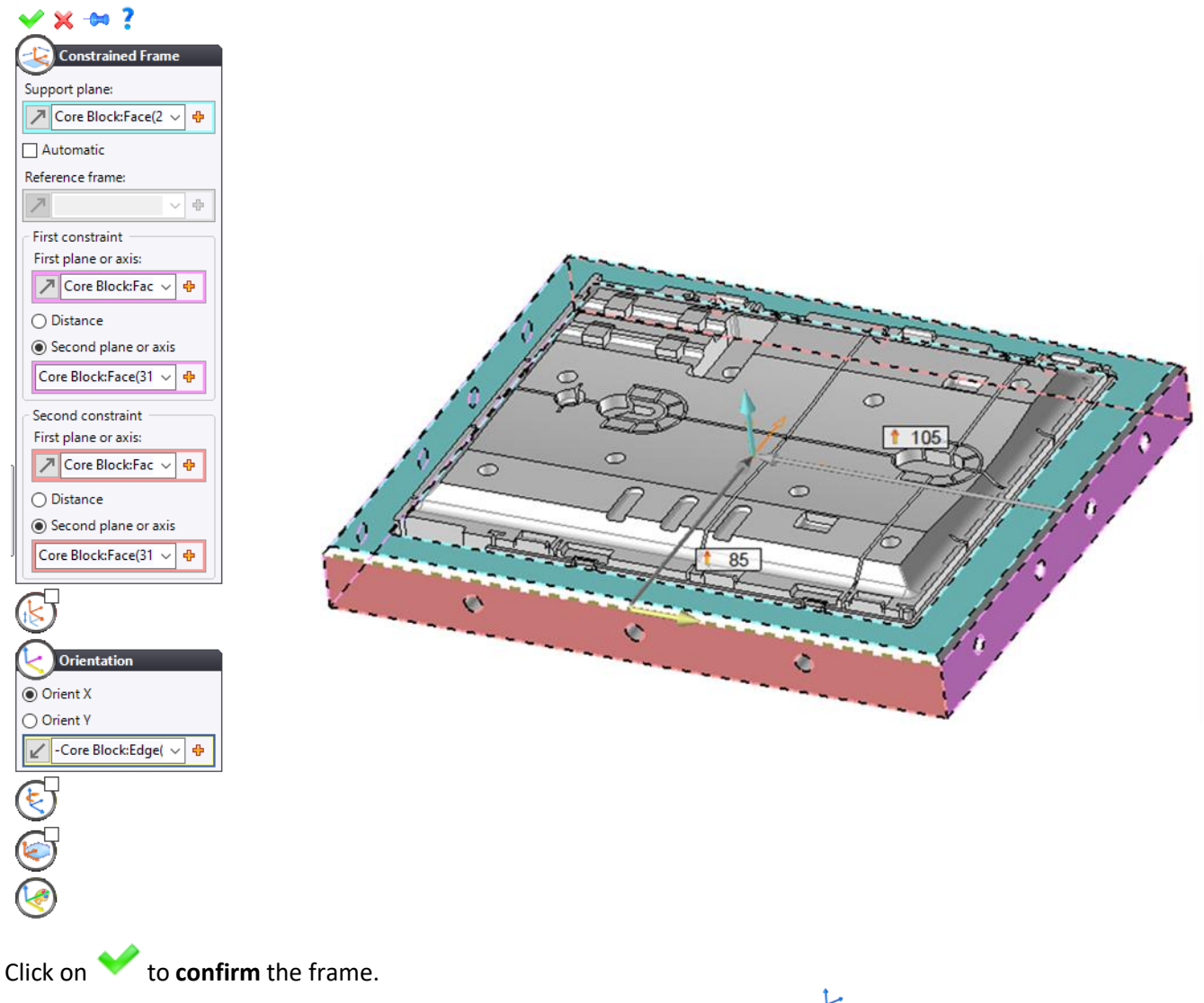

• Right-click on the frame that you have just created and select the **Others** > **b Publish Frame** command.

• Rename the publishing as shown below.

|            |                          |   | - |                   |
|------------|--------------------------|---|---|-------------------|
| L          | Sketch                   |   |   |                   |
|            | Selection                |   |   |                   |
| -6         | Show Only                |   |   |                   |
| 65         | View Horizontally        |   |   |                   |
|            | Others                   | • | ~ | Publish Axis      |
|            | Frame on Plane (Frame 1) |   | - | Publish Direction |
| 2          | Edit                     |   | 3 | Publish Frame     |
|            | Replace                  | • |   |                   |
|            | Others                   | • |   |                   |
|            | Frame 1                  |   |   |                   |
| 66         | Hide                     |   |   |                   |
| <b>(?)</b> | Attributes               |   |   |                   |
| ×          | Delete                   |   |   |                   |
|            | Styles                   | • |   |                   |
| ٩k         | View from Top            |   |   |                   |
|            | 0.1                      |   |   |                   |

| <b>∽× × ?</b> |
|---------------|
| Publish Frame |
| Name:         |
| F1            |
| Description:  |
| Block Frame   |
| Frame:        |
| 🖊 Frame 1 🗸 🕈 |

Save the document.

#### Including the core block in a new electrodes document

**<u>Note</u>**: There are many ways to include a part in an electrodes document:

- Right-click on the part document's tab and select the **U** Electrodes command.
  - Right-click on the part document in the Project tree and select the 🥊 Electrodes command.
- Create a new document by selecting an electrodes document, and then drag and drop the part document into the electrodes document from the Project tree.
- From the Project tree, right-click on the *Core Block* part document and select the **V** Electrodes command.
- Select **Blank Template** and click on  $\checkmark$  to **confirm** the operation.

## Positioning

• Right-click on the part in the graphics area and select the 🍣 Edit Positioning command.

A **Frame on Frame** constraint has been created. **TopSolid** automatically positions the published frame on the absolute frame, which often saves you time when it relates to positioning.

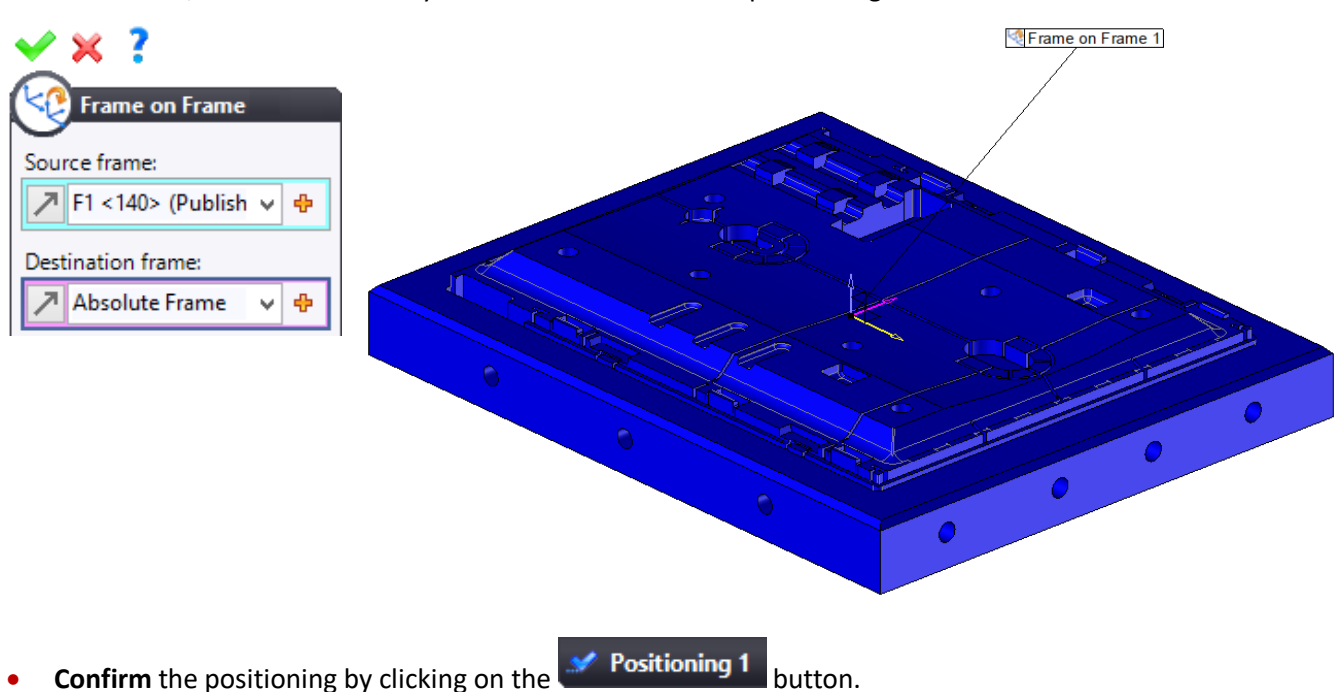

<u>Warning</u>: If more than one frame has been published, the **Frame on Frame** positioning constraint is not created and is replaced by a fixed constraint.

#### Removing the drillings

Removing the drillings makes it easier to create electrodes when there is, for example, an ejector in the area to be eroded.

• From the Electrode tab, select the **Drillings Detection** command.

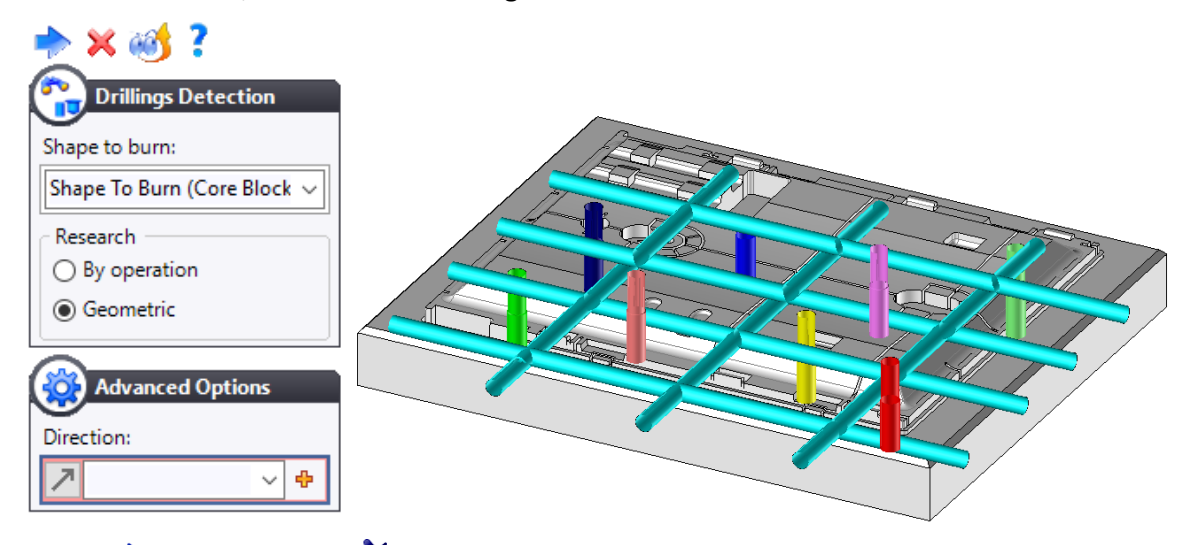

- Click on the Next icon. The Removing Cooling Circuits and Drillings command launches automatically.
- Select **Cap** as the heal type.

| 🗙 🗶 🖡 🥶 ?                            |        |
|--------------------------------------|--------|
| Removing Cooling Circuits and Drilli | ngs    |
| Shape to burn:                       |        |
| Shape To Burn (Core Block <138>)     | ~      |
| Heal type:                           |        |
| Сар                                  | $\sim$ |
| Display removed drillings.           |        |
|                                      |        |

• Click on 💙 to **confirm** the operation.

Warning: This command is only available in the preparation stage.

## Selecting the origins

We are going to define the different frames of the electrode:

- Machining frame
- Machining positioning frame
- EDM frame

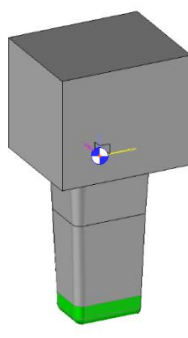

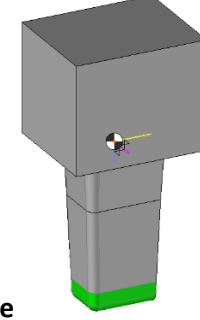

Machining frame

EDM frame TopSolid

- From the Electrode tab's drop-down menu, select the *Felectrodes Frames* command.
- Select Base bottom frame as the machining frame, machining positioning frame and EDM frame.

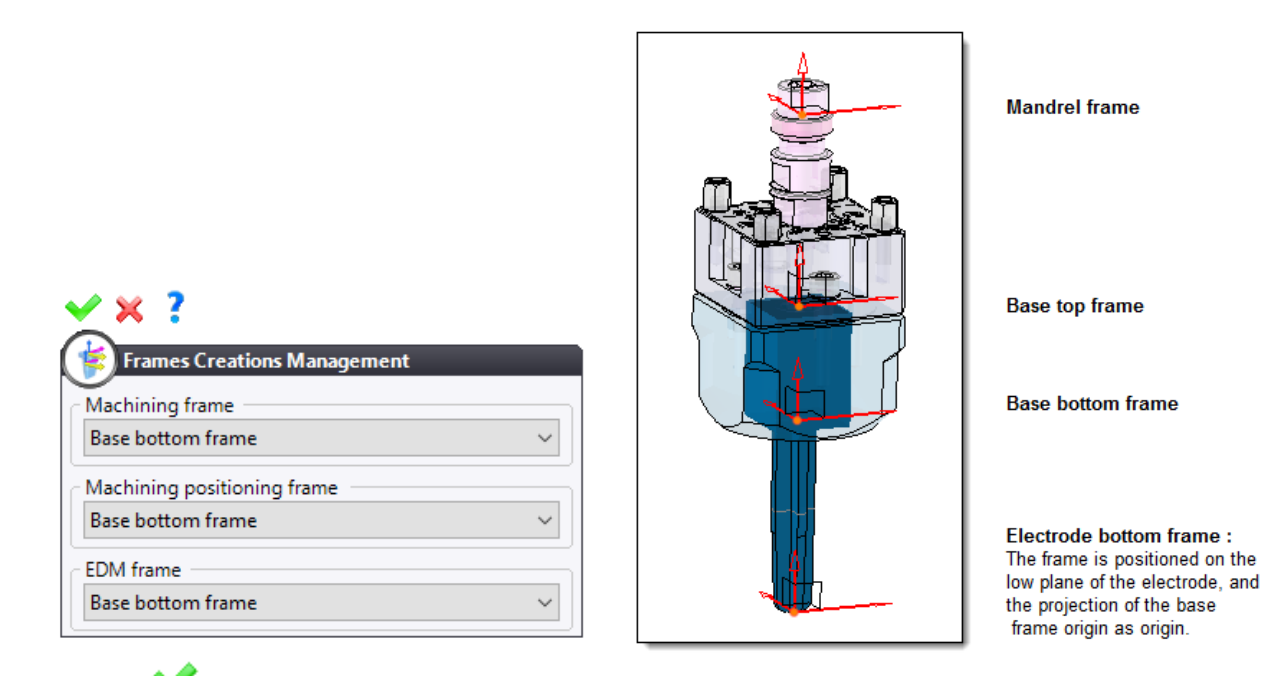

Click on <sup>V</sup> to confirm the operation.

<u>Note</u>: The EDM frame corresponds to the electrode's frame and will later be used to dimension the positions of the electrodes in the drafting document. It can also be used as a reference for the coordinates of control points.

#### Creating an electrode using the wizard

The creation of an electrode is done in three steps:

- Creating the shells (area to be eroded)
- Creating the **eroding shape**
- Creating the electrode
- Select the 🕺 Electrode Wizard command. The 🤛 Shells command launches automatically.
- Select the **Faces** mode, and then use the rotary picking technique to select all the pocket's faces as shown below.

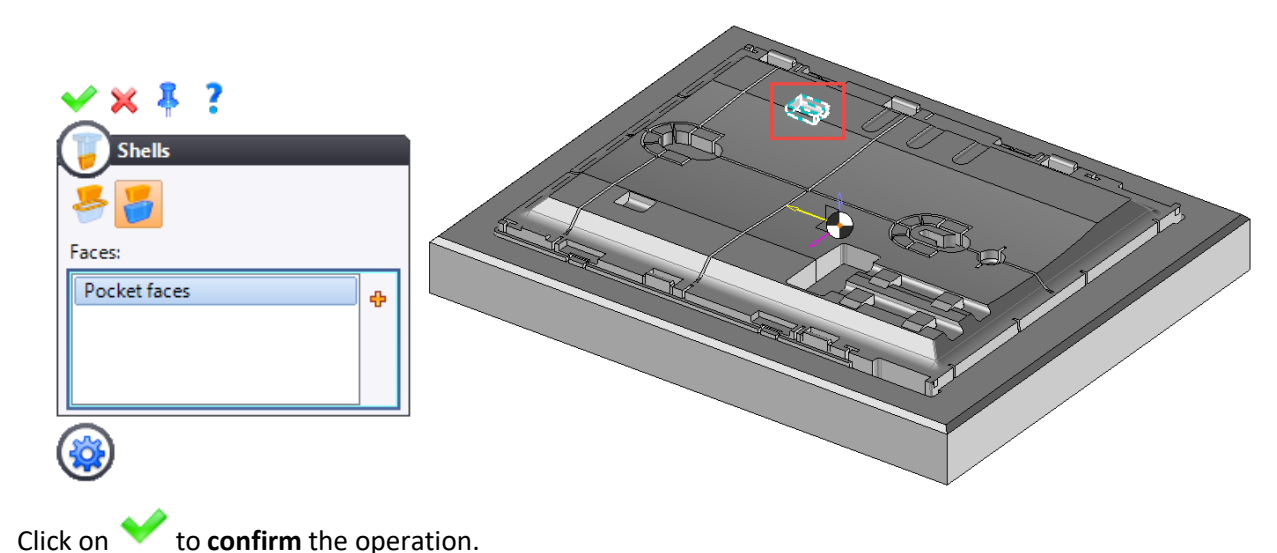

The 🥊 Eroding Shape command launches automatically.

• Adjust the following settings.

| 🖌 🗙 🧍                           | ?                 |             |   |
|---------------------------------|-------------------|-------------|---|
| Eroding S                       | hape              |             |   |
|                                 |                   |             |   |
| Shell:                          |                   |             |   |
| Shell 3                         |                   | ~ 🔶         |   |
| Direction:                      |                   |             | - |
| Frame (Shap                     | pes To Burn Set 1 | :Z Axis 🗸 🔶 |   |
| First exter                     | nsion             |             |   |
| Limit:                          |                   |             |   |
| Length                          |                   | ~           |   |
| 15mm                            |                   |             | - |
| T                               |                   |             |   |
| TA TA                           |                   |             |   |
| Follow draft                    |                   |             |   |
|                                 | tancion           |             |   |
| Secondrex                       | ttension          |             |   |
| Limit:                          |                   |             |   |
| Length                          |                   | ~           |   |
| 6mm                             |                   | ~ *         |   |
| Draft angle:                    |                   |             |   |
| [ <sup>b</sup>                  |                   |             |   |
| $\bigcirc$                      |                   |             |   |
| $\geq$                          |                   |             |   |
| Spark gap                       |                   |             |   |
| <ul> <li>Theoretical</li> </ul> |                   |             |   |
| O Applied                       |                   |             |   |
|                                 | Name              | Spark gap   |   |
|                                 | Rough             | 0,8mm       |   |
|                                 | Semi-finish       | 0,3mm       |   |
|                                 |                   |             |   |

<u>Note</u>: If the spark gap is applied, the faces of the eroding shape are offset by the spark gap value. However, if the spark gap is theoretical, the faces are not offset, but the information is retrieved in the machining.

• Click on 💙 to **confirm** the operation.

- The **Flectrode** command starts automatically.
- Adjust the following settings.

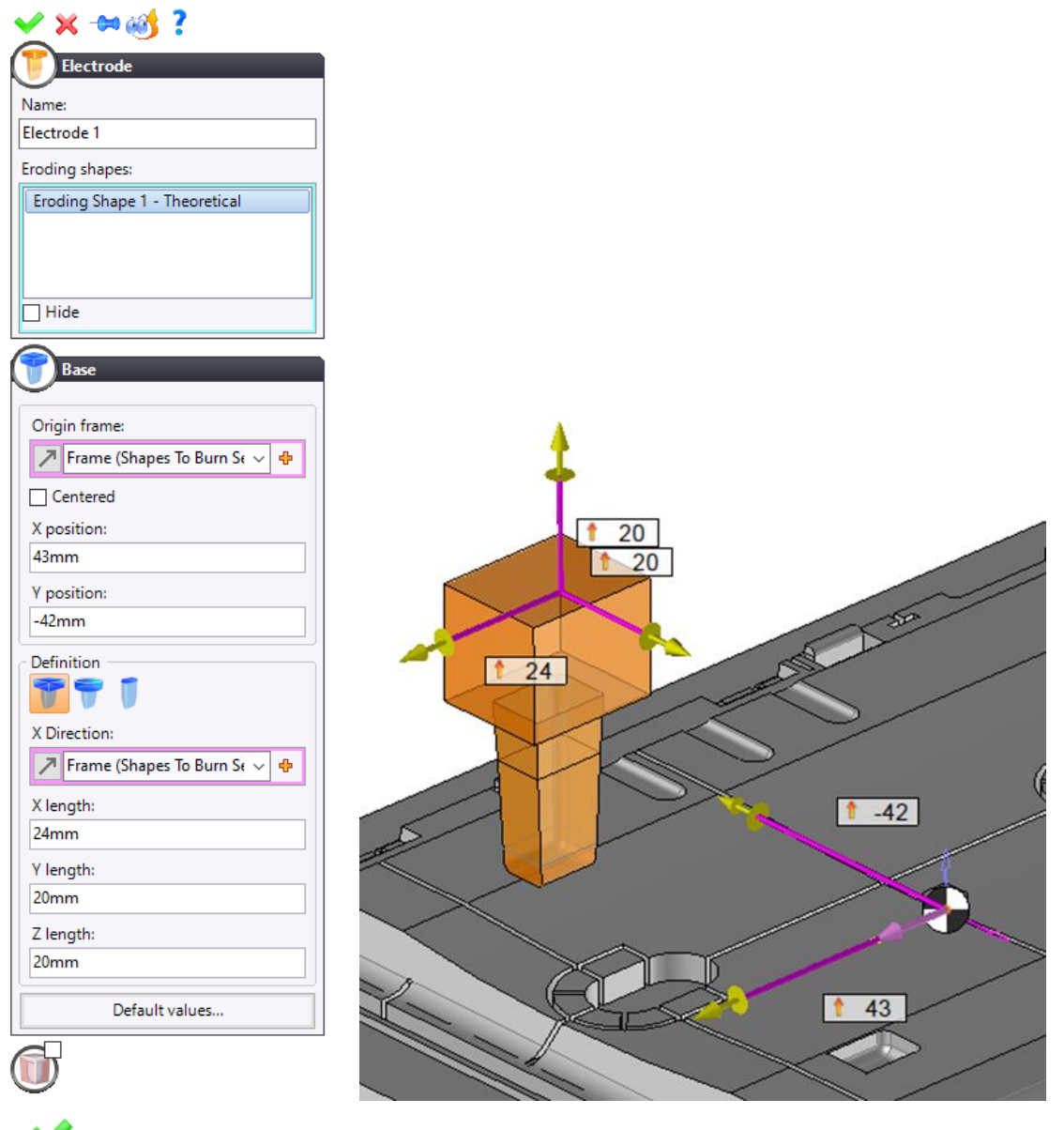

• Click on 💙 to **confirm** the operation.

A part document for the electrode is then created in the Project tree, within the electrodes document.

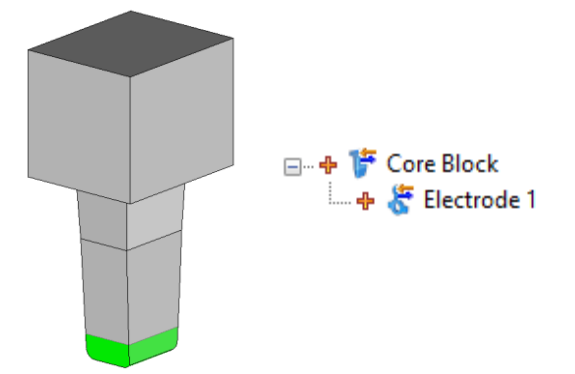

<u>Note 1</u>: The base dimensions are calculated automatically based on the margin defined in the **Electrodes** section of the Electrodes document's Options tree.

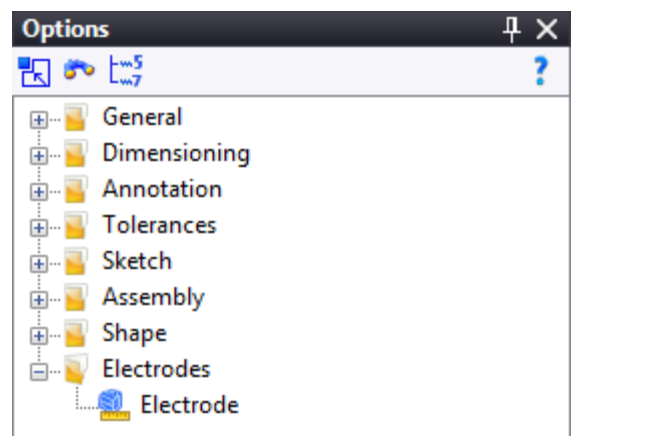

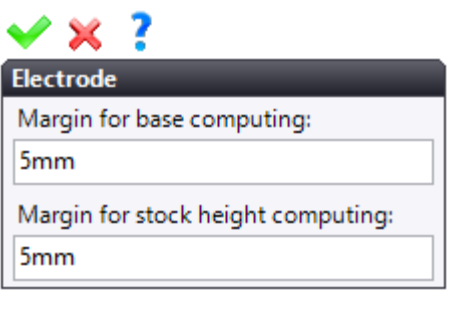

**Note 2**: If you open the part document of the electrode and you switch to **Analysis Stage**, you can find the machining and EDM frames.

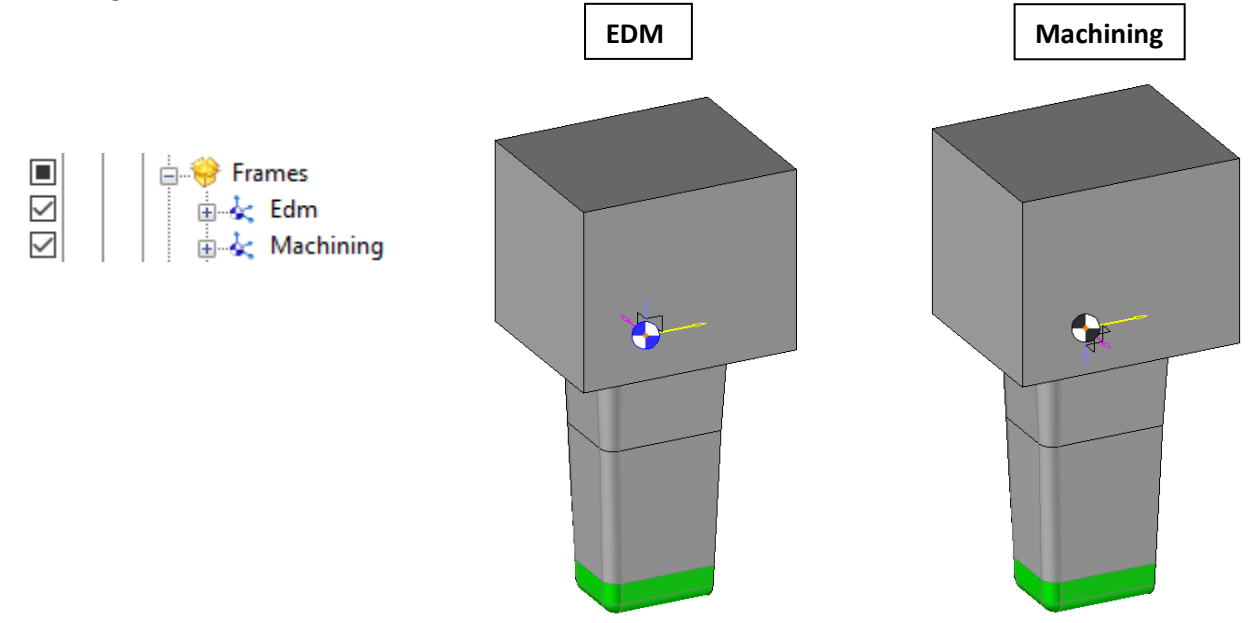

**Note 3**: The icon bar at the bottom right of the graphics area lets you easily hide or show the main elements of the document.

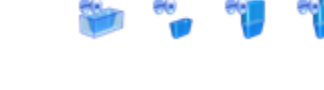

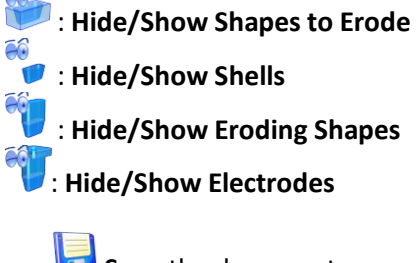

# **Exercise 2: Electrode and Shell by Face Selection**

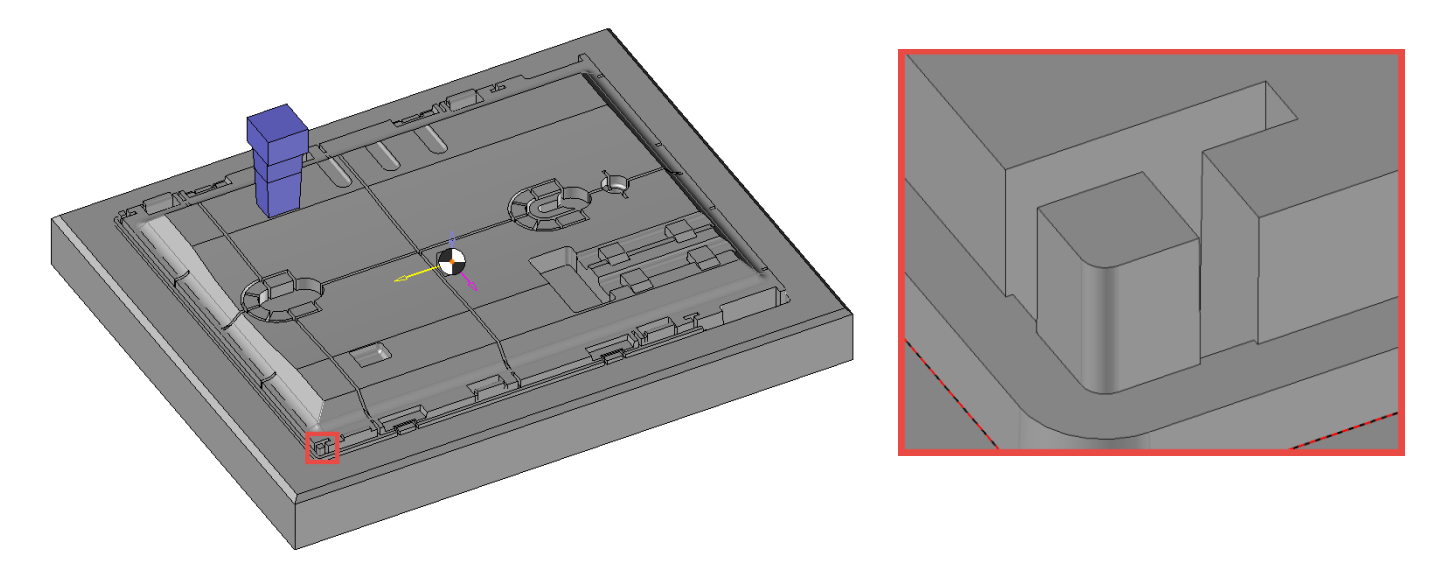

## Creating the shell

- Select the 💆 Shells command.
- Select the following inner faces of the pocket framed in red in the above image as shown below by using the rotary picking technique if necessary.

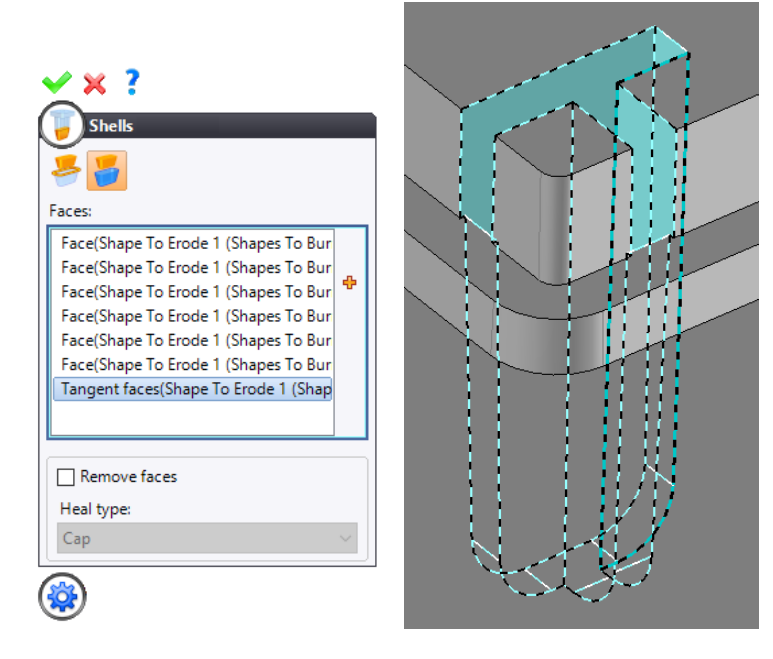

- Click on 💙 to **confirm** the operation.
- Click on the **Hide/Show Shapes to Erode** icon to hide the block.

• From the **Surface** tab, create two **V Iofted** surfaces based on the shell edges.

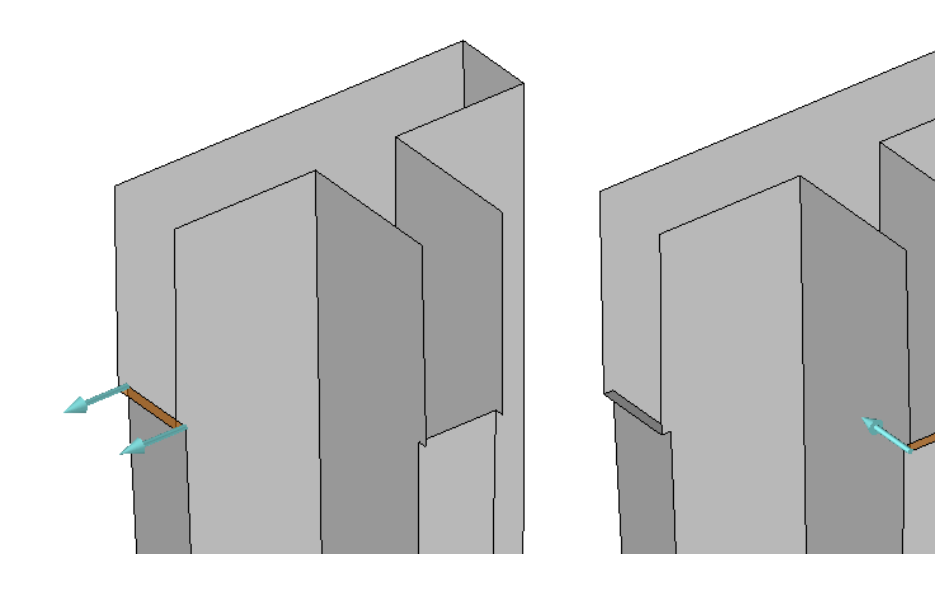

- **Sew** these two surfaces to the shell.
- **C** Extend the surface to *1mm* as shown below.

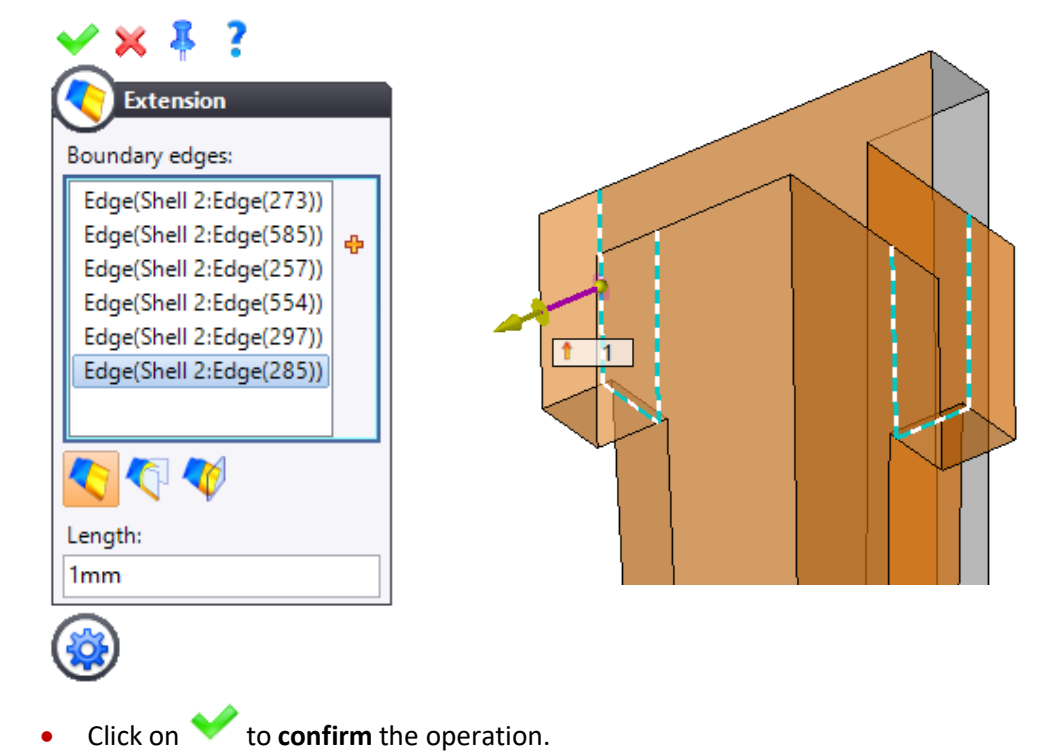

## Creating the eroding shape

- Select the 📕 Eroding Shape command and adjust the following settings.

| Shell:                                                                                                    |                                          |                             |  |
|----------------------------------------------------------------------------------------------------|------------------------------------------|-----------------------------|--|
| Shell 2                                                                                                    |                                          | ~                           |  |
| Direction:                                                                                                    |                                          |                             |  |
| Prame (S                                                                                                    | Shapes To Burn Set                       | 1):Z Axis 🗸 🕂               |  |
| First ov                                                                                                    | tancion                                  |                             |  |
| <b>Hirst ex</b>                                                                                                    | tension                                  |                             |  |
| Limit:                                                                                                    |                                          |                             |  |
| Length                                                                                                    |                                          | ~                           |  |
| 20mm                                                                                                    |                                          |                             |  |
| IP II                                                                                                    |                                          |                             |  |
|                                                                                                    | ft                                       |                             |  |
| Follow dra                                                                                                    |                                          |                             |  |
|                                                                                                    |                                          |                             |  |
|                                                                                                    | -                                        |                             |  |
|                                                                                                    |                                          |                             |  |
|                                                                                                    |                                          |                             |  |
|                                                                                                    | јар                                      |                             |  |
| Polici dra                                                                                                    | jap                                      |                             |  |
|                                                                                                    | jap                                      |                             |  |
| <ul> <li>Polici dra</li> <li>Spark g</li> <li>Theoretica</li> <li>Applied</li> </ul>                                                                                                    | jap<br>I<br>Name                         | Spark gap                   |  |
| <ul> <li>Pollow dra</li> <li>Spark g</li> <li>Theoretica</li> <li>Applied</li> </ul>                                                                                                    | jap<br>I<br>Name<br>Rough                | Spark gap<br>0,8mm          |  |
| Polici dra<br>Polici dra<br>Spark g<br>Spark g<br>Polici dra<br>Polici dra<br>Polici dra<br>Polici dra<br>Polici dra<br>Spark g<br>Polici dra<br>Polici dra<br>Spark g<br>Polici dra<br>Spark g<br>Polici dra<br>S | Jap<br>I<br>Name<br>Rough<br>Semi-finish | Spark gap<br>0,8mm<br>0,3mm |  |

Click on  $\checkmark$  to **confirm** the operation. •

In order to guarantee the sharp angles on the eroded shape and to facilitate the realization of the electrode, we are going to break down this electrode into two parts.

## Creating a second eroding shape using the Shape mode

- From the **Shape** tab, <- trim the eroding shape with a plane.
- Check the Keep trimmed side box in the Advanced Options dialog box.

| <mark>∕ × ∞ ⊗} ?</mark>      |   |
|------------------------------|---|
| Trim                         |   |
| Shape to modify:             |   |
| Eroding Shape 2 - Theoreti 🗸 |   |
| 🥪 🧳 💭 📖 👘                    |   |
| Trimming plane:              |   |
| Eroding Shape 2 - The 🗸 💠    |   |
| Reverse                      | - |
| <b>7</b> 5                   |   |
|                              |   |
| Advanced Options             |   |
| Hide tools                   |   |
| Keep trimmed side            |   |
| Fill representations         |   |

- Click on 💙 to **confirm** the operation.
- From the **Shapes** folder in the Entities tree, hide the **eroding shape 2**.
- On the trimmed side, perform a **v** face modification operation in order to offset the following face by *1mm*.

| Faces Modification        |  |
|---------------------------|--|
| aces:                     |  |
| Face(Shape 3:Face(1341) 🐥 |  |
| hift:                     |  |
| mm                        |  |

• Select the 🏴 Eroding Shape command, select the 🏼 🔽 Shape mode, and then adjust the following settings.

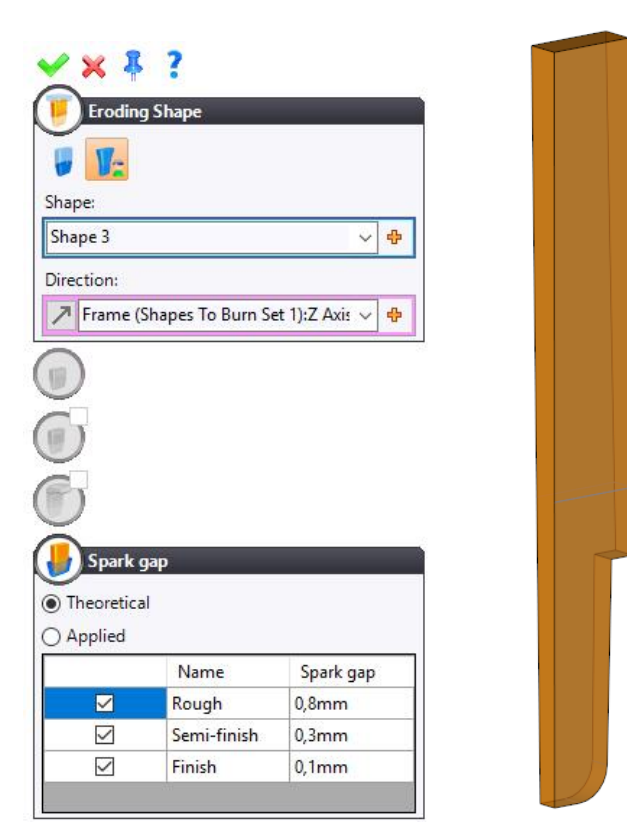

• Click on 💙 to **confirm** the operation.

# Creating the electrode

• Select the **F** Electrode command and select eroding shape 2.

| Electrode 2<br>Froding shapes:<br>Froding Shape 2 - Theoretical<br>Hide<br>Base<br>Origin frame:<br>Frame (Shapes To Buy $\oplus$<br>Centered                                                                                                    | 20                                                                                                    |
|----------------------------------------------------------------------------------------------------|----------------------------------------------------------------------------------------------------|
| iroding shapes:         Eroding Shape 2 - Theoretical         Hide         Base         Origin frame:         Frame (Shapes To Buy the state of the state of                                                                                                    | 20                                                                                                    |
| Eroding Shape 2 - Theoretical<br>Hide<br>Base<br>Origin frame:<br>Frame (Shapes To Buy $\clubsuit$                                                                                                    | 17 - T                                                                                                    |
| ☐ Hide<br>Base<br>Origin frame:<br>Frame (Shapes To Bu> ♥<br>☐ Centered                                                                                                    | 17 - T                                                                                                    |
| Origin frame:<br>Frame (Shapes To Buy $rain rain rain rain rain rain rain rain $                                                                                                    | 17                                                                                                    |
| Origin frame:<br>Frame (Shapes To Buy                                                                                                    | 17-                                                                                                    |
| Frame (Shapes To Buy 🕂                                                                                                    |                                                                                                    |
| Centered                                                                                                    |                                                                                                    |
| -                                                                                                    | 1 12                                                                                                    |
| X position:                                                                                                    |                                                                                                    |
| 85mm                                                                                                    |                                                                                                    |
| Y position:                                                                                                    |                                                                                                    |
| 68mm                                                                                                    |                                                                                                    |
| Definition       The second second secon |                                                                                                    |
| 🔊 Basic direction 🗸 🕂                                                                                                    |                                                                                                    |
| X length:                                                                                                    |                                                                                                    |
| 17mm                                                                                                    | and the second second sec |
| Y length:                                                                                                    |                                                                                                    |
| 12mm                                                                                                    |                                                                                                    |
| Z length:                                                                                                    |                                                                                                    |

• Click on 💙 to **confirm** the operation.

**<u>Note</u>**: Once the electrode has been created, it appears in the **Parts** folder in the Entities tree.

Exercise 2: Electrode and Shell by Face Selection

• Repeat the procedure for **eroding shape 3**.

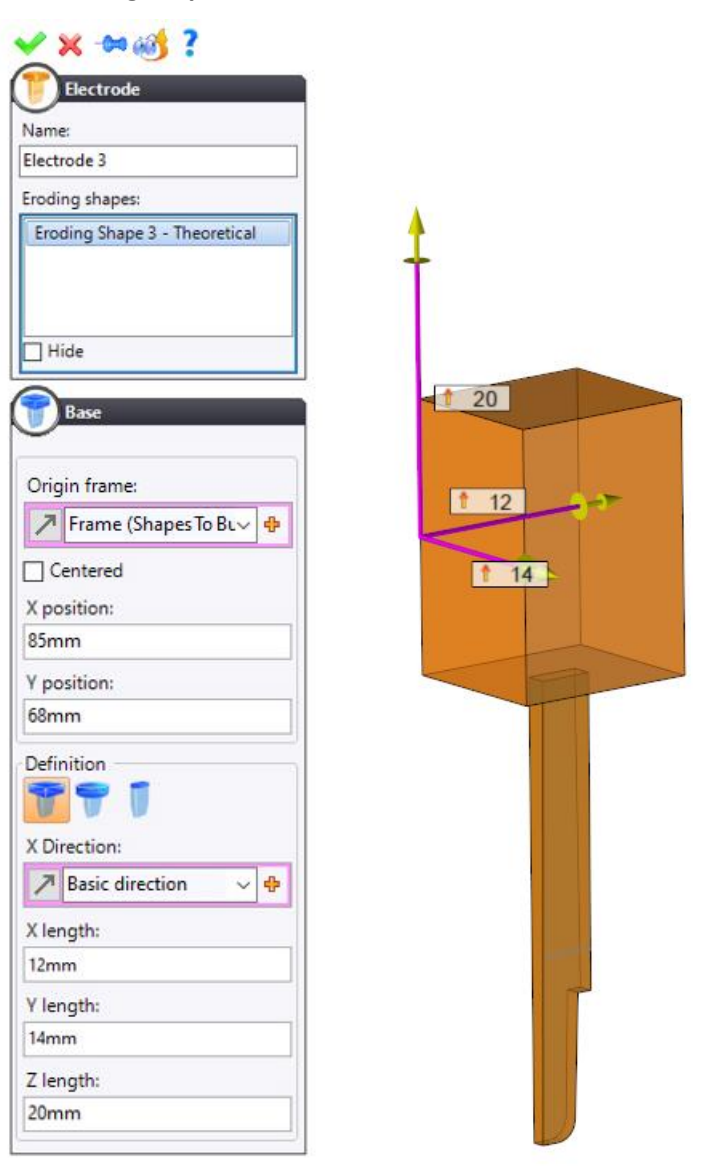

- Click on 💙 to **confirm** the operation.
- **Bave** the document.

# **Exercise 3: Multiple Electrodes and Shell by Edge Selection**

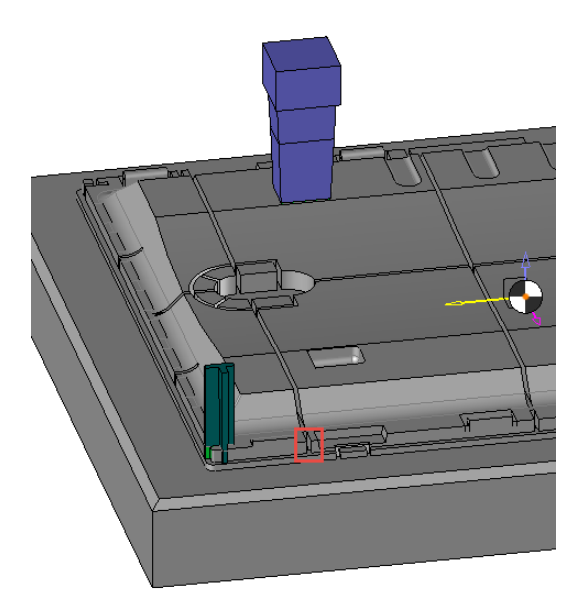

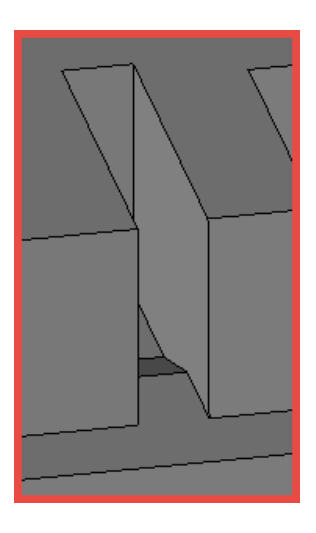

## Creating the shell

• Select the 😈 Shells command using the 💝 Edges mode. Select the following edges.

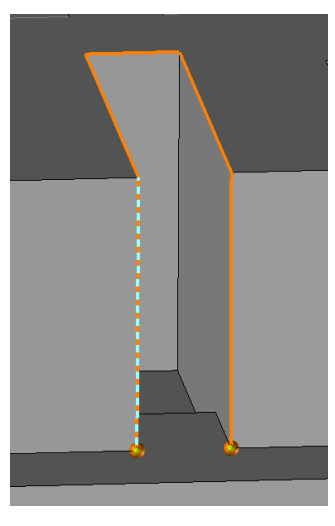

To complete the loop, we will create the last segment.

Click on the <sup>+</sup> icon and select the <sup>(1)</sup> Imprint command.

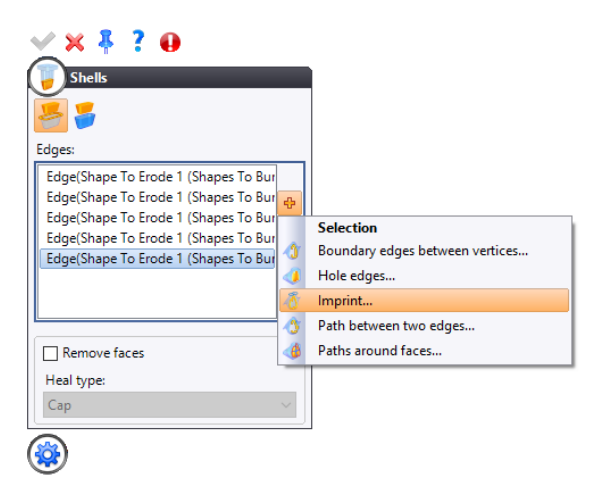

# • Select the **W** By two points mode.

| ✓ × ∞1 ?                                              |   |
|-------------------------------------------------------|---|
|                                                       | 1 |
| Shape to modify:                                      |   |
| Shape To Erode 1 (Shapes To Burn S $ \smallsetminus $ |   |
| 10 10 10 10                                           |   |
| Start point:                                          |   |
| Shape To Erode 1 (Shapes To Bi 🗸 🕂                    |   |
| End point:                                            |   |
| Shape To Erode 1 (Shapes To Bi 🗸 💠                    |   |
| Direction                                             |   |
| Orthogonal                                            |   |
| ○ Specified                                           |   |
| Faces                                                 |   |
| Advanced Options                                      |   |
| Advanced Options                                      |   |
| Hidden faces:                                         |   |
| Shape ~                                               |   |
| Connection of imprinted edges:                        |   |
| None 🗸                                                |   |
| Imprint precision:                                    |   |
| Auto ~                                                |   |
| ✓ Include in selection                                |   |
|                                                       |   |

Click on to confirm the imprint and the shell.

# Creating the eroding shape

• Select the **Froding Shape** command and select the previously created shell.

| V.               |        |   |                   |
|------------------|--------|---|-------------------|
| Shell:           |        |   |                   |
| Shell 3          | ~ 🕈    |   |                   |
| Direction:       |        |   |                   |
|                  | ~ 🕂    |   |                   |
| Limit:           |        |   | $\langle \rangle$ |
| Length           | $\sim$ |   |                   |
| 20mm             |        | / |                   |
| I9 II            |        |   | 77                |
| Follow draft     |        |   |                   |
| Second extension |        |   |                   |
| Limit:           |        |   |                   |
| Length           | $\sim$ |   |                   |
| бтт              |        |   |                   |
| Draft:           |        |   |                   |
| 5°               |        |   |                   |

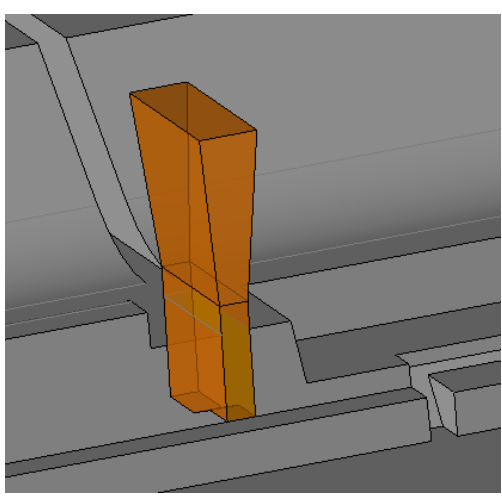

• Click on 💙 to **confirm** the operation.

• From the **Shape** tab, perform a **v** face modification operation to offset the electrode from the part by *3mm*.

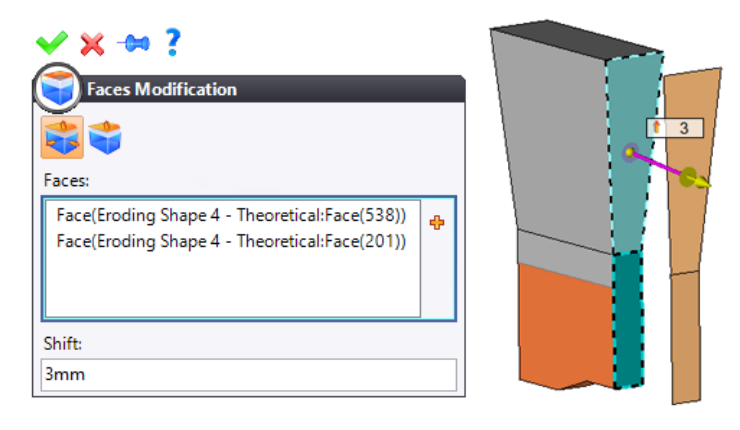

• Click on 💙 to **confirm** the operation.

#### **Creating electrodes**

Select the Pattern Union command and adjust the following settings.

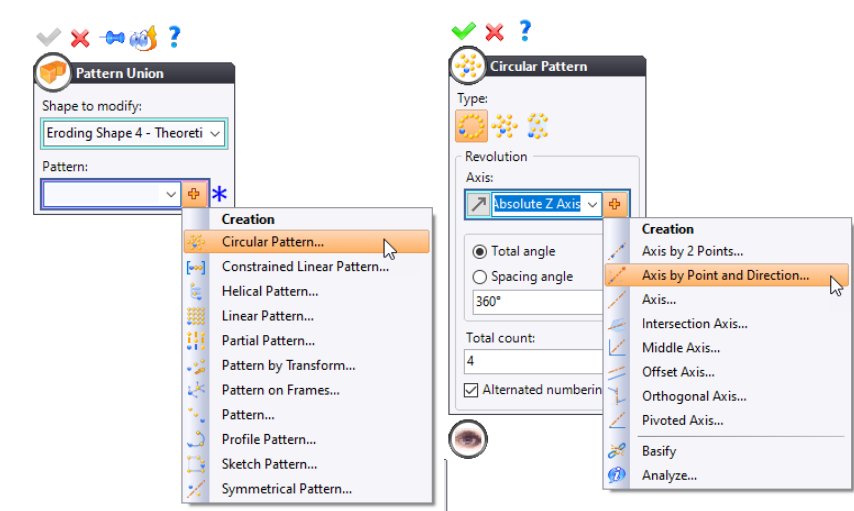

• To define the axis of rotation, select the **midpoint** of the electrode as the **start point** and the **Absolute Z Axis** as the **direction**.

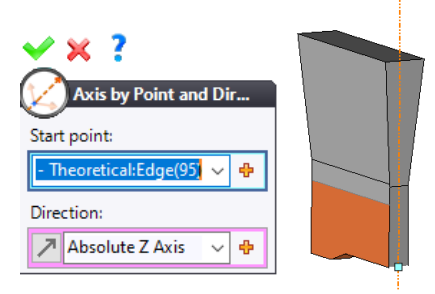

Click on to confirm the pattern and the pattern union.

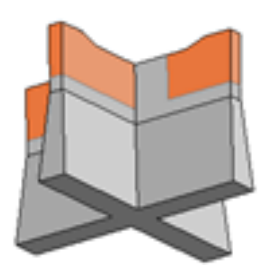

#### Creating the electrode

Select the Following settings.

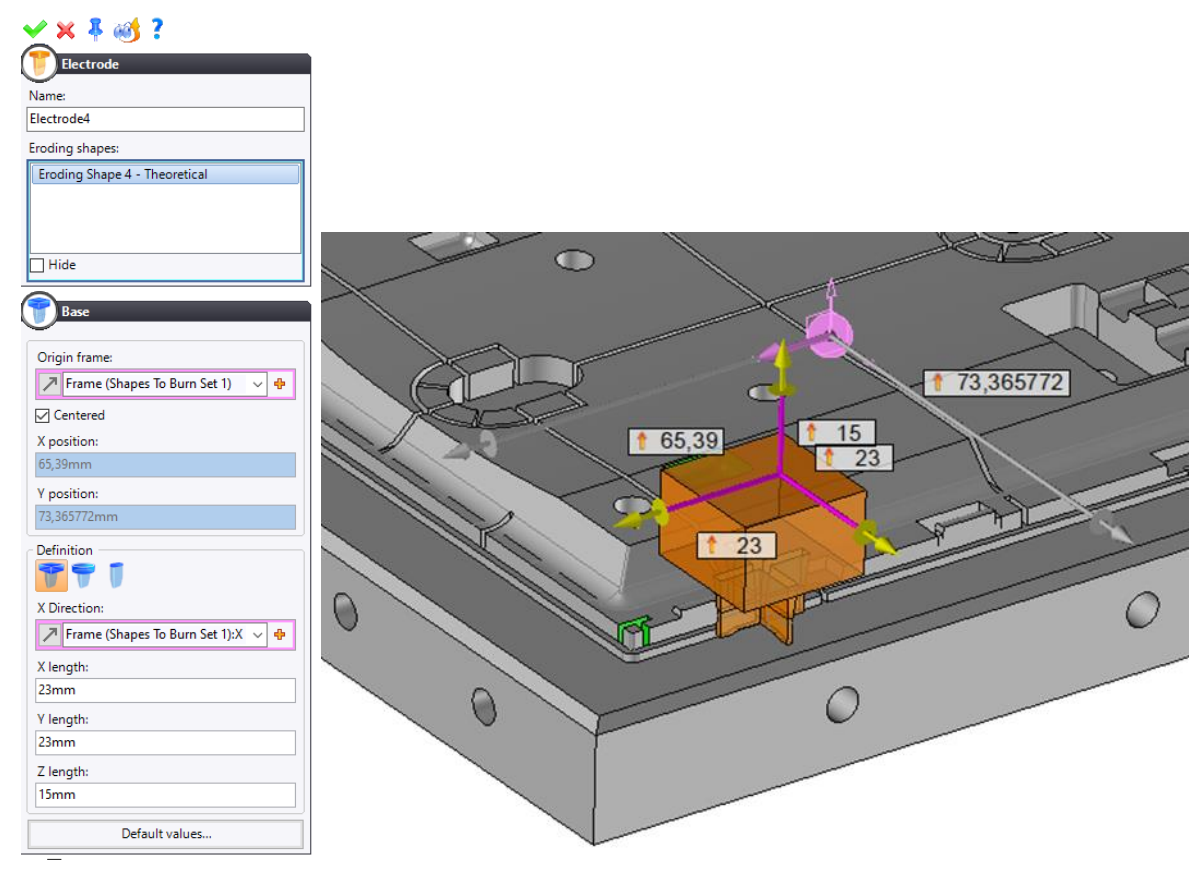

• Click on 💙 to **confirm** the operation.

Warning: The base must be centered on the axis of rotation selected during the Pattern union operation.

### Adding fillets on the base

• Right-click on **electrode 4** and select the Kin Place Edit command as shown below.

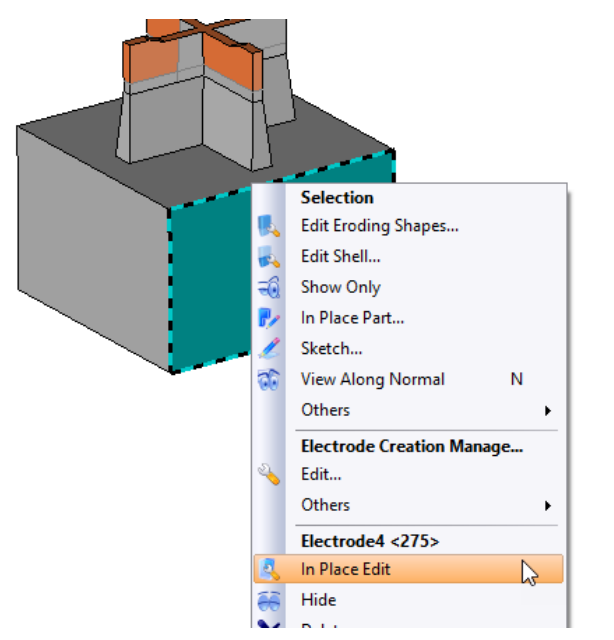

• Right-click on one of the vertical edge of the electrode and select the 🍣 Fillet command.

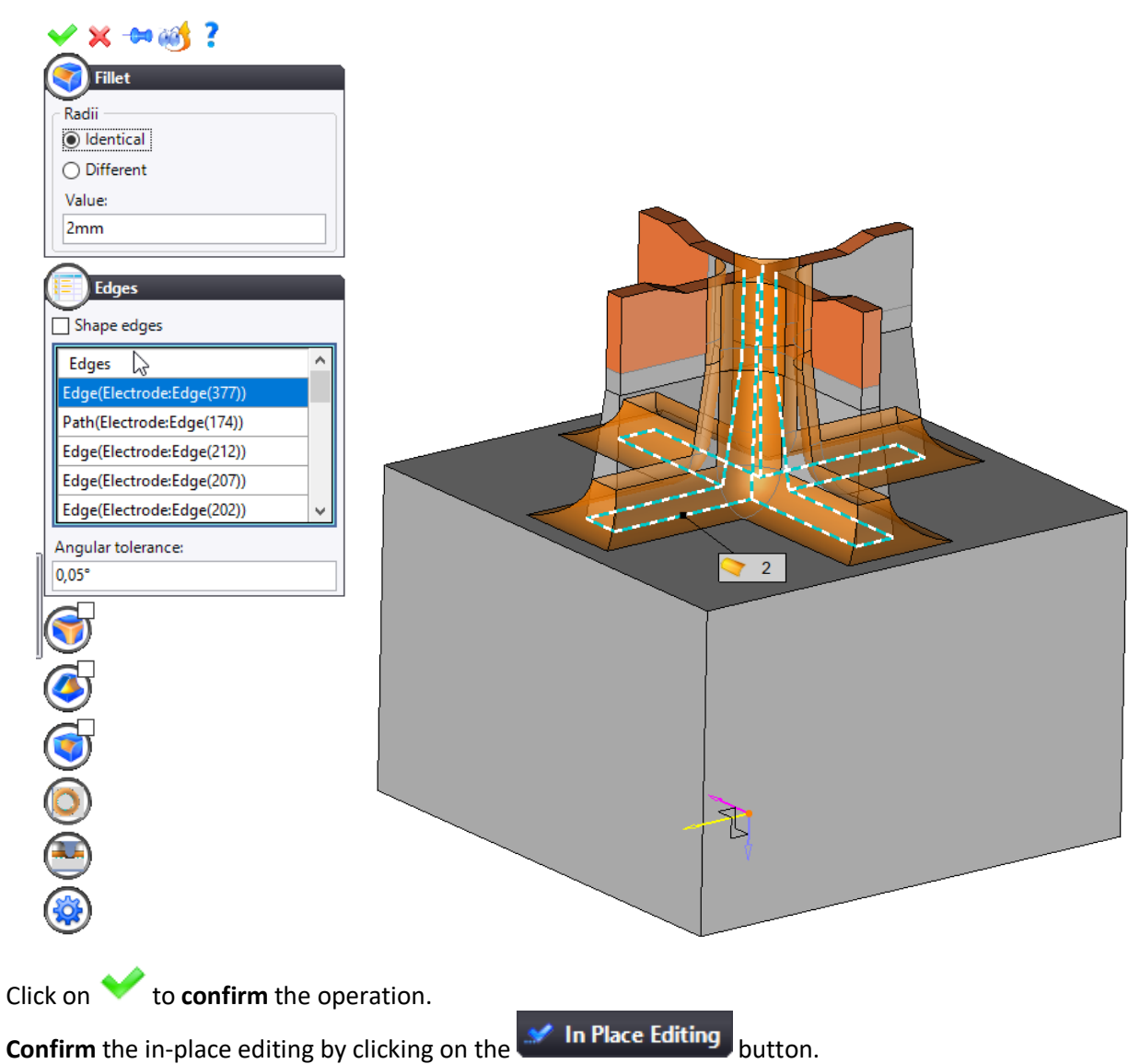

• **Save** the document.

•

# **Exercise 4: Markers, Control Points and Properties**

# **Orientation markers**

•

Select the **Orientation Marker** command. Select **electrode 4** and adjust the following settings.

| Electrode to mark:                                                                                                    |     |                         |
|----------------------------------------------------------------------------------------------------|-----|-------------------------|
| Electrode4 <275>                                                                                                    | ~   |                         |
| - Frame<br>Positioning frame:                                                                                                    |     |                         |
| Base <277> (Publishings)                                                                                                    | ~ 🕈 |                         |
| Angle of rotation along Z axis:<br>0°                                                                                                    |     |                         |
| Template document:                                                                                                    |     |                         |
| 🚏 Partial Chamfer                                                                                                    | ~   |                         |
| Code:                                                                                                    |     |                         |
|                                                                                                    | ~   |                         |
|                                                                                                    |     | 4                       |
| 5mm<br>Second Distance:<br>5mm<br>Depth:<br>4mm                                                                                                    |     | <br>- <u>e o</u> ,      |
| 5mm<br>Second Distance:<br>5mm<br>Depth:<br>4mm<br>Corner Type:                                                                                                    |     | <br>- <u>* °</u>        |
| 5mm     Second Distance:     5mm     Depth:     4mm     Corner Type:     x+ y+                                                                                        |     | <br>- <mark>~ 0°</mark> |
| 5mm     Second Distance:     5mm     Depth:     4mm     Corner Type:     x+ y+                                                                                        |     | <br>- <u>~ 0°</u>       |
| 5mm<br>Second Distance:<br>5mm<br>Depth:<br>4mm<br>Corner Type:<br>x+ y+<br>Advanced Options                                                                          |     | - <u>e o</u> ,          |
| 5mm<br>Second Distance:<br>5mm<br>Depth:<br>4mm<br>Corner Type:<br>x+ y+<br>Advanced Options<br>Representations                                                       |     |                         |
| 5mm         Second Distance:         5mm         Depth:         4mm         Corner Type:         x+ y+         Advanced Options         Representations         ③ All |     |                         |

- Click on  $\checkmark$  to **confirm** the operation. •
- Repeat the operation for the other electrodes.
- **Save** the document.

#### **Control points**

The **Control Point** command allows you to create a significant point on the electrode. This point will be projected in the electrode drafting document and can be dimensioned according to the gap applied to the electrode via the **Control Point** command in the drafting document.

<u>Note</u>: The control point is added to the detailed representation of the electrode part. Therefore, by default it will be visible in the detailed drawing of the electrode part. However, in the global drawing of the electrodes document, it will not be visible. However, it is possible to add these points manually in the detailed representation of the electrodes document.

• Select the 😺 Control Points command. Select the bottom face of the first electrode.

| Control Point                              |  |
|--------------------------------------------|--|
| Origin:<br>EDM frame ~<br>Point:           |  |
| Electrode <276>:Face(873)<br>Create normal |  |

- Click on 💙 to **confirm** the operation.
- Position the control points on the other electrodes.

<u>Note</u>: In the **Origin** field, if the **EDM frame** is selected, the reference for the coordinates of the control point is the absolute frame of the electrodes document.

#### **Electrode properties**

• Select the Electrode Properties command. Select the first electrode and enter the following properties.

| <b>⊻ × </b>                   |
|-------------------------------|
| Electrode Properties          |
| Electrode:                    |
| Electrode4 <275>              |
| Main Properties               |
| Machine name                  |
|                               |
| Rough                         |
| Magazine pot number           |
|                               |
| Finish mode                   |
| Unspecified                   |
| Semi-finish                   |
| Magazine pot number           |
|                               |
| Finish mode                   |
| Unspecified                   |
| Finish                        |
| Magazine pot number           |
| 2                             |
| Finish mode                   |
| Glossy Satin Finished Surface |

<u>Note</u>: The electrode properties can be retrieved in a bill of material and a drafting document. As with standard properties, you can create user properties. These properties come from the **TopSolid Electrode** library which must be referenced.

- Repeat the same operation on the other electrodes if necessary.
- Click on 💙 to **confirm** the operation.
- **Bave** the document.

# **Exercise 5: Theoretical Positions**

# Repeating an electrode

• Create the following 🗠 frame on plane.

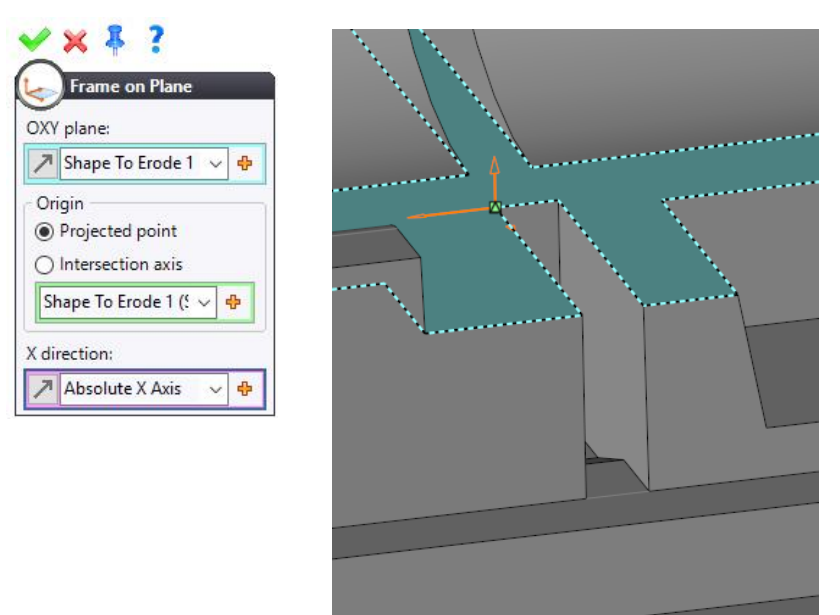

• Create similar frames on the other grooves. Make sure you invert the X axis on the opposite grooves.

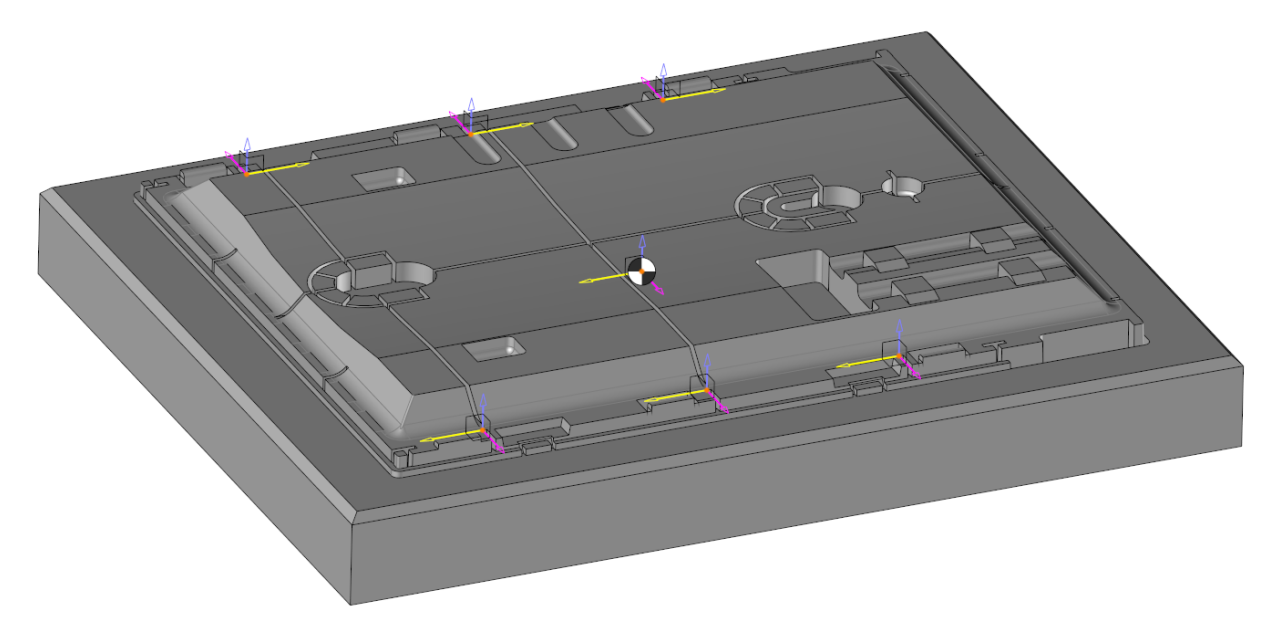

• **F** Repeat electrode 4 using a **Pattern on frames**. The reference frame is the frame corresponding to the position of the first electrode.

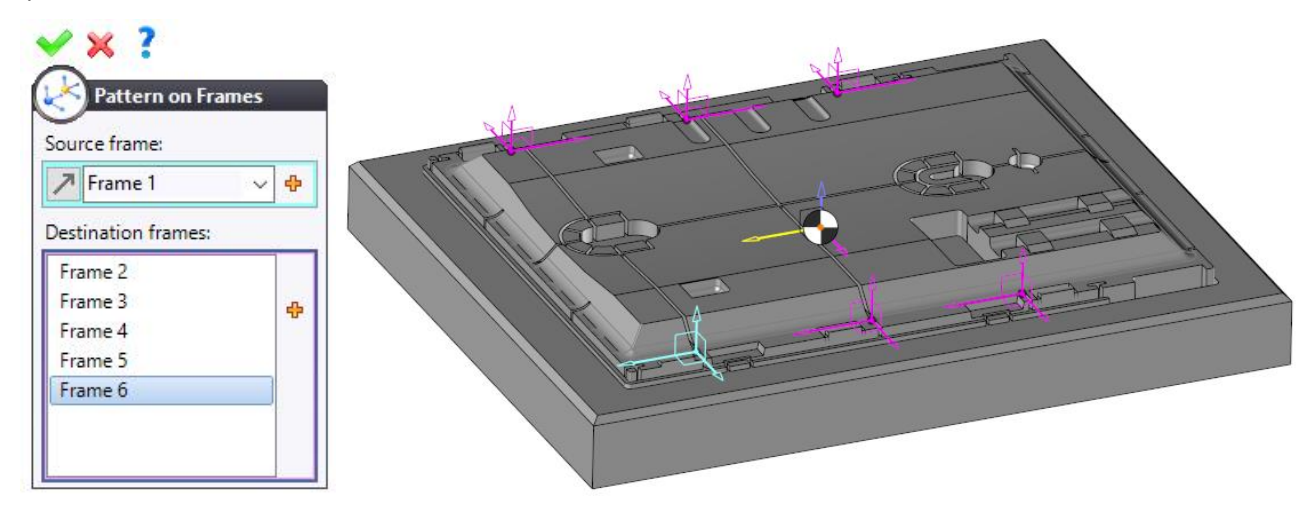

• Click on 💙 to **confirm** the pattern and the repetition.

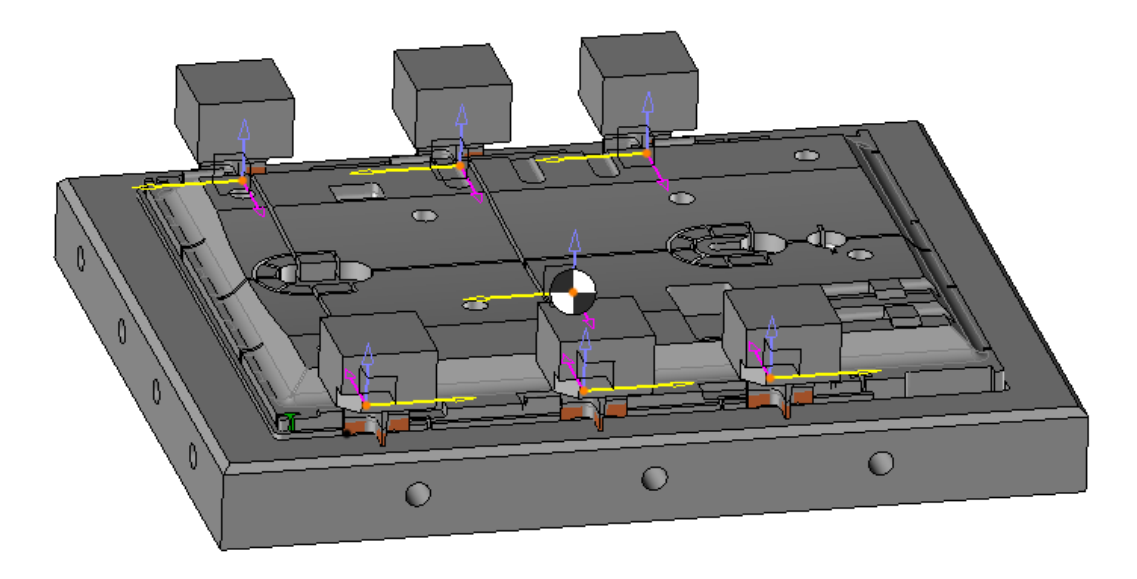

• 月 Save the document.

All the electrodes were machined in the same area. We will therefore impose rotations on them.

• In the **Construction** tab, select the **Construction** command.

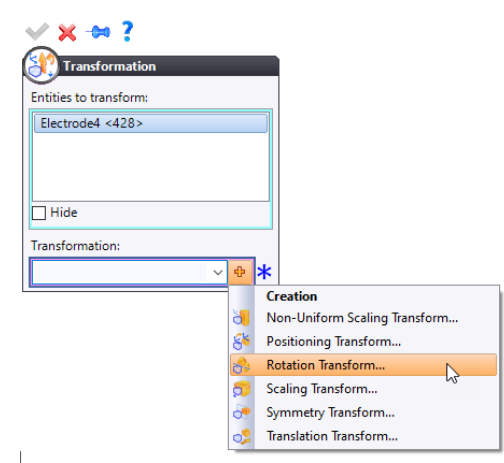

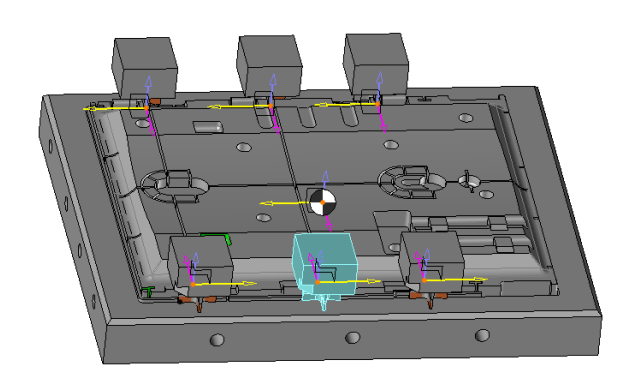

• For the rotation axis, select Axis by Point and Direction.

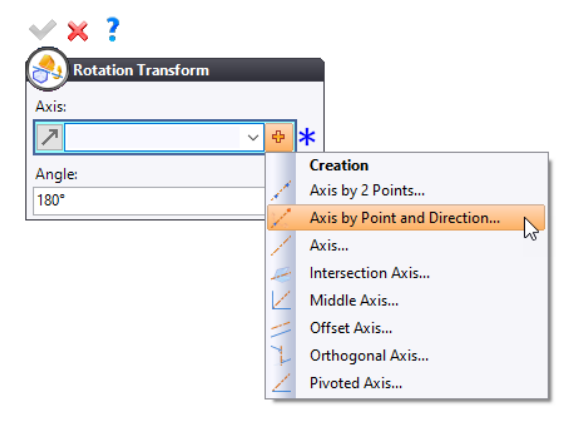

• For the start point, select the midpoint as shown below and the Absolute Z direction.

| ✓ × ?                      |          |                              |  |
|----------------------------|----------|------------------------------|--|
| Axis by Point and          | Dir      | -                            |  |
| Start point:               |          |                              |  |
| ~                          | ÷        | *                            |  |
| Direction:                 | *        | Creation<br>Barycenter Point |  |
| Absolute Z Axis            | 3        | Cartesian Point              |  |
|                            | 4        | Center of Mass Point         |  |
|                            | *        | Constrained Point            |  |
|                            | Å,       | Extreme Point                |  |
|                            | ×        | Intersection Point           |  |
|                            | .*<br>*  | Midpoint                     |  |
|                            | 14"<br>  | Point on Profile             |  |
|                            |          | Point on Surface             |  |
|                            | ٠        | Point                        |  |
|                            | <u>}</u> | Projected Point              |  |
|                            | ङ        | Spherical Point              |  |
|                            |          | 1                            |  |
| Midpoint                   |          |                              |  |
| First point:               |          |                              |  |
| Electrode <429>:Verte: 🗸 🕂 |          |                              |  |
| Second point:              |          |                              |  |
| Electrode <429>:Verte: > 🕂 |          |                              |  |
|                            |          |                              |  |

- Click on 💙 to **confirm** the transformation.
- Repeat the same operation on the other electrodes if necessary.

# **Exercise 6: Electrode Bridge**

# Creating the shell

• Select the **Shells** command using the **Faces** mode. Select the faces of the first pocket using the rotary picking technique.

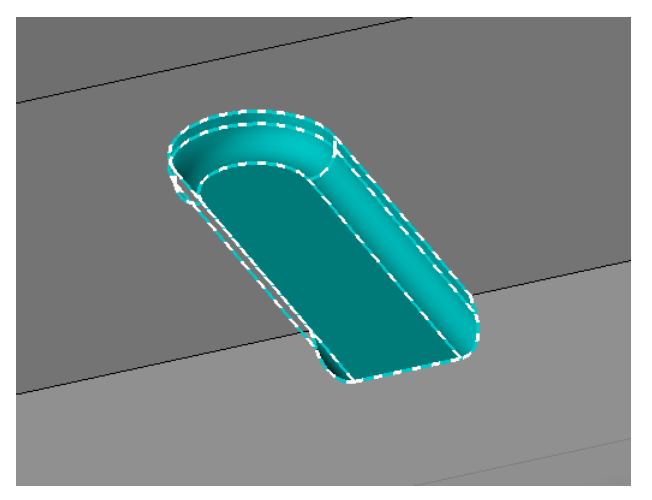

- Click on 💙 to **confirm** the operation.
- Create a 📥 plane by point and normal.

| Drigin:                     |     |     |  |
|-----------------------------|-----|-----|--|
| Shell 4:Vertex(212)         | ~ 🕂 |     |  |
| lormal:                     |     |     |  |
| Shell 4:Edge(158)           | ~ 🕈 |     |  |
| Automatic direction         |     | J T |  |
| ) Horizontal direction (X): |     |     |  |
| ) Vertical direction (Y):   |     |     |  |
| 7                           |     |     |  |

• Click on 💙 to **confirm** the operation.

• Trim the shell using the plane you have just created.

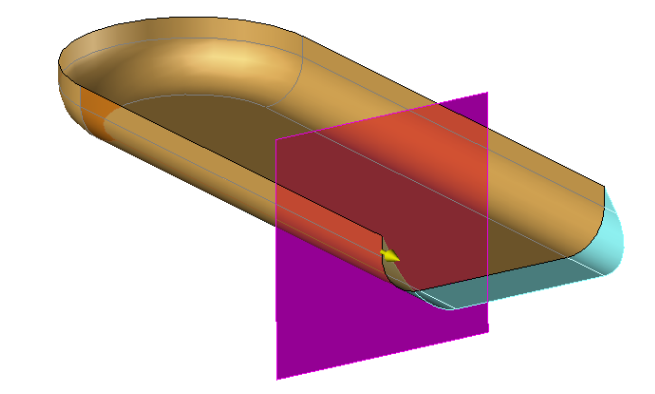

• Click on 💙 to **confirm** the operation.

# Creating the eroding shape

• Select the 💛 Eroding shape command.

| 🖌 🗶 🗍 ;                            |  |
|------------------------------------|--|
| Eroding Shape                      |  |
| V.                                 |  |
| Shell:                             |  |
| Shell 4 🗸                          |  |
| Direction:                         |  |
| 🖊 Frame (Shapes To Burn Set 1) 🗸 🕂 |  |
| First extension                    |  |
|                                    |  |
| Length ~                           |  |
| 30mm                               |  |
| 19 19                              |  |
| Follow draft                       |  |
| <b></b>                            |  |
| C                                  |  |
| <b>9</b>                           |  |
|                                    |  |

• Click on 💙 to **confirm** the operation.

• Shift the following face by *5mm* using the **Faces Modification** command.

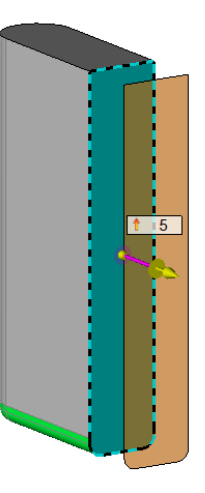

#### Repeating the eroding shape

Repeat the eroding shape using a ising a linear pattern in is Line by two points mode.

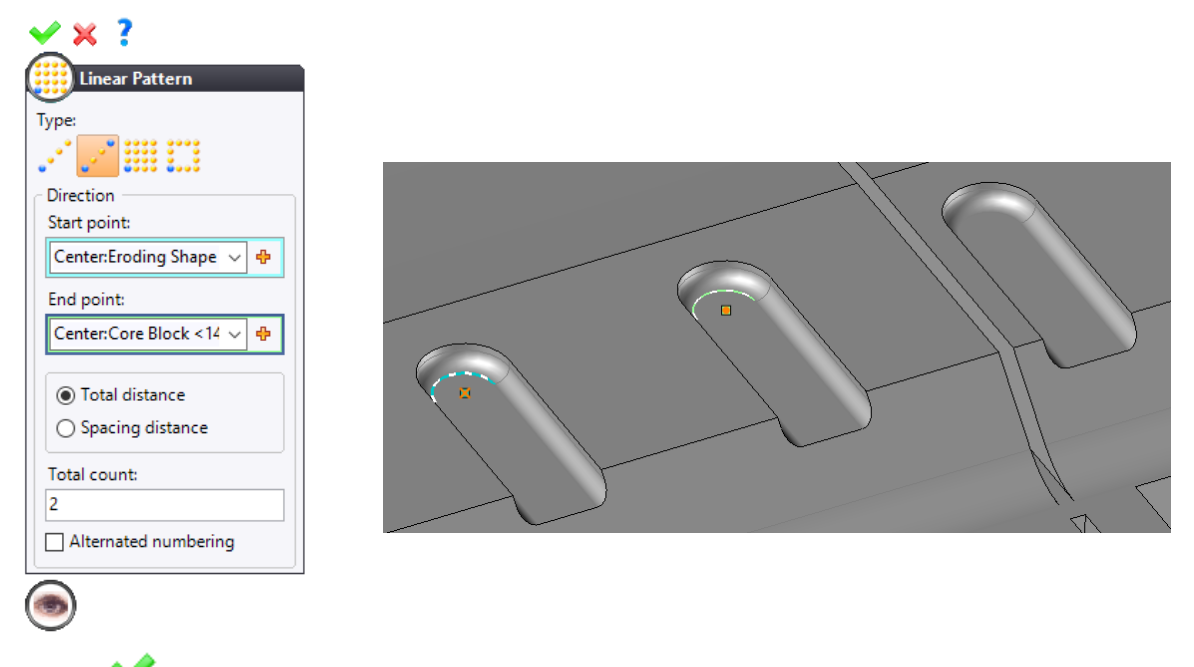

- Click on  $\checkmark$  to **confirm** the pattern, and then the repetition.
- Repeat the operation using a **iiii linear pattern** and by selecting the following points as **start** and **end** points.

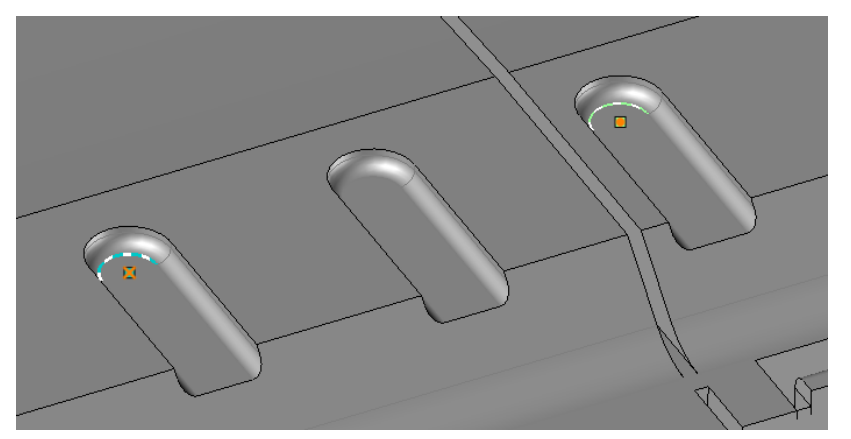
### Creating the electrode

Select the 🥊 Electrode command and create the following electrode by selecting the three eroding shapes.

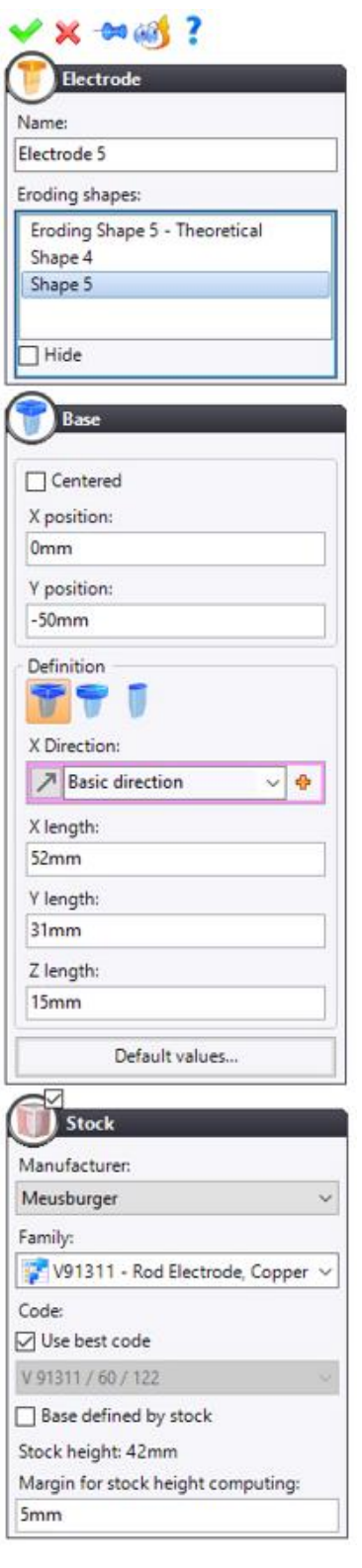

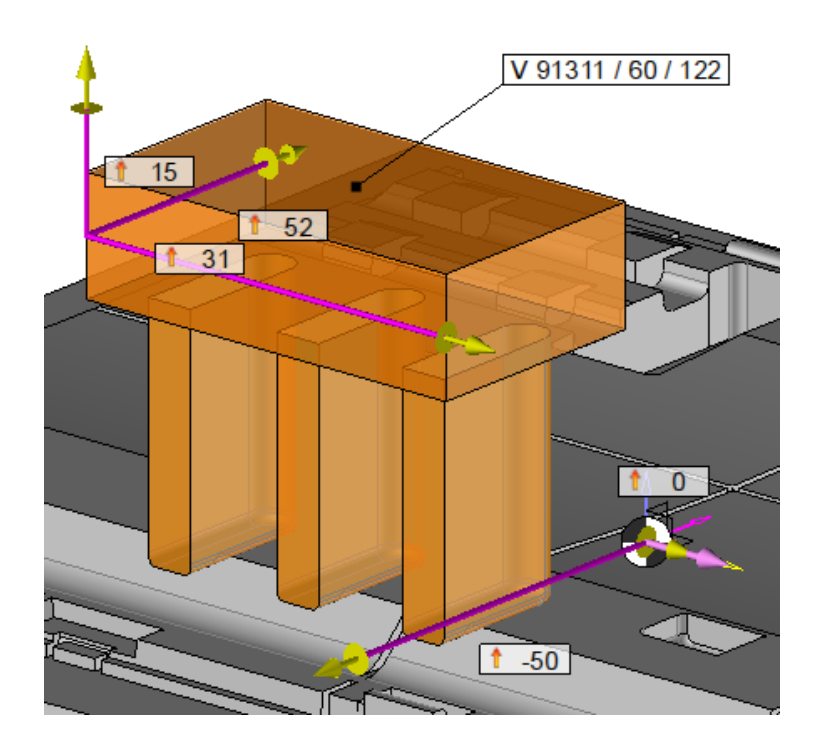

<u>Note</u>: If a predefined manufacturer's stock is used and the **Base defined by stock** box is checked, the dimensions of the selected stock are taken into account for the base.

- Click on 💙 to **confirm** the operation.
- 😼 Save the document.

# **Exercise 7: Wire Electrode**

### Creating the shell

• Switch to **Electrodes Stage**.

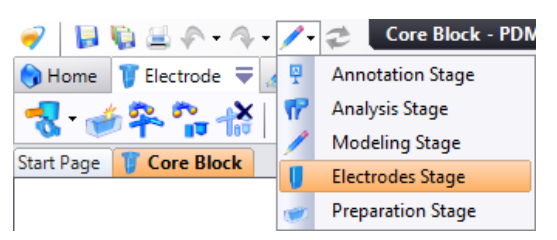

• Create a **ketch** on the highlighted plane as shown below.

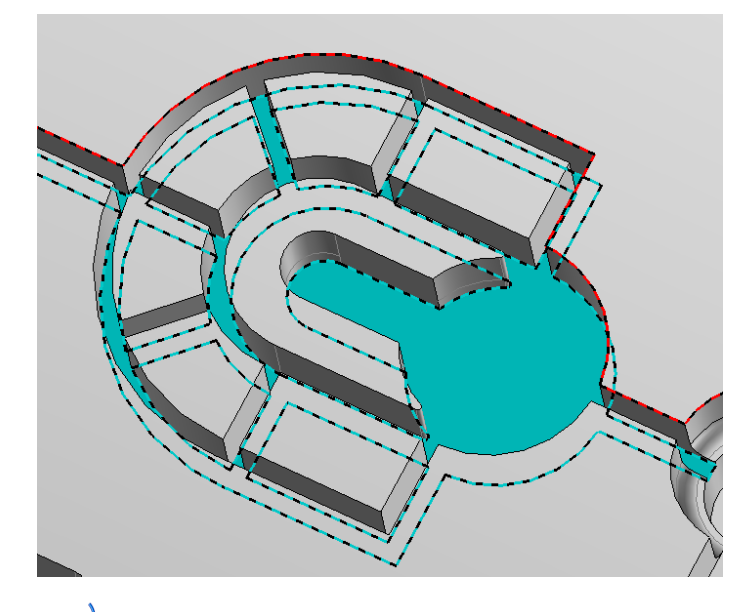

• Create the following two **arcs** as shown below.

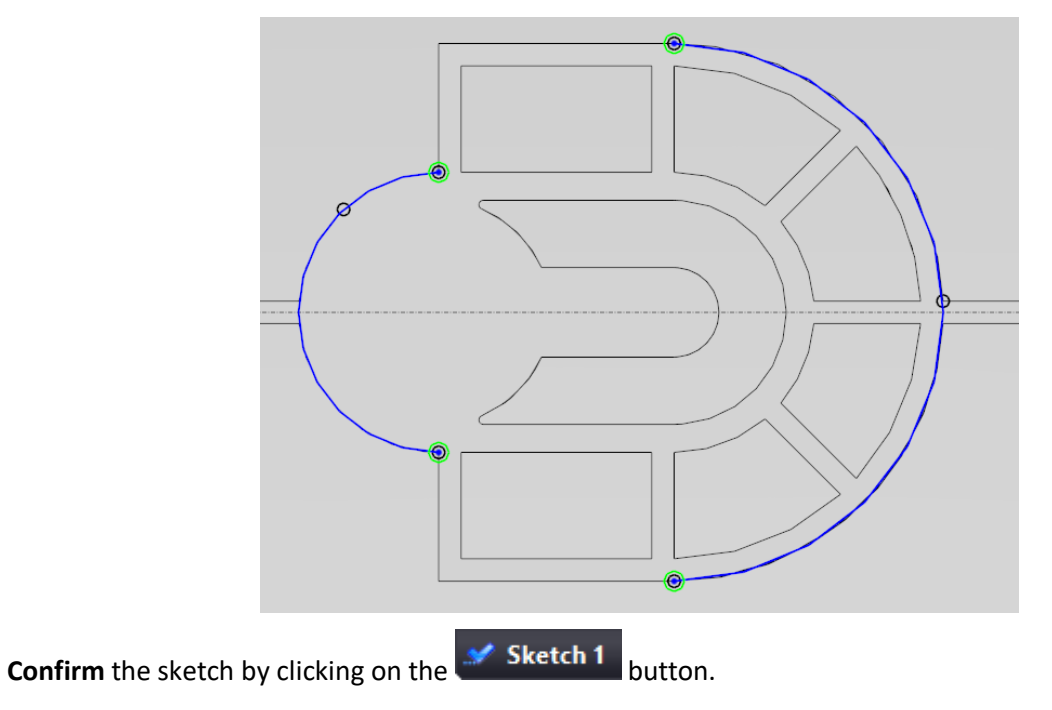

• **(Upprint** the previously created sketch on the shape to erode.

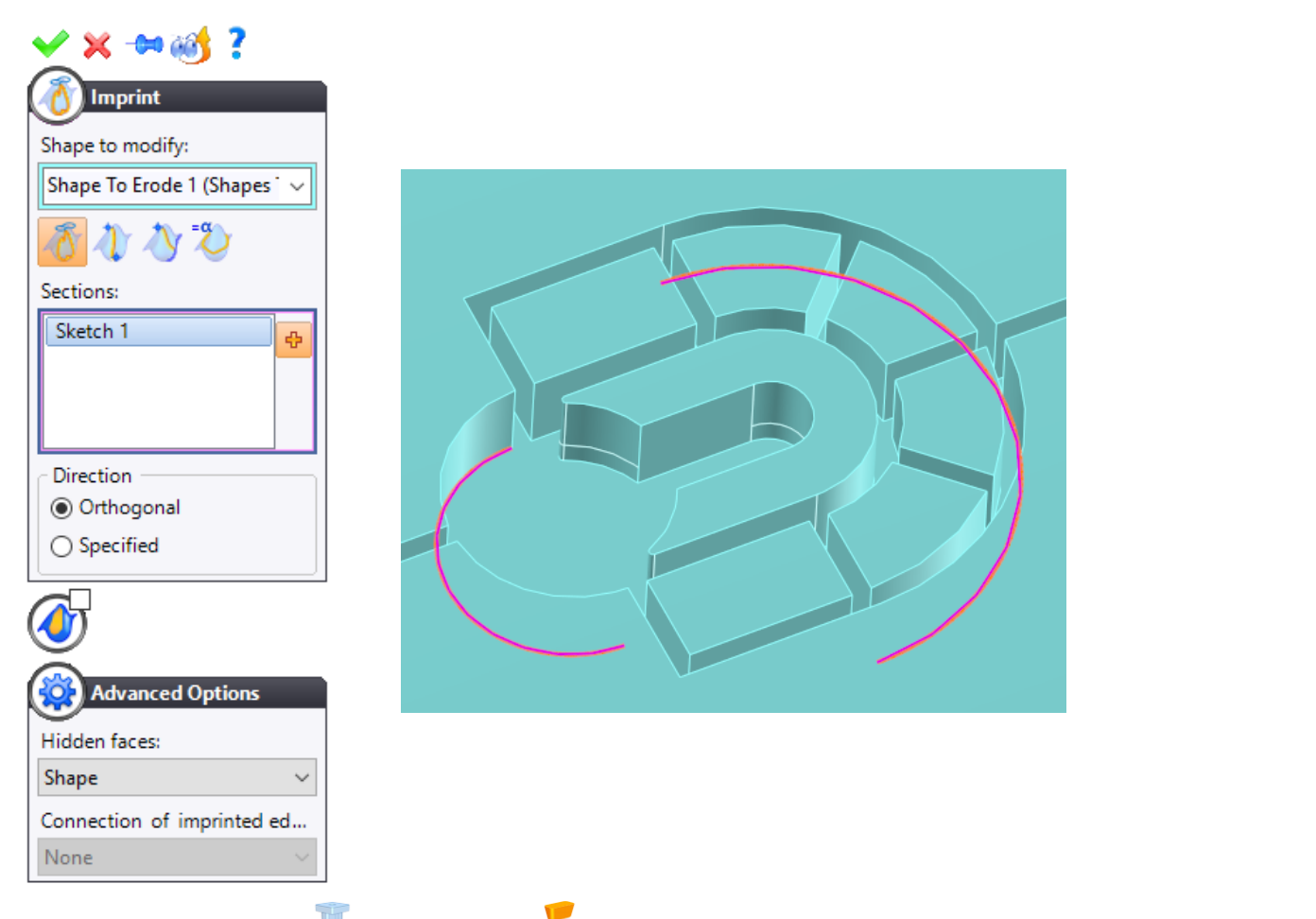

Create the following shell using the Faces mode. Draw a selection box from left to right as shown below.

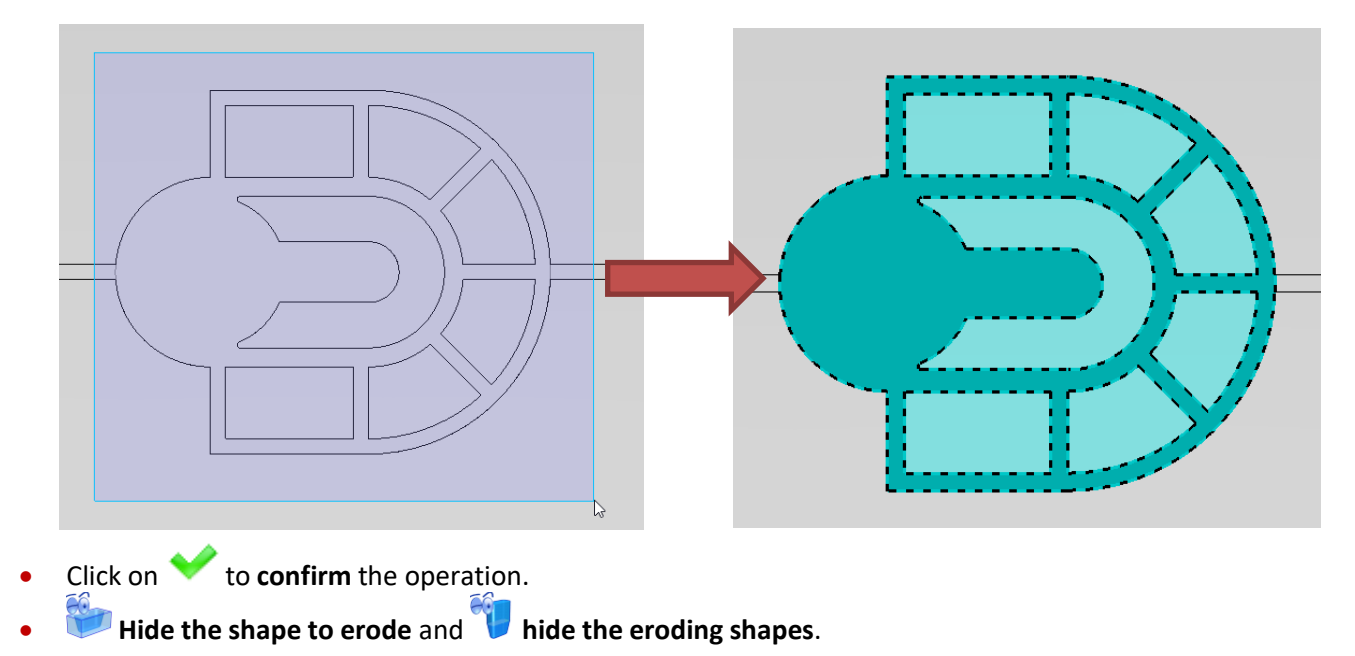

• Select the 🕏 **Pipe** command and create the following two surfaces in order to fill the holes.

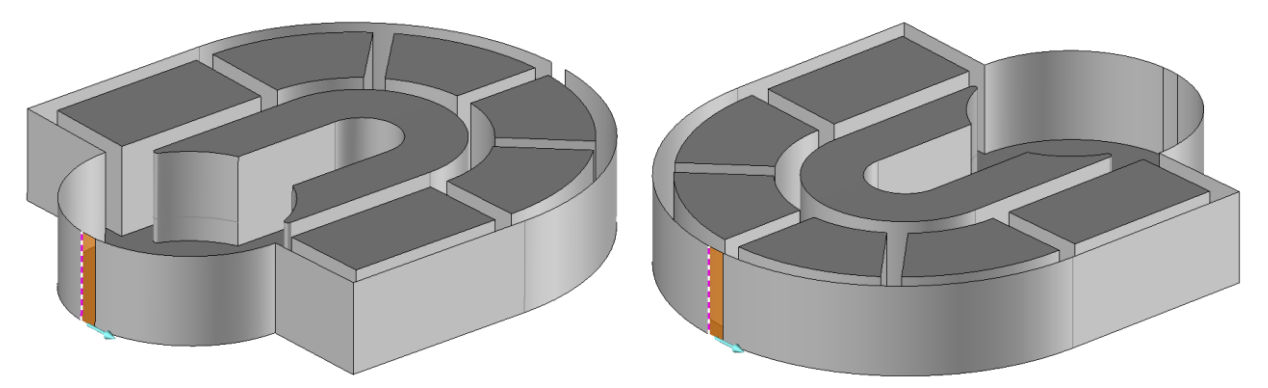

- Sew the two new surfaces to the shell.
- Click on 💙 to **confirm** the operation.

## Creating the eroding shape

• Create the following 📕 eroding shape using the 👂 Shell mode.

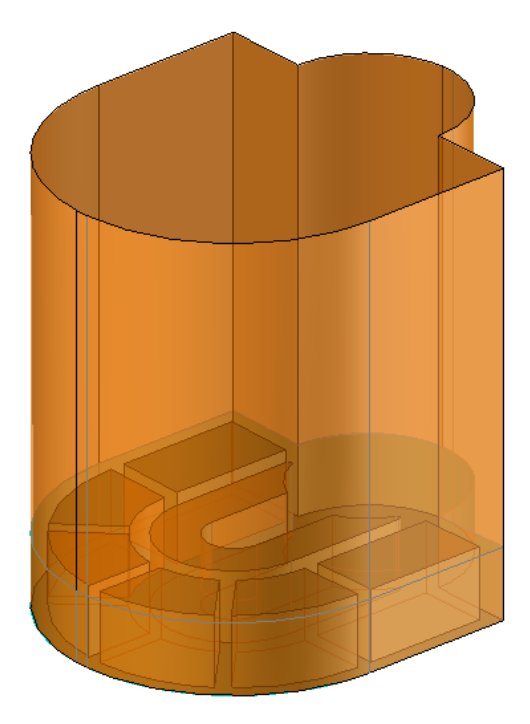

Click on to confirm the operation.

### Finishing the electrode

• Select the **Flectrode** command and adjust the following settings.

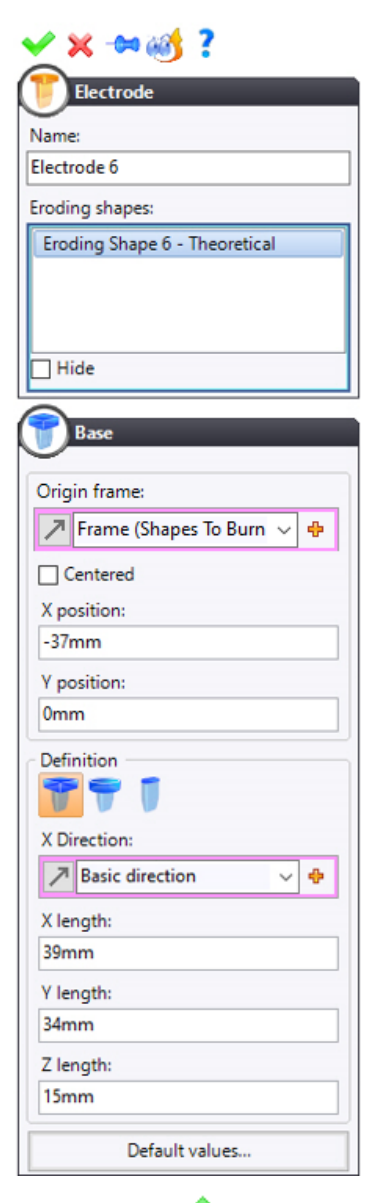

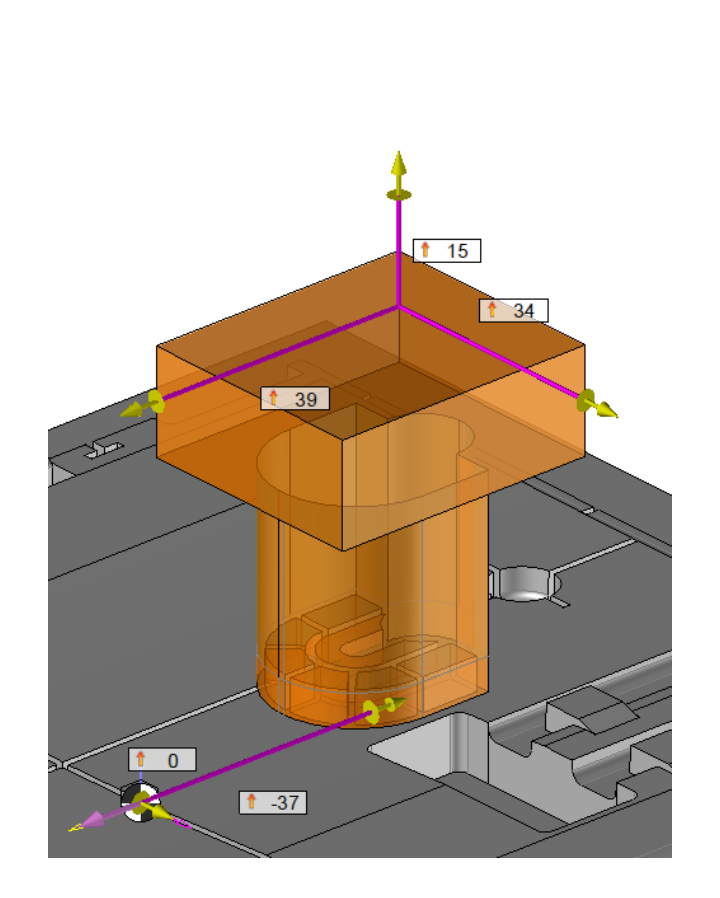

- Click on 💙 to **confirm** the operation.
- Edit the in-place part and create a *sketch* on the top plane of the base.

From the 2D Sketch tab's drop-down menu, select the Operations > Project command and project the following edges.

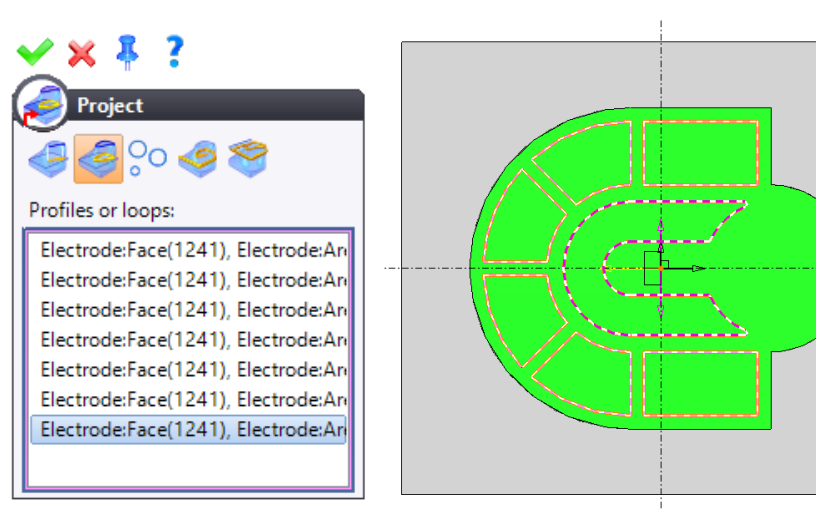

- Click on 💙 to **confirm** the operation.
- Right-click in the graphics area and select the UT Trim by Profile command. Create the following trimming operation.

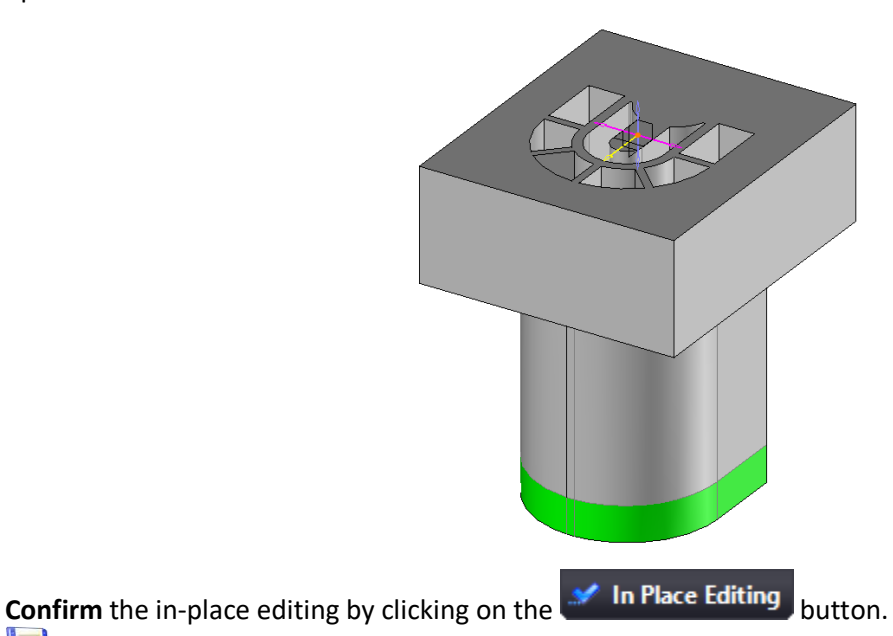

• **B** Save the document.

# **Exercise 8: Electrode Drafting**

### Electrode, core block and theoretical positions

- Select the Electrodes Draft command.
- From the **Project Templates** folder, select the **A3 ISO Landscape Electrode** template.

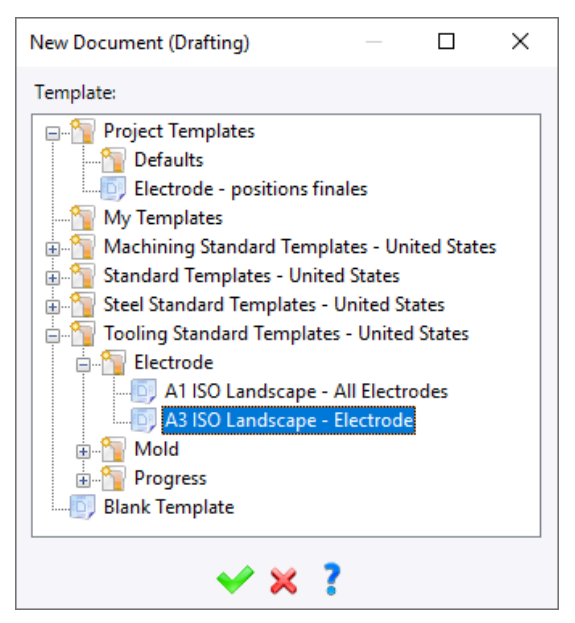

- Click on 💙 to **confirm** the operation.
- Select the following options.

| 🗙 🛪 🕶 ?                        |
|--------------------------------|
| Electrodes Draft               |
| Multiple draftings             |
| Electrodes:                    |
| All Electrodes                 |
| Hide                           |
|                                |
| Ineoretical positions          |
| Control points                 |
| Mandrels                       |
| Shapes to erode                |
| Representation:                |
| Detailed Representation $\sim$ |
| Open after creation            |

• Click on 💙 to **confirm** the operation.

#### A drawing is created for each electrode.

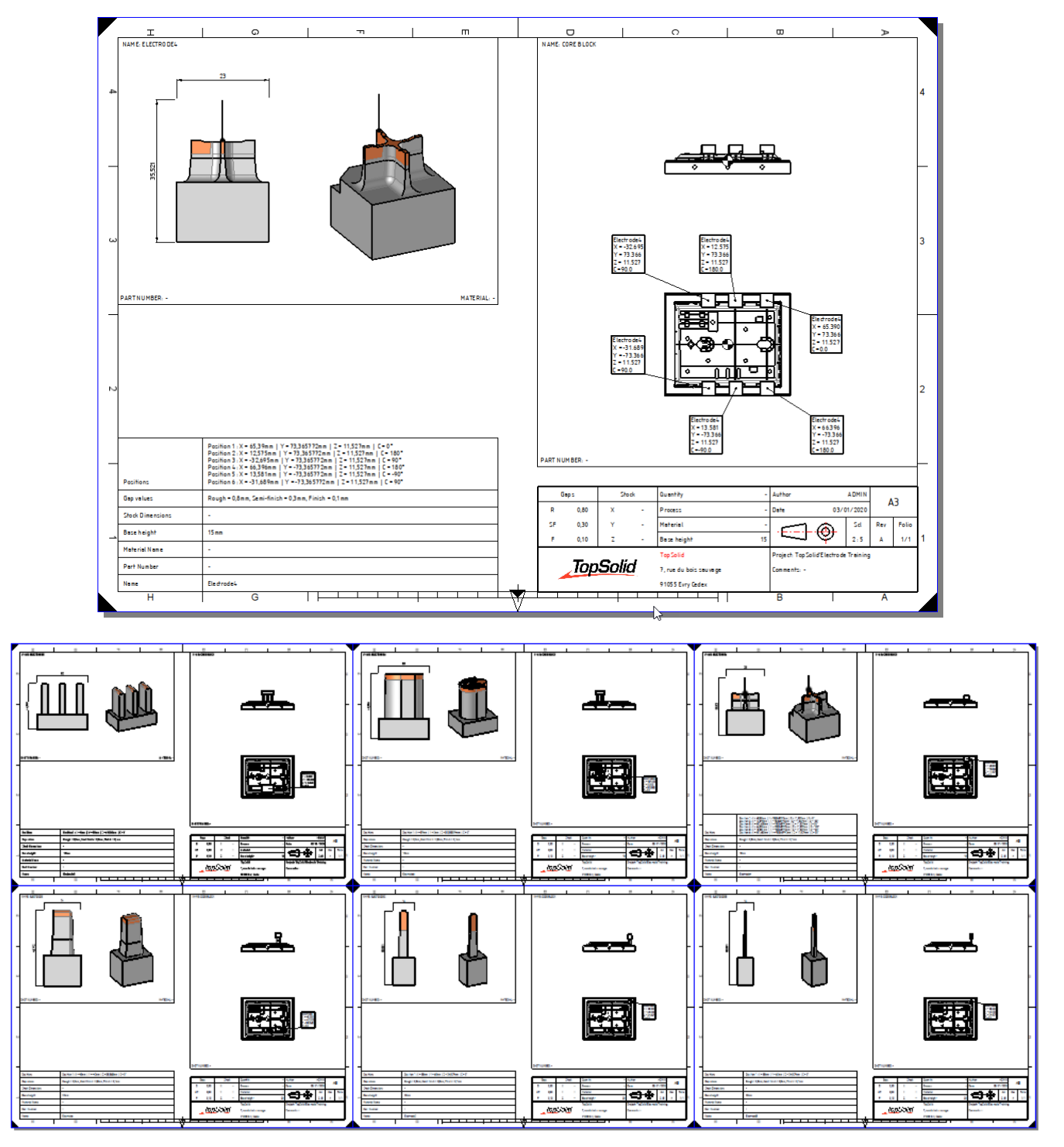

<u>Note</u>: A drafting template must be created beforehand. The method used for creating the template is detailed at a later stage.

### **Control point notes**

- Open the drawing of electrode 4.
- From the **Electrode** tab, select the **T** Control Points command.
- Select the control point, select the **Rough** gap and place the note.

| Eill of material:           | Rough = $0.8$      |
|-----------------------------|--------------------|
| ~                           | X = -0<br>Y = -0,3 |
| Geometry:                   | Z = -8,8           |
| View Area:Control Point 1 🗸 |                    |
| Gaps:                       |                    |
| Rough 🗸 🗸                   |                    |
| Style:                      |                    |
| Normal 🗸 🔶                  |                    |
|                             |                    |
| Edit                        |                    |
| Projection line:            |                    |
| T#1                         |                    |

- •
- Click on 💙 to **confirm** the operation. Repeat the operation for the semi-finish and finish gaps. •

# Additional Exercise: Drafting all the electrodes

- Select the Electrodes Draft command.
- In the Project Templates folder, select the A3 ISO Landscape All Electrodes template.
- Check the All Electrodes box and uncheck the Multiple draftings box.

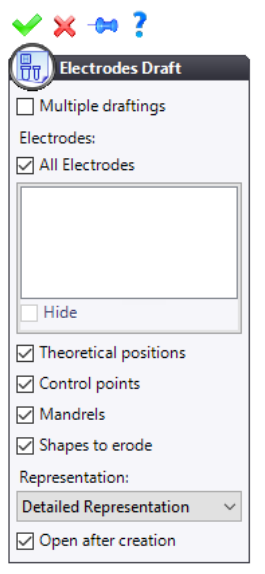

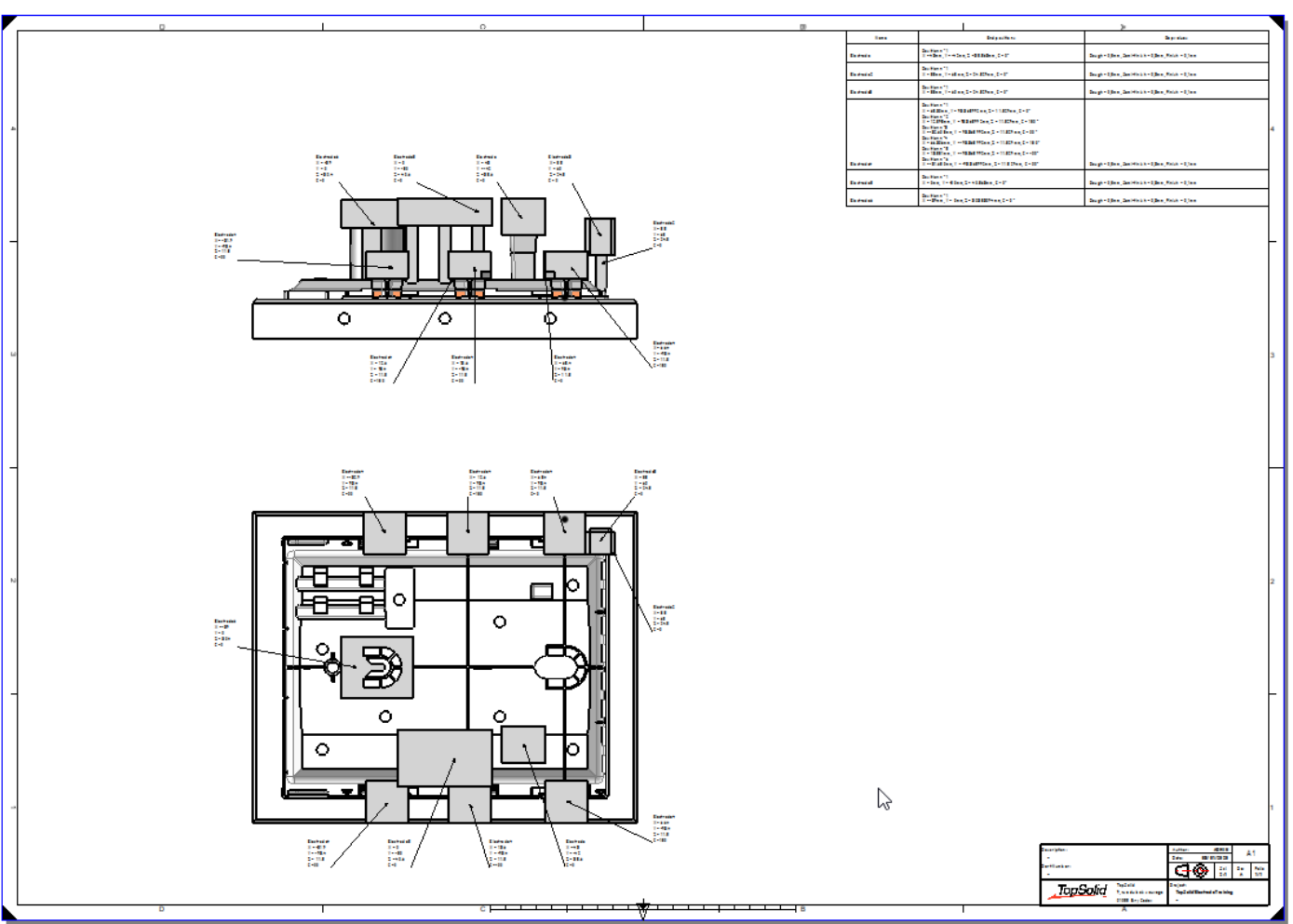

<u>Note</u>: If more than one electrode is selected in the command, the **Multiple draftings** option is used to create one drafting document per electrode. If the option is unchecked, only one drawing will be created, with a global view of all the electrodes.

## **Exercise 9: Including Mandrels**

### **Component search**

- Open the electrodes document named *Core Block*.
- Click on the **Starch** icon at the top right of the screen.
- Adjust the following settings.

| 💏 Quick Search                    |         | ×  |
|-----------------------------------|---------|----|
| Search:                           |         |    |
| mandrel                           | <u></u> |    |
| ☑ Name                            |         | _  |
| Part number                       |         |    |
| Description                       |         |    |
| Type:                             |         |    |
| Part                              | ~       |    |
| Where:                            |         |    |
| Current project                   | ~       | of |
| Show first result in project tree |         |    |

• Click on the <sup>c</sup> icon to run the search.

The following search results are displayed.

| Search Results (2)                        |                                 |             |                    | ₽ X |
|-------------------------------------------|---------------------------------|-------------|--------------------|-----|
| Grouping: Drag the columns onto this zone |                                 |             |                    |     |
| Name                                      | <ul> <li>Description</li> </ul> | Part Number | Project            | 3   |
| Mandrel - Base 16 × 16                    | Mandrel - Base 16 × 16          |             | TopSolid Electrode |     |
| Mandrel - Base 26 × 26                    | Mandrel - Base 26 × 26          |             | TopSolid Electrode |     |
|                                           |                                 |             |                    |     |
|                                           |                                 |             |                    |     |

• **Close** the quick search dialog box.

#### Including the mandrel

- Drag the Mandrel Base 16 x 16 part to the graphics area.
- Select the electrode 4 as the **destination**.

The mandrel is automatically positioned on the electrode.

| Source:                         |  |
|---------------------------------|--|
| Mandrel - Base 16 × 16 < 587> v |  |
| Destination:                    |  |
| Electrode 4 <265>               |  |
|                                 |  |
|                                 |  |
|                                 |  |
|                                 |  |
|                                 |  |
|                                 |  |
|                                 |  |
|                                 |  |

• Click on 💙 to **confirm** the operation.

<u>Note</u>: To position the mandrel, a **Frame on Frame** constraint is automatically created between the **base frame** of the mandrel (position to be defined when the mandrel function is provided) and the **base frame** of the electrode (above the base).

0

| -                | <u>~ ·</u>                 |   | _ |
|------------------|----------------------------|---|---|
| Frame on Frame 1 |                            |   |   |
| lou              | rce frame:                 |   |   |
| 78               | Base Frame (500> (Mandrel) | ~ | 4 |

# **Exercise 10: Creating electrodes on several parts**

### Preparing the cavity block

- Open the part document named *P1.Cavity block*.
- Create the origin frame for electrode positioning as shown below.
- Publish the frame.

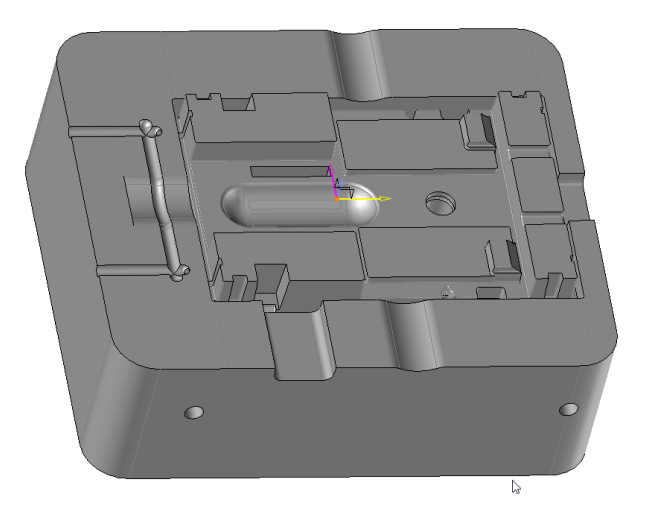

- **b** Save and close the document.
- Create an electrodes document using a **blank template** and name it *P1.Cavity block Electrodes*.
- Urag the *P1.Cavity block* part document into the graphics area. This automatically creates a fixity constraint for the first inclusion.
- From the Entities tree, remove the fixity constraint.
- Edit **positioning 1** and create a **Frame on frame** constraint with the published frame.

We are now going to include the Spindle part document.

• Urag the *Spindle* part document into the graphics area and **constrain** the spindle in its housing as shown below.

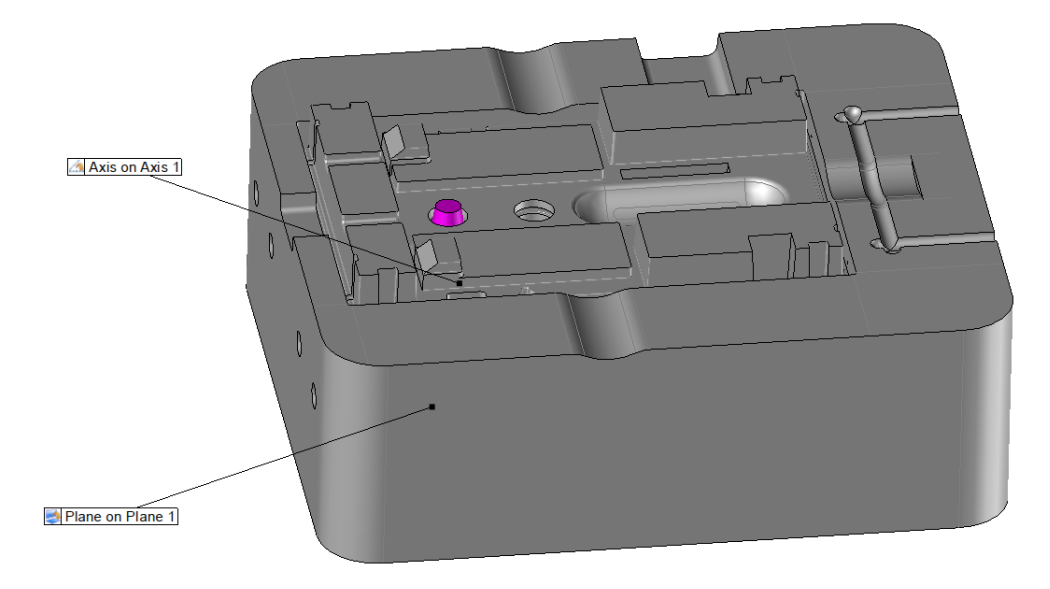

• Confirm the positioning.

<u>Note</u>: <u>Only</u> part documents can be included in an electrodes document. TopSolid • In the **Preparation** step, select the *I shapes to burn* command from the **Electrode** tab.

The **Shapes to burn** command allows you to create a set of shapes to be burnt from the part or parts included in the electrodes document.

- Select the spindle and the block as the **parts to burn**.
- Switch to **Electrodes stage**.
- In the **Electrode** tab, select the **Shape To Erode** command and keep the default values as shown below.

| <b>⊻ × ?</b>         |     |
|----------------------|-----|
| Shape To Erode       |     |
| Set:                 |     |
| Shapes To Burn Set 1 | ~   |
| Origin frame:        |     |
| Absolute Frame       | ~ 🕈 |
| ۲                    |     |

The **Shape To Erode** command allows you to create a set of shapes to be eroded from the set of shapes to be burnt that were previously created in the document. The electrodes will be defined from these shapes.

- Remove the drillings if necessary.
- Select the frames using the 🌾 Electrodes Frames (machining, machining positioning and EDM) command.

#### Creating the electrode on two parts

- Launch the 🕺 Electrode Wizard command in 쭏 Edges mode.
- Select the outer edge of the shape as shown below.

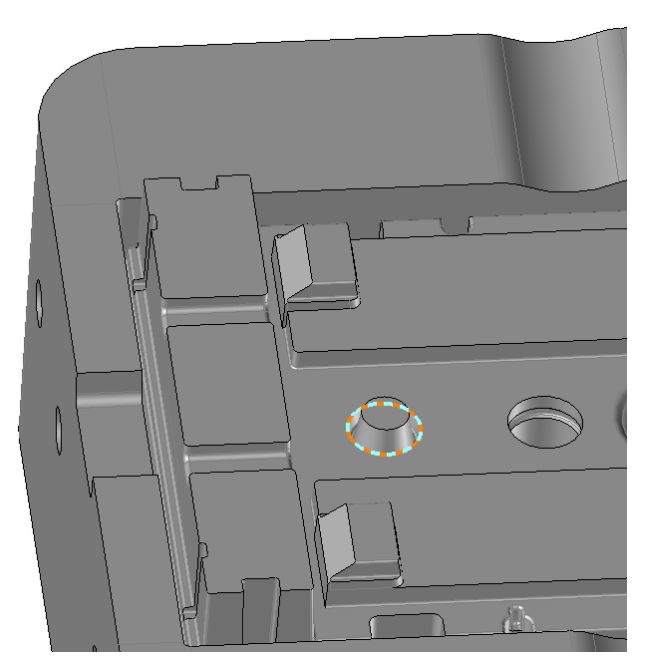

• Create the electrode using a cylindrical base.

We will clear the bottom face of the cone.

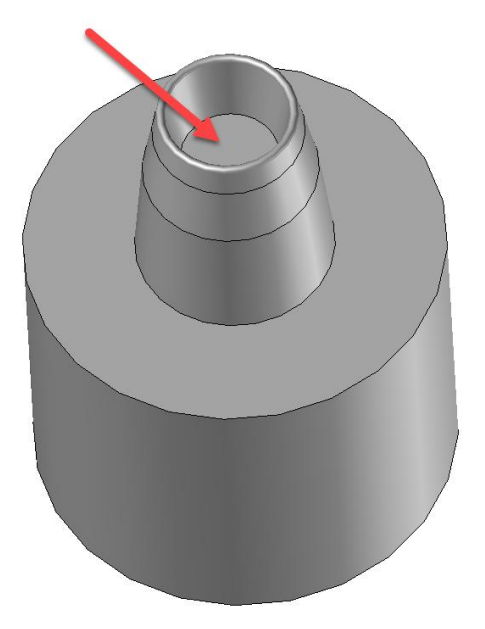

- Edit the part in-place and offset the face of the shape by 1,5mm using the Faces Modification command.
- Add a *1mm* connection radius to the bottom to obtain the result as shown below.

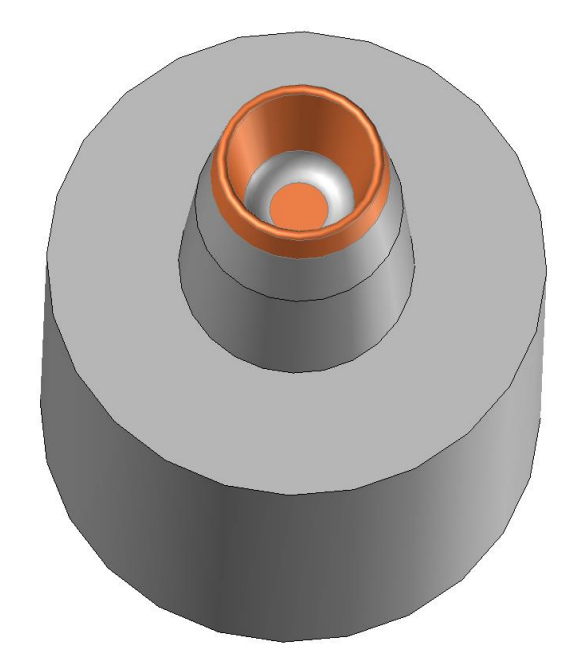

• **Confirm** the in-place editing.

#### Creating an electrode with face removal

In the **Shells** dialog box, the **Remove faces** option allows you to remove the faces on the shape to be eroded selected to create the shell. Several types of healing are available and are identical to those of the **Delete** command.

In addition, the **Parts to erode** command allows you to create part(s) from the final state of the shapes to be eroded (i.e. possibly without drillings and cavities eroded by the electrodes).

- Select the U Shells command using the Select the following edges.
- Check the **Remove faces** box and select **Extend** as the **heal type** as shown below.

| Shells<br>Shells<br>Shells<br>Saces:<br>Face(Shape To Erode 1 (Shapes To Burn Set<br>Face(Shape To Erode 1 (Shapes To Burn Set) |   |
|----------------------------------------------------------------------------------------------------|---|
| Remove faces Heal type:                                                                                                    |   |
| Extend ~                                                                                                    | • |

• Create a second shell by removing the faces to obtain the result as shown below.

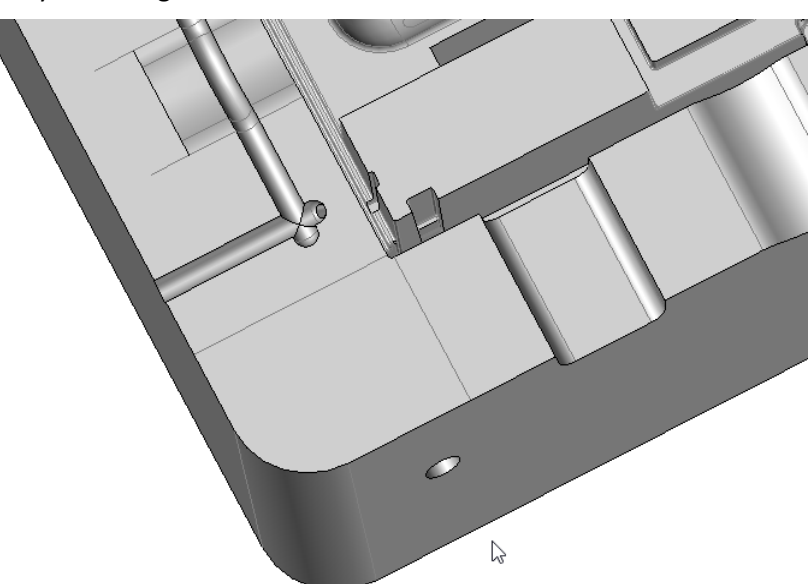

• Create the eroding shape using the first shell.

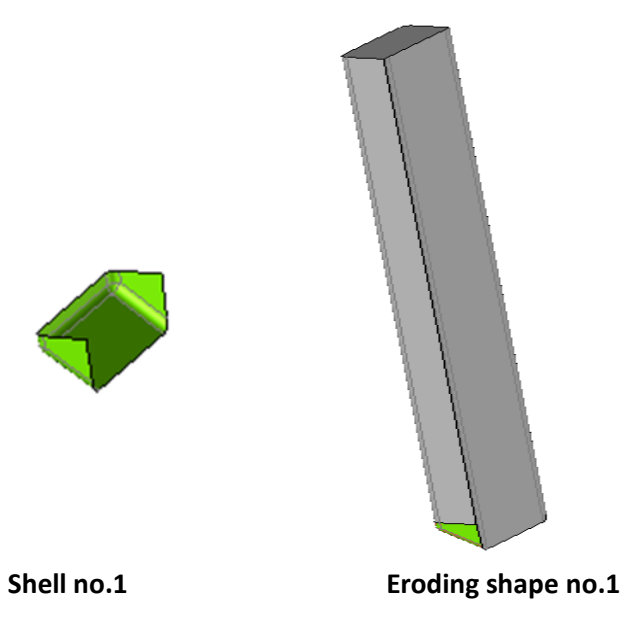

• Using the *Removing* command, delete the superfluous faces and select **Extend** as the **heal type**.

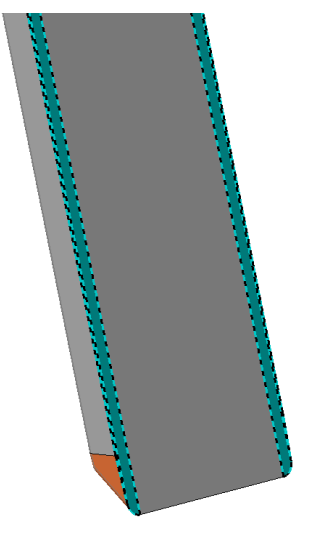

D

• **Extend** the face using the **Faces Modification** command.

| Faces Modification 1                          |         |
|-----------------------------------------------|---------|
| Faces:                                        |         |
| Face(Eroding Shape 1 - Theoretical:Face(309)) | <b></b> |
| Shift:                                        |         |
| 1,5mm                                         |         |

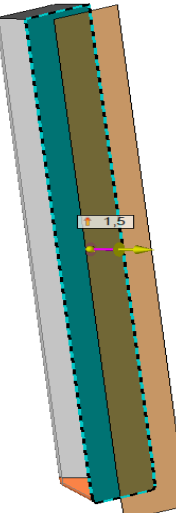

• Limit the bottom of the electrode in relation to the face of the part and select the **Felectrode** command to obtain the result as shown below.

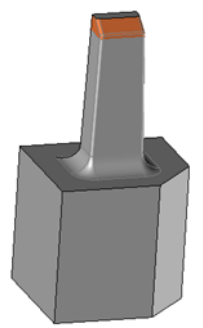

• Repeat the same procedure for the second shell to obtain the result as shown below.

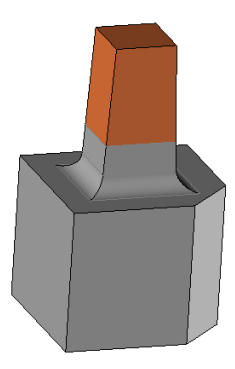

On the part, you can plunge the first electrode in several places.

• Repeat the first electrode using a **linear pattern** with a value of *53mm*.

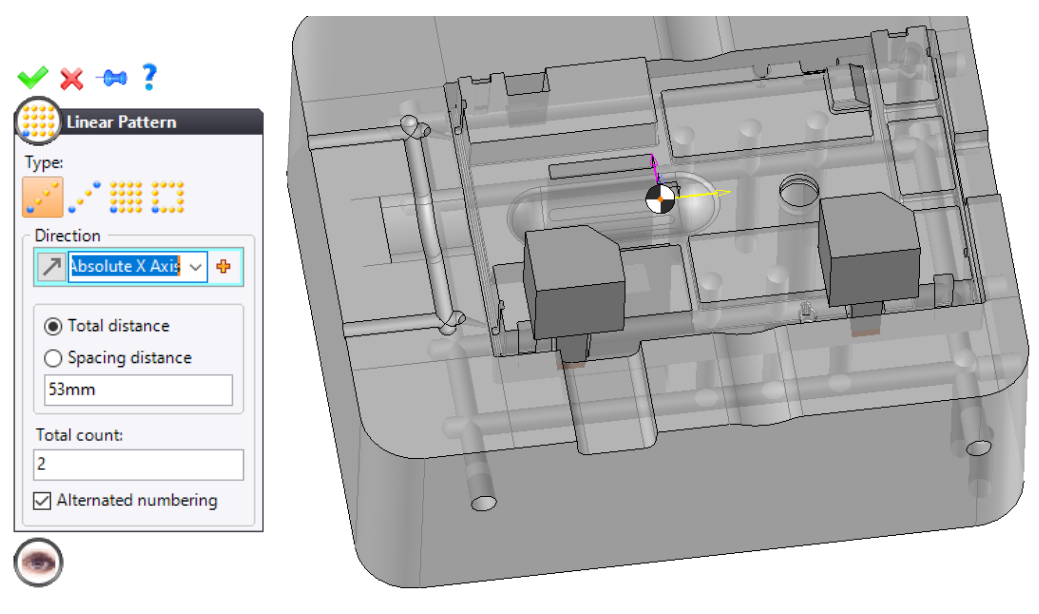

#### **Collision check**

To check the position of the repetitions, we will use the **Collisions** command.

Select the Select the Collisions command and adjust the following settings.

| <b>⊻ × ?</b>                 |
|------------------------------|
| Collisions                   |
| O Refresh auto               |
| Refresh manual               |
| ○ Not managed                |
| Representation:              |
| Design Representation $\sim$ |
| ✓ Intersections              |
| Threading-tapping            |
| Mechanisms                   |
| Invalid if colliding         |

We automatically switch to **Analysis** mode and a **Collisions** folder is created in the Entities tree. Since we have chosen to update the collision check manually, we have to restart the calculation using the

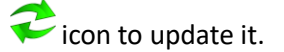

Collisions are detected.

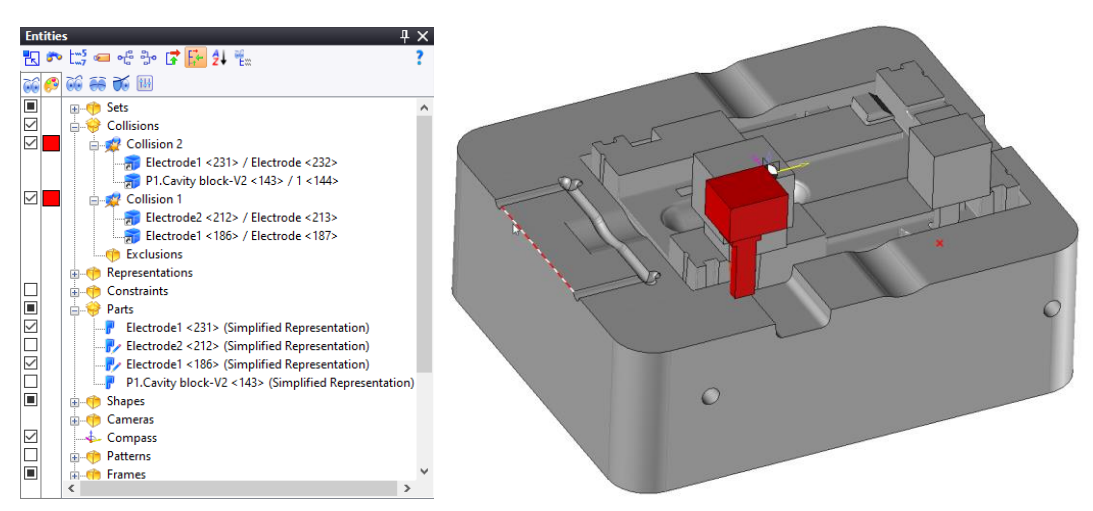

Collisions between electrode bases are normal. To prevent them from reappearing as collisions, you can exclude them.

There is still a collision between the repetition of the first electrode and the part.

- Check the distance between the two areas to be burnt.
- Modify the pattern of the repetition.
- Relaunch the collision check.

**<u>Note</u>**: When the electrodes are repeated, the burnt areas are not deleted.

Delete the burnt areas using the *Appendix Removing* command.

#### Creating the part to be eroded

We are going to create a part without the areas to be eroded which can be based on to perform the machining operations. There are therefore no filled-hole surfaces to be created for the tool paths.

- Create a folder named *Part to be eroded* in the Project tree.
- Select the Parts to erode command.
- Click on 💙 to **confirm** the operation.
- Select the destination folder.

TopSolid

# **Exercise 11: Multi-directional Electrode**

In this chapter, we will make injection electrodes.

#### Creating an additional origin frame

The **Additional Origin Frame** command allows you to assign several origin frames to the shape to be eroded and to have different orientations. When the electrode is created, you can select the newly created frame as the **origin**.

- In the Electrode tab, select the 🚧 Additional Origin Frame command.
- Adjust the settings as shown below.

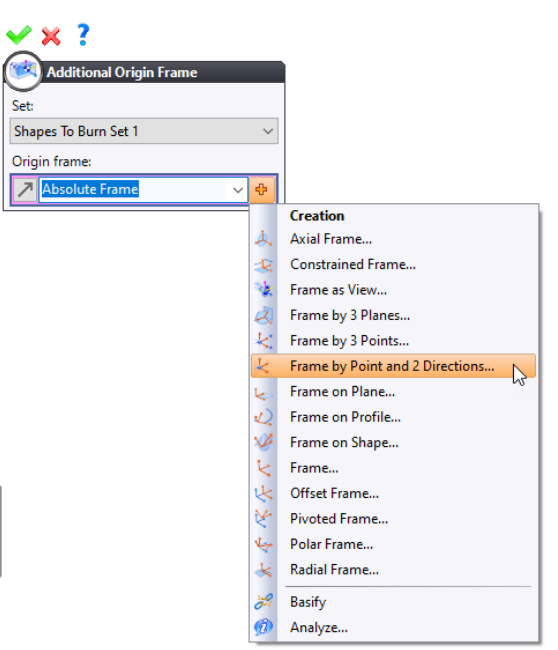

To create the **frame by point and 2 directions** constrain, you simply have to orient it along the injection point.

• Select the injection cone as the **Z direction** to orient the frame along the injection axis.

| ✓ X ?                     |                         |
|---------------------------|-------------------------|
| Frame by Point and 2      | 4                       |
|                           |                         |
| Origin:                   |                         |
| Absolute Frame 🗸 🕂        |                         |
| X direction:              |                         |
| 🖌 -Absolute Y Axis 🗸 🕂    |                         |
| ○ Y direction             |                         |
| Z direction               |                         |
| 🖊 Shape To Erode 1 ၊ 🗸 🕂  |                         |
| <b>E</b> T                |                         |
| $\mathbf{S}_{\mathbf{I}}$ | $\land \qquad \bigcirc$ |
|                           |                         |
| ŏ                         |                         |
|                           |                         |

### Creating the electrode

- Create the shell corresponding to the two injection points.
- Fill the hole of the shell using the **Removing** command.

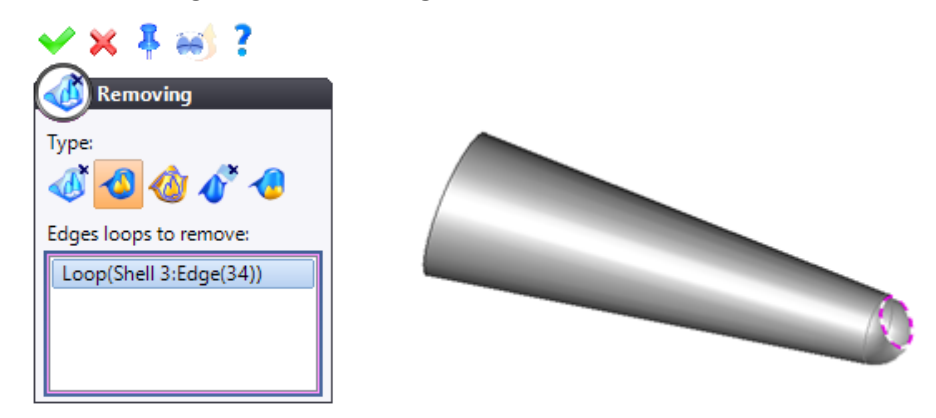

• Create an **eroding shape** by selecting the injection cone as the **direction**.

| 🖌 🗙 🟅                                         |  |
|-----------------------------------------------|--|
| Eroding Shape 3                               |  |
|                                               |  |
| Shell:                                        |  |
| Shell 3 🗸 🕂                                   |  |
| Direction:                                    |  |
| ▶         Shell 3:Face(1)         ✓         ⊕ |  |
|                                               |  |
| First extension                               |  |
| Limit:                                        |  |
| Length                                        |  |
| 2mm                                           |  |
| I                                             |  |
| ✓ Follow draft                                |  |
|                                               |  |
| Second extension                              |  |
| Limit:                                        |  |
| 15mm                                          |  |
|                                               |  |
| 12°                                           |  |
|                                               |  |
|                                               |  |
|                                               |  |
|                                               |  |
| (🙀)                                           |  |

Create an **electrode** with the **additional origin frame** previously created as **direction**.

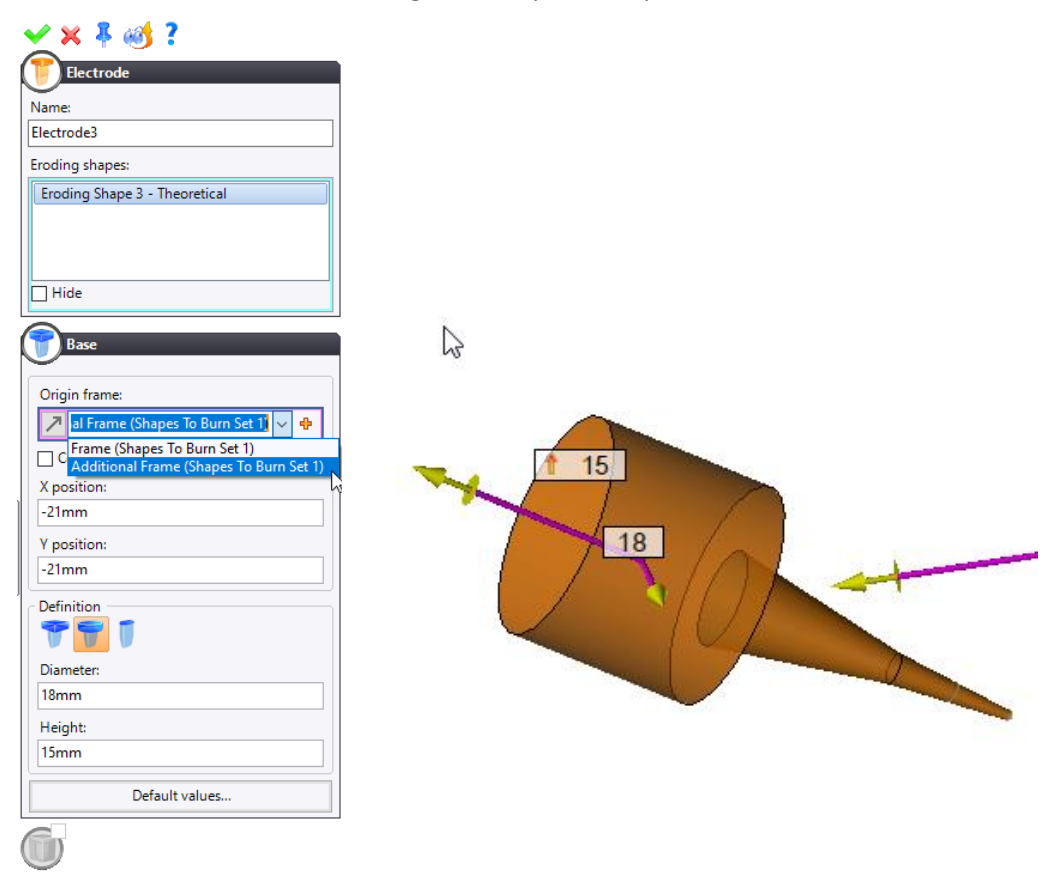

### Drafting the injection electrode

To be able to orientate the drawing with the electrode along the Z axis of the erosion machine, we need to create a camera.

- To orientate the view, select the back face of the electrode base and create a normal view to this face.
- From the Entities tree, right-click on the **Cameras** folder and select the **Camera From View** command in order to create a new camera.

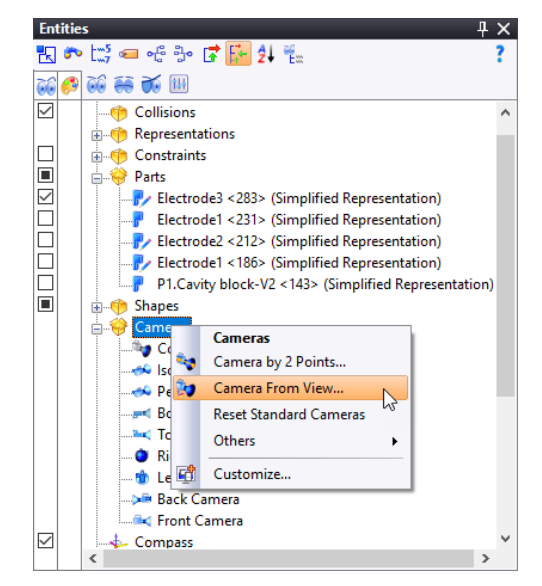

• Name the camera *Injection*.

• In the **Orientation** section, select the **injection** camera for the main view of the injection drafting.

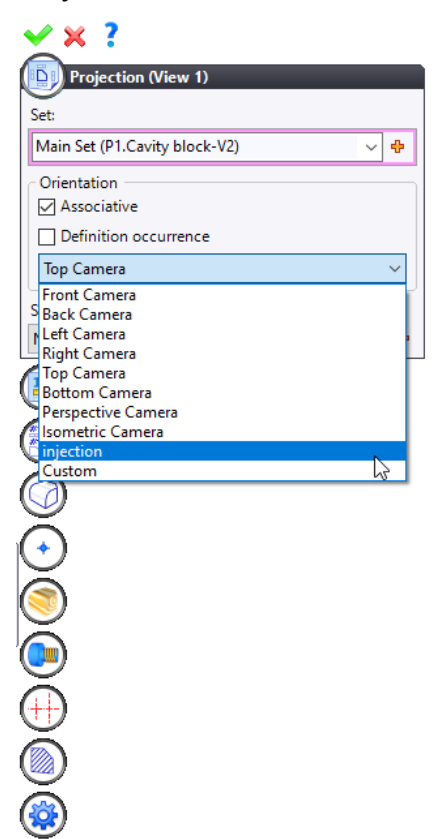

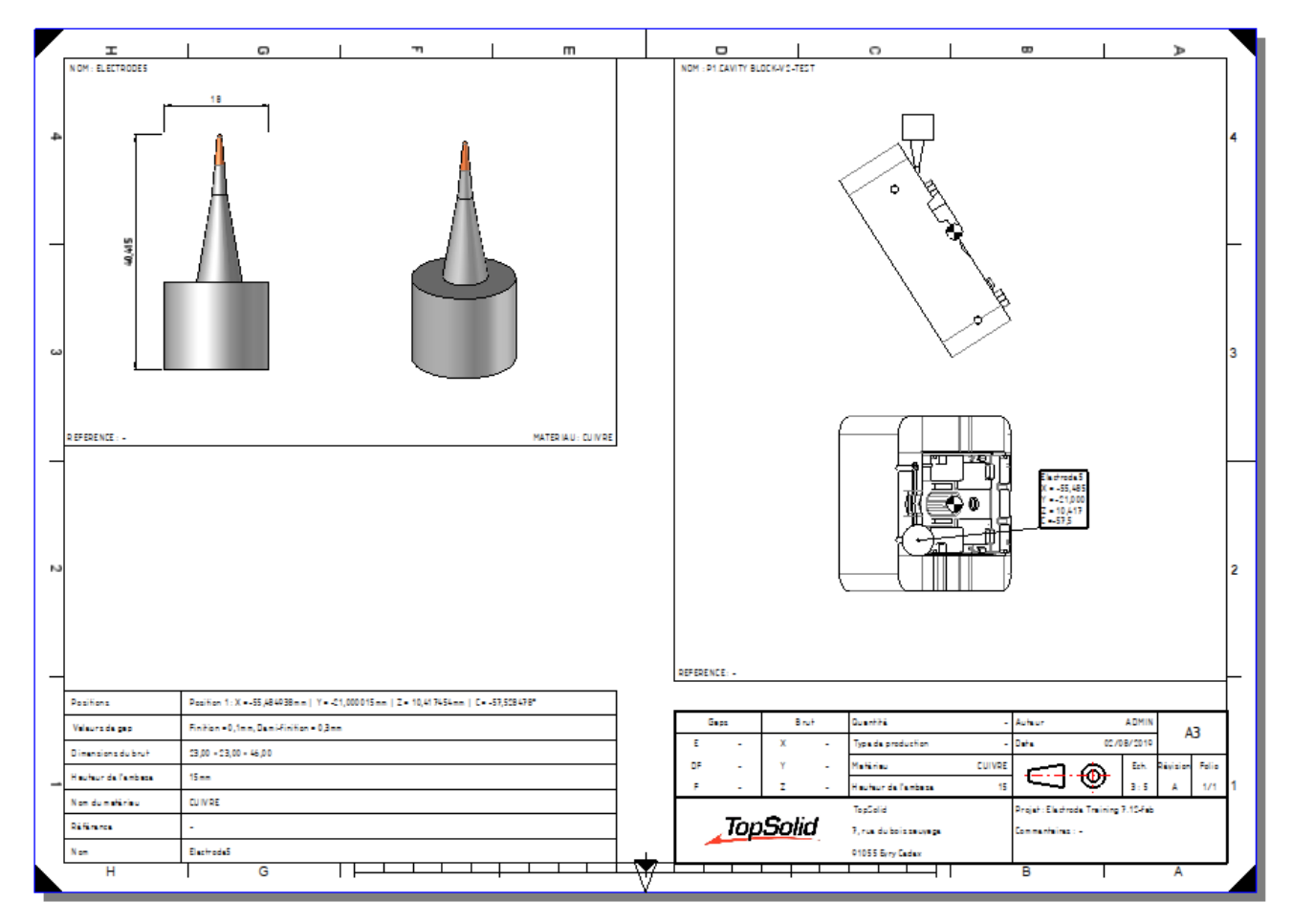

**Note**: An exercise on the plunge injection electrode along a vector is available in the annex.

# **Exercise 12: Creating an Electrode Part Template**

### Introduction

When an electrode is generated, the template selected to create the part document is blank.

Accordingly, the part has no material and the physical properties are not calculated, which forces you to apply the material and ask for the properties to be calculated manually on each electrode.

To avoid this, you need to create a specific part template for the electrode.

#### *Creating the template with calculated stock dimensions*

- Click on the TopSolid 7 icon and select the File > Document Templates > Open My Templates command.
- Create an **Electrode** folder.
- Create a part document using the **Steel Part Metric** template.

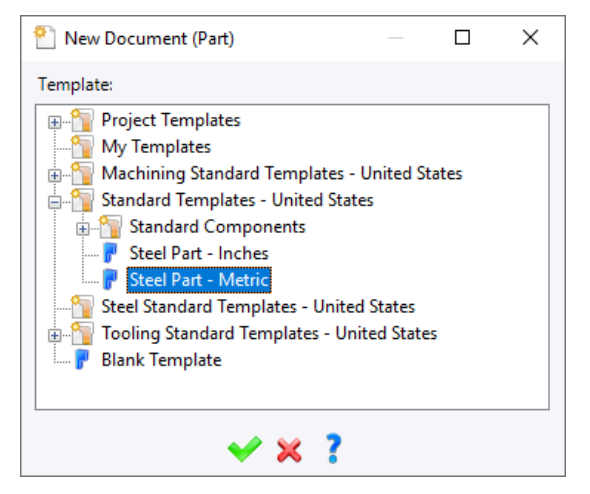

- Rename the part document *Electrode Template*.
- From the Entities tree, open the **Parameters** folder and double-click on the **Stock Type** parameter.

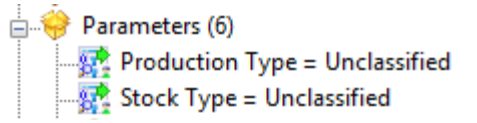

Select Rectangular from the drop-down list.

| 🗸 🗙 🟅          |
|----------------|
| Stock Type     |
| Туре:          |
| Stock Type 🗸 🗸 |
| Name:          |
| Stock Type     |
| Value:         |
| Rectangular ~  |

- Click on <sup>V</sup> to confirm the operation.
- From the Entities tree, open the Parameters > Stock Calculation > Rectangular folders, double-click on the BoxXSizeMargin, BoxYSizeMargin and BoxZSizeMargin parameters and enter margin values for the stock calculation.
- Click on 💙 to **confirm** the operation.

54

• From the **Construction** tab, select the **Parameters > Associate template to > Electrode** command.

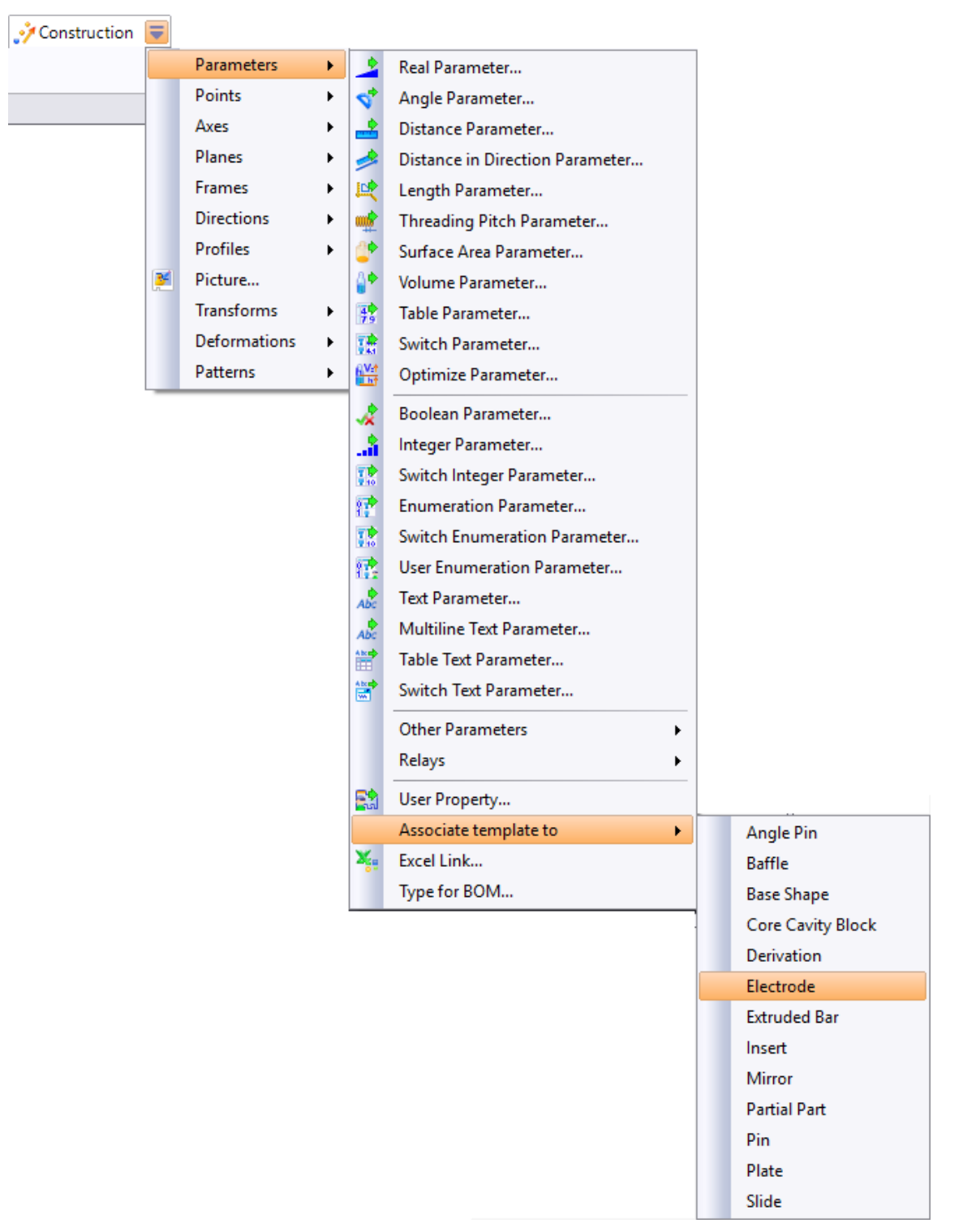

• Check the Associate the template to: Electrode box and click on 💙 to confirm the operation.

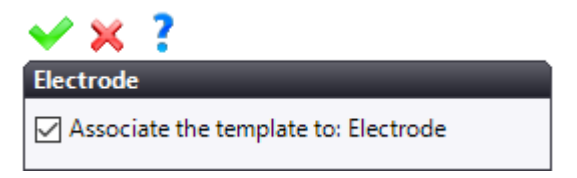

#### Material

- From the **Tools** tab, select the **> Material and Coating** command, uncheck the **No material** box and select the **Copper** material.
- Bave the document.

Note: When creating the electrode, TopSolid will offer to select a document template.

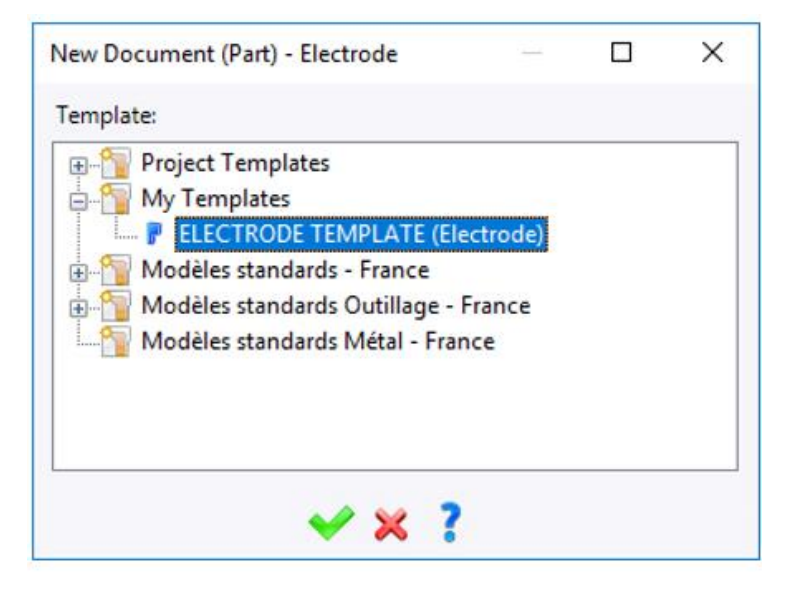

You can also store the electrode template in the **Templates** > **Defaults** folder of the project template. In this way, the template will be selected by default and **TopSolid** will not offer again.

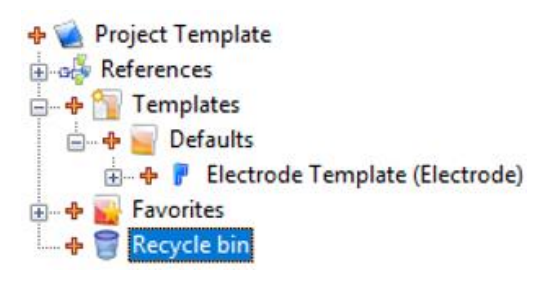

# **Exercise 13: Creating Customized Properties**

### Introduction

The gap properties or electrode properties are documents that come from the **TopSolid Electrode** library by default.

Other properties can be created in a user library. The simplest way to do this is to copy a property from the **TopSolid** library, paste it into your own library, and then make the necessary changes.

### Copying the gap properties

- Open the **TopSolid Electrode** library.
- From the **Gaps** folder, <sup>E</sup> copy the **Rough** and **Finish** properties.

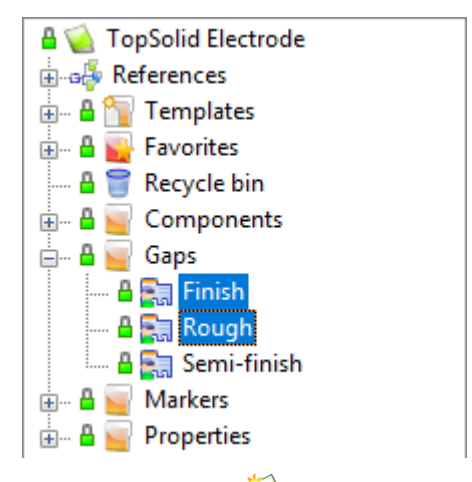

- Click on the **V** TopSolid 7 icon and select the File > Wew Library command.
- Select **Blank Template** and rename the library User Electrode.
- Right-click on the library name and create a new **b** folder named *Gaps*.
- Right-click on the folder and 🧧 paste the previously copied properties.
- Rename the new properties User Rough and User Finish.
- Open the User Rough document.

| Start Page 🔚 User Rough* |   |  |  |
|--------------------------|---|--|--|
|                          |   |  |  |
| Property definition      |   |  |  |
| Domain:                  |   |  |  |
| Electrodes.Gaps ~        |   |  |  |
| Description:             |   |  |  |
| Rough                    |   |  |  |
| Parameter:               | - |  |  |
| Rough ~                  |   |  |  |
|                          | - |  |  |

**<u>Note</u>**: Do not modify the domain name since this field is used as a link to an electrode's gap.

- From the Entities tree, open the **Parameters** folder, double-click on the **Rough** parameter and adjust the value to *0.6mm*.
- Click on 💙 to **confirm** the operation.
- Isave the document.
- Repeat the procedure with the User Finish document by adjusting the value of the Finish parameter to 0.2mm.

In this way, when creating the next electrode, the customized gap properties will be available, provided that the library in which they are contained is referenced.

| Spark gap   |             |           |  |
|-------------|-------------|-----------|--|
| Theoretical |             |           |  |
| ○ Applied   |             |           |  |
|             | Name        | Spark gap |  |
|             | Rough       | 0,8mm     |  |
|             | Semi-finish | 0,3mm     |  |
|             | Finish      | 0,1mm     |  |
|             | User Rough  | 0,5mm     |  |
|             | User Finish | 0,2mm     |  |
|             |             |           |  |

### Creating an electrode property

To create a new finishing mode, e.g. CH 21, you simply have to follow the procedure below.

- Copy the **Properties** folder from the **TopSolid Electrode** library and paste it into your *User Electrode*.
- Open the **Properties** folder and then open the **Type of finishing mode** enumeration document.
- Add line CH 21.
- **b** Save and close the document.

Note: It is recommended to reference the **TopSolid Electrode** library to avoid duplicates in the dialog boxes.

# **Annex 1: Customized Marker Component**

### Introduction

This exercise will show you how to create a marker model that calibrates the base, in addition to the chamfer.

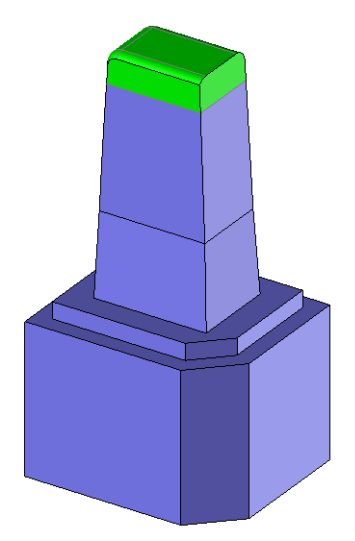

The existing models are stored in the **TopSolid Electrode** library. The simplest thing is to copy one of the models, paste it into a user library, rename it, and then make the changes.

### Copying the model

- Open the **TopSolid Electrode** library.
- From the Markers folder, select the Chamfer family document and generic document.

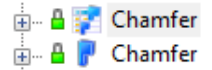

- **Copy** the two documents.
- Open the User Electrode library (created in a previous exercise).
- Create a new folder and rename it Markers.
- **Final Paste** the previously copied documents into the new folder.
- Rename the documents *Chamfer + Calibration*.

### Modification

- Open the part document *Chamfer*.
- Right-click on the chamfer sketch and create a new *ketch*.
- Create a rectangle using the BaseLength and BaseWidth parameters as shown below.

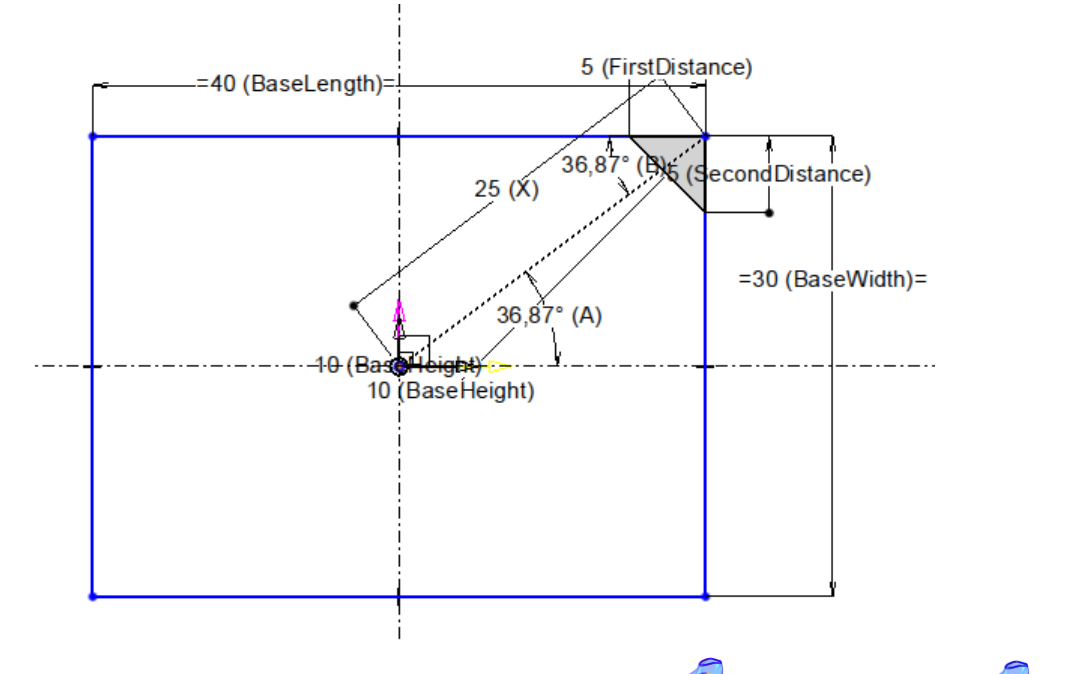

From the 2D Sketch tab's drop-down menu, select the Operations > Project command in Profiles or loops mode and project the chamfer shape.

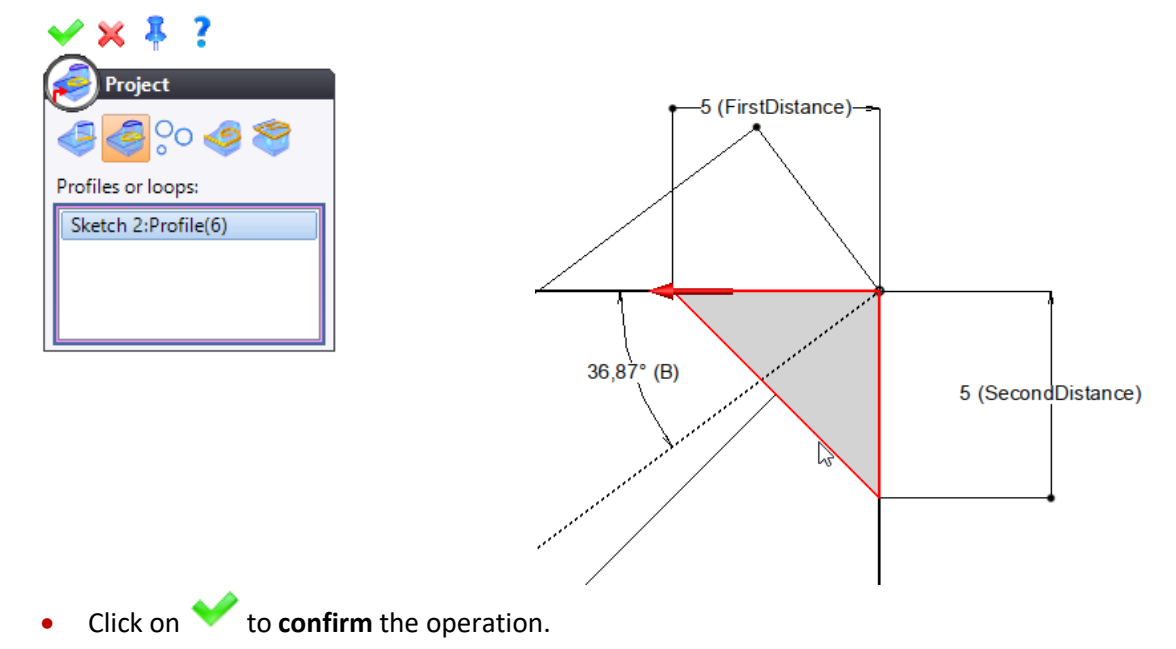

From the 2D Sketch tab's drop-down menu, select the Operations > 🖗 Boolean command in 论 Subtraction • mode and create a Boolean operation based on the two previously created profiles by selecting the rectangle as the profile to be modified and the triangle as the **tool section**.

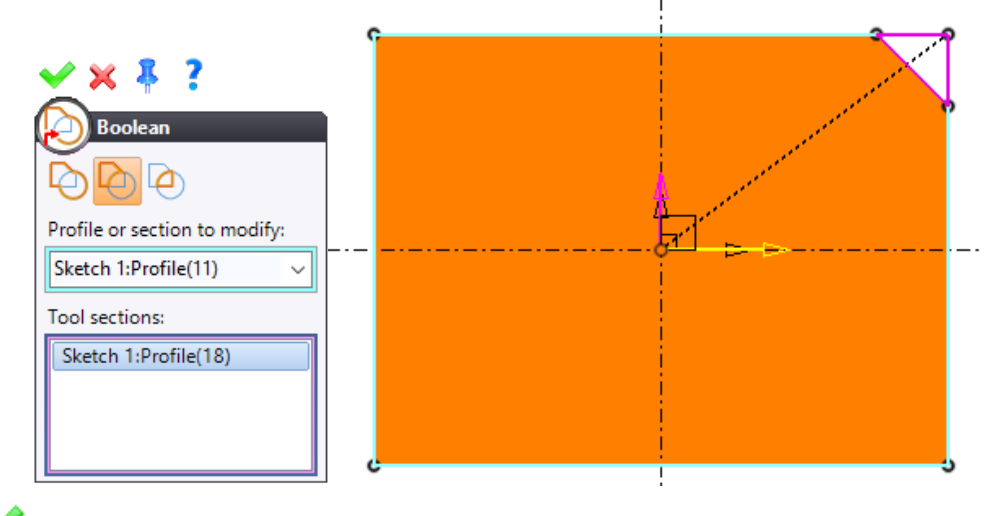

- to **confirm** the operation. Click on 🗡
- Extrude the contour by checking the Parallelize box and creating two Ch and Cw parameters on the fly for the calibration height and width.

| 🖌 🛪 🖮 ;             |                         |
|---------------------|-------------------------|
| Extruded            |                         |
| Section:            |                         |
| 🤜 Sketch 1 🔍 🕂      |                         |
| Direction:          |                         |
| Z Sketch 1 🗸 🕂      |                         |
| Limit:              |                         |
| Length $\checkmark$ |                         |
| Ch=2mm              |                         |
| Center              |                         |
| Draft:              |                         |
|                     |                         |
|                     |                         |
|                     |                         |
|                     |                         |
| Parallelize         | <b>⊥</b> 0 <sup>★</sup> |
| Туре:               |                         |
|                     |                         |
| Thickness:          |                         |
| Cw=2mm              |                         |
| Rounded joints      |                         |
|                     |                         |
| <b>8</b>            |                         |

- Click on  $\checkmark$  to **confirm** the operation.
- Unite the new shape with the chamfer shape. Make sure you select the chamfer shape as the shape to modify.
- Save the document.

- Open the family document.
- From the Entities tree, open the **Generics** folder and 🗳 drag the **Ch** and **Cw** parameters to the **Drivers** folder.
- Modify the descriptions as shown below.

| 💡 Dri                                | vers (9)                         |
|--------------------------------------|----------------------------------|
| ++++++++++++++++++++++++++++++++++++ | Optional Drivers (0)             |
| - 3                                  | FirstDistance (First Distance)   |
| - 20                                 | SecondDistance (Second Distance) |
| - 20                                 | BaseHeight (Base Height)         |
| - 20                                 | BaseLength (Base Length)         |
| - 20                                 | BaseWidth (Base Width)           |
| - 5                                  | Corner Type (Corner Type)        |
| - 20                                 | Ch (Calibration Height)          |
| -                                    | Cw (Calibration Width)           |

- 😼 Save the document.
- Check the documents into the vault.

#### Testing the component

- Open the electrodes document named *Core Block*.
- Section 2 Construction of the first electrode.
- Select the **Chamfer + Calibration** template and adjust the following settings.

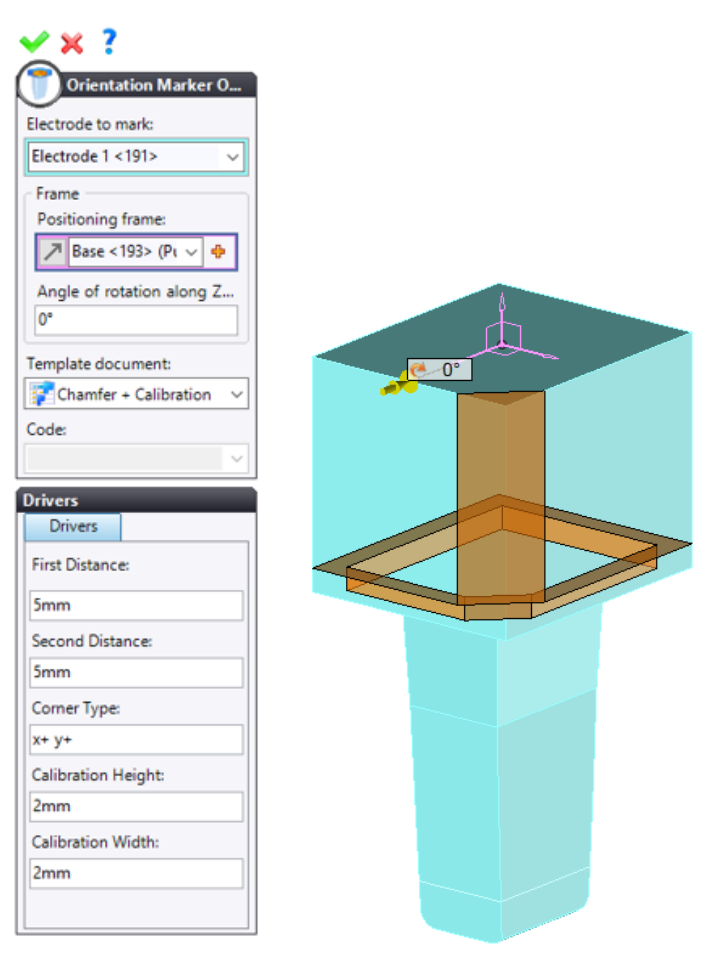

• Click on 💙 to **confirm** the operation.

# **Annex 2: Creating a Customized Mandrel**

### Parasolid import

• From the *TopSolid'Electrode Training* Project tree, right-click on the file named *electrode\_holder* and select the **Convert Document** command.

| Translator na | me:                   | arasolid       |               |      |   |
|---------------|-----------------------|----------------|---------------|------|---|
| File name:    |                       | electrode_hole | der.x_t       |      |   |
| General       | Simplification and se | wing 1         | lemplates     |      |   |
| Document      | type for shapes:      |                | <b>P</b> Part |      | _ |
| Document      | type for assemblies:  |                | Assembly      | <br> |   |
| ✓ Translate   | attributes            |                |               |      |   |
| ✓ Translate   | attributes            |                |               |      |   |

• Click on 💙 to **confirm** the operation.

### Providing the Mandrel function

- From the **Tools** tab, select the **Functions** > • • Provide Function command.
- Select the **Mandrel** function.
- Click on 💙 to **confirm** the operation.
- For the mandrel frame, click on the <table-cell-rows> icon and create the 🖙 frame on plane constrain as shown below.

| <b>∀</b> × <b>∛</b> ?                         |   |
|-----------------------------------------------|---|
| Erame on Plane                                |   |
|                                               |   |
| O Intersection axis<br>Center:electrode_h ∨ ⊕ |   |
| X direction:                                  | 0 |

• Click on 💙 to **confirm** the operation.

• For the base frame, click on the <table-cell-rows> icon and create the 😓 frame on plane constrain as shown below.

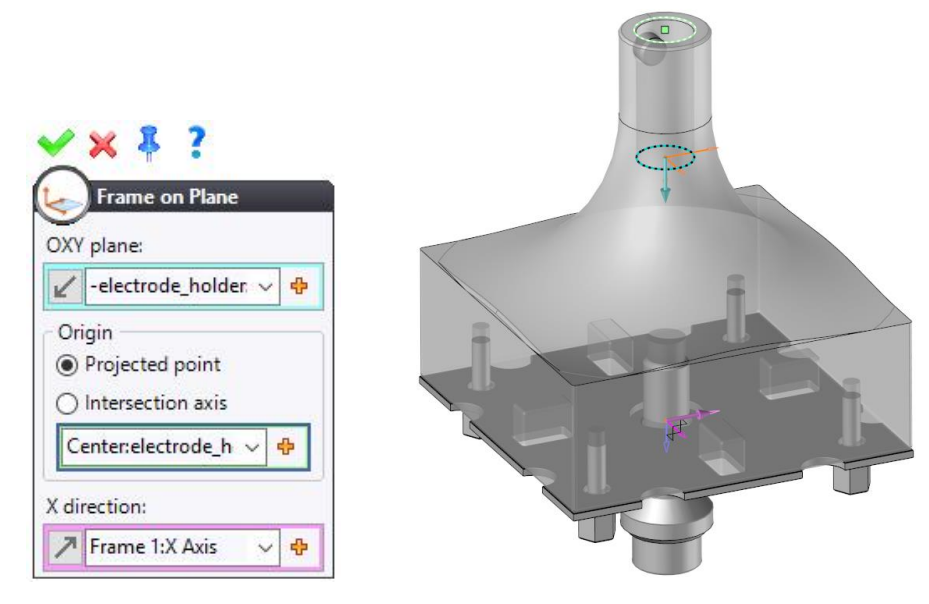

You should obtain the following result.

| land | drel                       |
|------|----------------------------|
| P    | ublishings                 |
| Mar  | ndrel Frame                |
| 7    | Frame 1 (electrode_holder) |
| Base | e Frame                    |
| 7    | Frame 2 (electrode_holder) |

- Click on 💙 to **confirm** the operation.

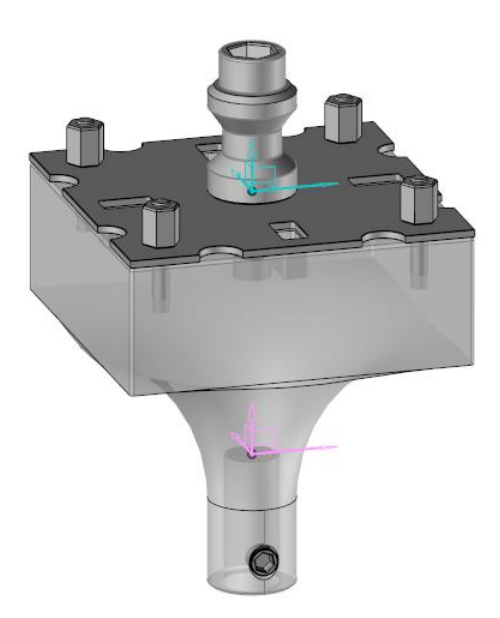

## Annex 3: Creating a vector plunge electrode

• Open the electrodes document named P1.Cavity block.

### Creating the electrode

- Create the shell for the injection electrode.
- Create the eroding shape as shown below by making sure that the **Z** axis of frame 1 is selected as the direction. Check the **Third extension** option and select a plane as the **limit**.

| ✓ׇ ?            |    |                           |
|-----------------|----|---------------------------|
| Froding Shape   | -  |                           |
|                 |    |                           |
| Shell:          |    |                           |
| Shell 4         | •  |                           |
| Direction:      | ]  |                           |
|                 | ÷  |                           |
| First extension |    |                           |
|                 |    |                           |
| Length          | ~  |                           |
| 7mm             |    |                           |
|                 |    |                           |
|                 |    |                           |
| Follow draft    |    |                           |
| <b>G</b>        |    |                           |
|                 |    |                           |
| Third extension |    |                           |
| Limit           |    |                           |
| Plane           | ~  |                           |
| Plane 1         | a  |                           |
|                 |    | Creation                  |
| Direction:      | ۲  | Midplane                  |
| Absolute Z Axis | -  | Offset Plane              |
|                 | ٤  | Pivoted Plane             |
| <u> </u>        | 2  | Plane by 3 Points         |
|                 |    | Plane by Axis             |
| <b></b>         | J  | Plane by Point and Normal |
|                 | P  | Plane on Profile          |
|                 | -  | Plane                     |
|                 | 22 | Basify                    |
| 7               | Ø  | Analyze                   |
| 4               | _  |                           |

<u>Note</u>: To select the direction, you can click directly on the shell in the graphics area. The third extension allows you to create the base along the Z axis of the block.

| ✓ × ?                    |  |
|--------------------------|--|
| Offset Plane             |  |
| Reference plane:         |  |
| 🍠 Shape To Erode 1 i 🗸 🕂 |  |
| Offset distance:         |  |
| 4mm                      |  |
| Reverse                  |  |

• Create the electrode as shown below.

| 🗸 🗶 🗍 🥶                              |
|--------------------------------------|
| Electrode                            |
| Name:                                |
| Electrode6                           |
| Eroding shapes:                      |
| Eroding Shape 4 - Theoretical        |
|                                      |
|                                      |
|                                      |
| Hide                                 |
| Base                                 |
|                                      |
| Origin frame:                        |
| 🎵 Frame (Shapes To Burn Set 1) 🛛 🗸 💠 |
| Centered                             |
| X position:                          |
| -39,899524mm                         |
| Y position:                          |
| -20,556485mm                         |
| Definition                           |
| 771                                  |
| X Direction:                         |
| 🖊 Frame (Shapes To Burn Set 1):X 🗸 💠 |
| X length:                            |
| 14mm                                 |
| Y length:                            |
| 14mm                                 |
| Z length:                            |
| 15mm                                 |
| Default values                       |

<u>Note</u>: To create a connection radius, you simply have to **edit the part in-place**, **delete** the unnecessary faces and select the **Fillet** command.

### Creating the start position

• Select the **F** Repetition command and create a linear pattern by selecting the injection cone as the direction.

| V X ?                                                                                                    |  |
|----------------------------------------------------------------------------------------------------|--|
| Type:<br>Direction<br>Total distance<br>Spacing distance<br>10mm<br>Total count:<br>2<br>Alternated numbering |  |

- Click on ✓ to confirm the pattern and the repetition.
- 📕 Save the document.
## Creating the drafting document

• Select the Electrodes Draft command.

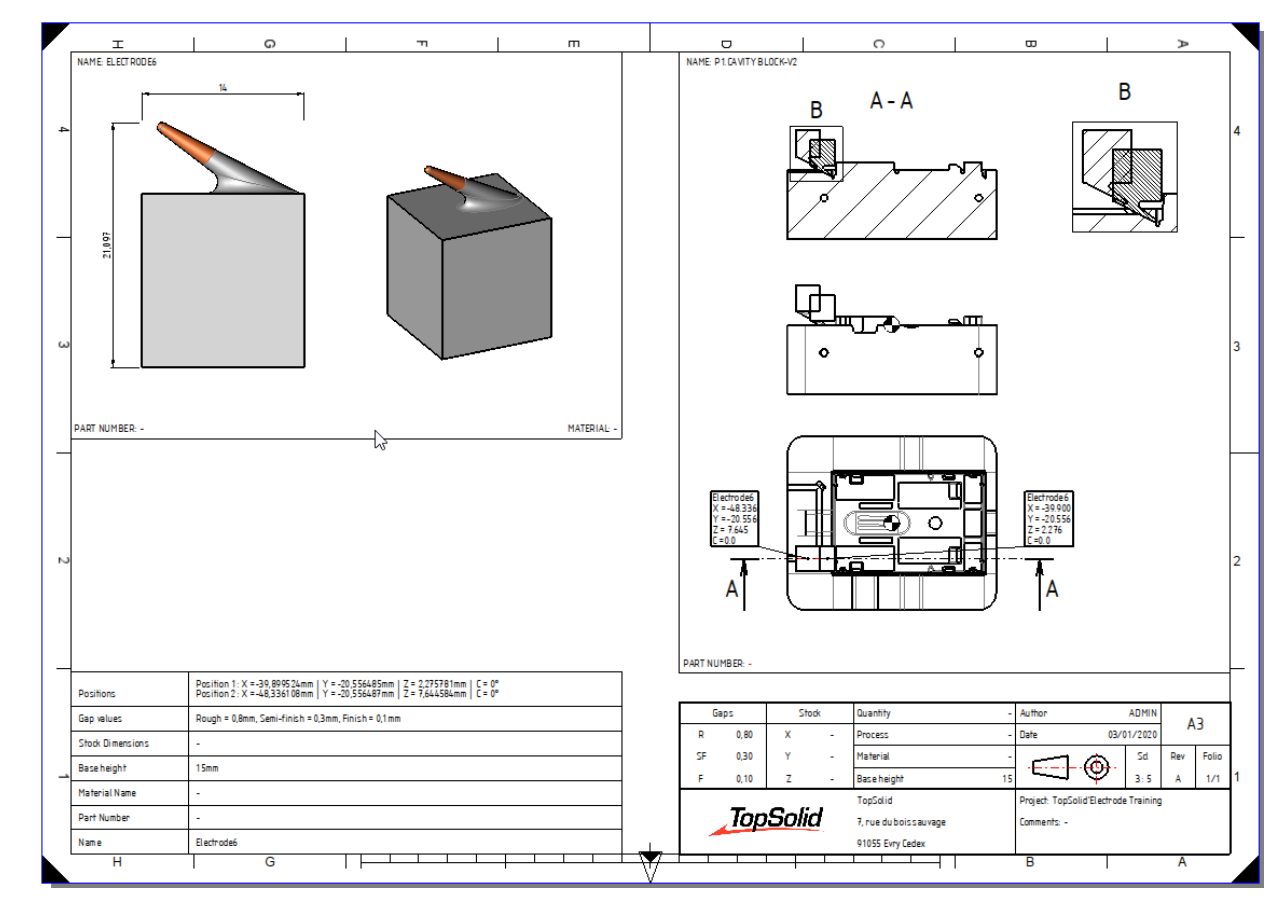

To avoid overloading the view, you can create exceptions on the views and apply them to certain parts. You can change the color of the lines, to make a part unbreakable, etc.

- Right-click on the sectional view and select the **Exception** command.
- Create a new style.

| Exception                |        |      | ×      |                 |   |
|--------------------------|--------|------|--------|-----------------|---|
| Source                   | Style  |      |        |                 |   |
| P1.Cavity block-V2 <143> | Normal |      | $\sim$ |                 |   |
|                          | Normal |      | $\sim$ |                 |   |
| Electrode6 <337>         | Normal |      | ~ 🕈    |                 |   |
|                          |        |      |        | Creation        |   |
|                          |        |      | 82     | Exception Style | J |
|                          |        |      | _      |                 | 2 |
|                          |        |      |        |                 |   |
| ✓ :                      | × ?    | <br> |        |                 |   |

- Check the **Visible lines** box.
- Select the type of line and the color as shown below.

| ✓ × ?                       |                             |
|-----------------------------|-----------------------------|
| Exception Style             |                             |
| Name:                       |                             |
| Exception Style 1           |                             |
|                             |                             |
| Visibility                  |                             |
| Visible                     | ~                           |
| Lines                       |                             |
| Visible lines               |                             |
| Visible                     | ~                           |
|                             |                             |
| Half tone                   |                             |
|                             |                             |
| Hidden lines                |                             |
| Hidden                      | ~                           |
| <unspecified></unspecified> | <unspecified></unspecified> |
| Half tone                   |                             |
|                             |                             |

- Click on 💙 to **confirm** the operation.
- To remove the hatchings on the starting electrode, right-click on the starting electrode and **edit** the hatchings.
- For the **type**, select **Transparent** as shown below.

| 🗸 🗙 🥇                                                                                            |
|--------------------------------------------------------------------------------------------------|
| Rart                                                                                             |
| 🗹 Туре:                                                                                          |
| ///-                                                                                             |
| Transparent<br>Transparent<br>意<br>記<br>記<br>記<br>記<br>記<br>記<br>記<br>記<br>記<br>記<br>記<br>記<br>記 |
| 0mm                                                                                              |
| Y:                                                                                               |
| 0mm                                                                                              |
| Color:                                                                                           |
| <unspecified> 🥜 🗙</unspecified>                                                                  |
| Layer:                                                                                           |
| ~ +                                                                                              |

You should obtain the following result.

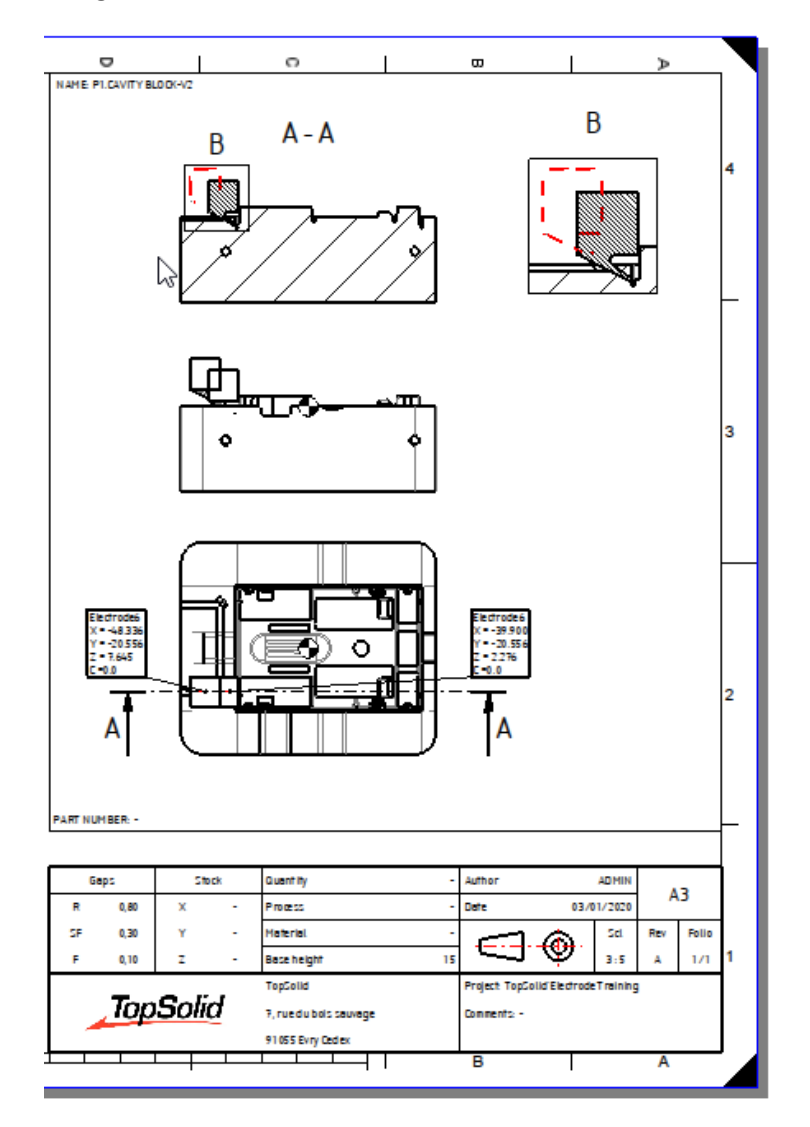

# Annex 4: Machining an electrode

## Machining an electrode

- Right-click on the electrodes document to be machined and select the GMAChining command.
- Select the desired machine model.
- Select the gap to be applied to the electrode.

**<u>Note</u>**: These gaps correspond to the theoretical gaps that were selected when designing the electrode.

| Creation | of Machinable Part |                 |
|----------|--------------------|-----------------|
| - 🤕 Stoc | k                  |                 |
| Bloc     | k Cylinder         | No stock Offset |
| Exa      | AachineW           | if stock        |
| Electro  | de gaps            |                 |
|          | Name               | Value           |
| ۲        | Rough              | 0,8mm           |
| 0        | Semi-finish        | 0,3mm           |
| 0        | Finish             | 0,1mm           |
| 0        | User defined       |                 |
|          |                    | ✓ ?             |

**<u>Note</u>**: The electrode gap is applied directly to the tool path.

## Machining and positioning origins

<u>Note</u>: If you want the **machining positioning frame** and the **machining frame** defined in the electrodes document to be taken into account, in the machining document, you simply have to adjust the options as shown below.

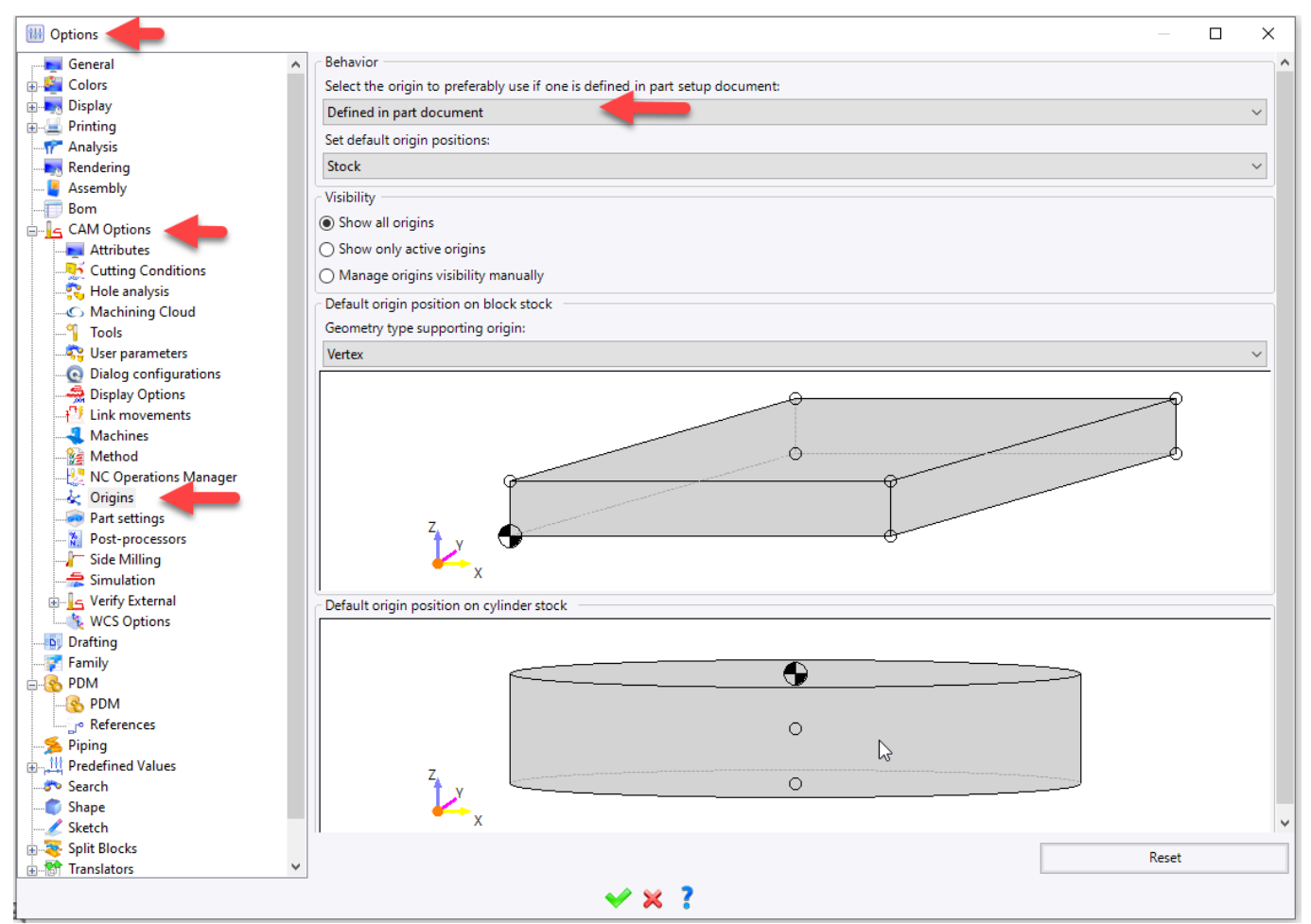

• Select a machining method to create the electrode or to machine the electrode in the traditional way.

<u>Warning</u>: When finishing, you must keep the value of the offset at 0. The gap is automatically applied. The gap appears in the NC Operations tree: **Rough=0.8 (Rough) (theoretical)**.

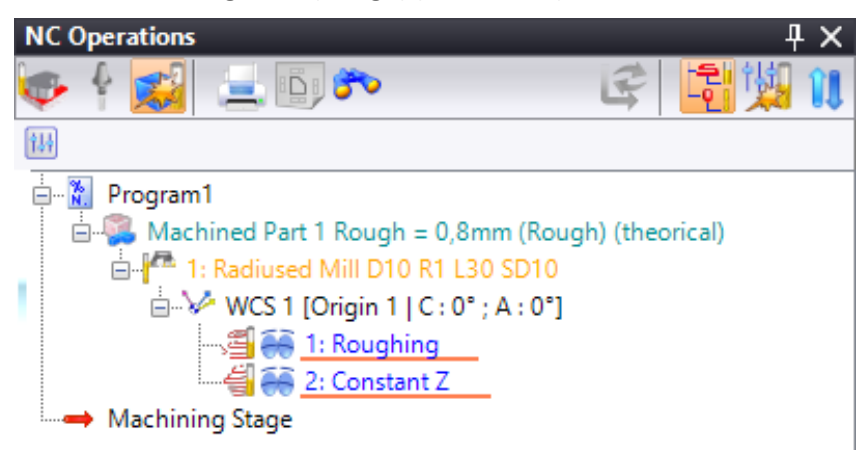

#### Machining verification

• Check the machining using the **Start in turbo mode** command.

Before launching the comparison command, we will configure this mode.

• From the Entities tree, select the **11** Settings command.

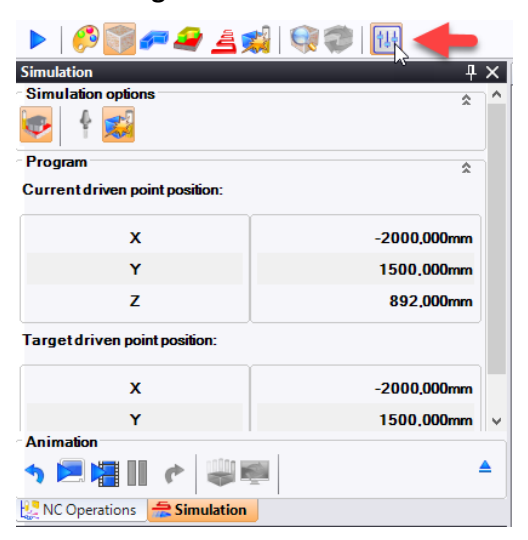

- Check the Offset comparison (3D Z-buffer only) box.
- Check the Electrode gap (if applicable) box.

| W Settings    |           |              |        |            |          |     |           | -        |         | ×  |
|---------------|-----------|--------------|--------|------------|----------|-----|-----------|----------|---------|----|
| deneral       | *         | Incidents    | 4      | Comparison | Z-buffer |     | Animation | <u>.</u> | Display |    |
| Tolerance     | es        |              |        |            |          |     |           |          |         | \$ |
| Stocks faceti | ng toler  | ance         |        |            |          |     |           |          |         |    |
| 0,03mm        |           |              |        |            |          |     |           |          |         |    |
| Comparison    | tolerand  | e            |        |            |          |     |           |          |         |    |
| 0,05mm        |           | ß            |        |            |          |     |           |          |         |    |
| ✓ Offset co   | omparis   | on (3D Z-buf | fer on | ly)        |          |     |           |          |         | \$ |
| Custom valu   | e         |              |        |            |          |     |           |          |         |    |
| 0mm           |           |              |        |            |          |     |           |          |         |    |
| Electrode     | gap (if a | pplicable)   |        |            |          |     |           |          |         |    |
| Legend        |           |              |        |            |          |     |           |          |         | \$ |
|               | -         | 0.15         |        | 0.05       | 0.05     |     | 0.15      |          |         |    |
| -(            | ,2        | -0,15        | -0,1   | -0,05      | 0,05     | 0,1 | 0,15      | (        | ),2     |    |
|               |           |              |        |            |          |     |           |          |         |    |
|               |           |              |        |            |          |     |           |          |         |    |
|               |           |              |        |            |          |     |           |          |         |    |
|               |           |              |        |            |          |     |           |          |         |    |
|               |           |              |        |            |          |     |           |          |         |    |
|               |           |              |        |            |          |     |           |          |         |    |
|               |           |              | _      |            |          |     |           |          |         |    |
|               |           |              |        |            | ٠ 🖌      |     |           |          |         |    |

Select the *Head Display comparison* command.

The part should appear in green if it is finished. The comparison takes into account the gap, as indicated in the color legends below.

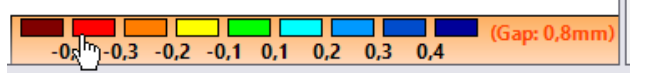

We performed a roughing electrode operation. To perform a finishing electrode, you simply have to follow the procedure below.

#### Machining the finishing electrode

- **Copy** and **paste** the rough electrode machining document and rename it *Finishing*.
- Open the electrode finishing document.
- From the NC Operations tree, right-click on Machined Part 1 and select the Others > Select Machined Part command.

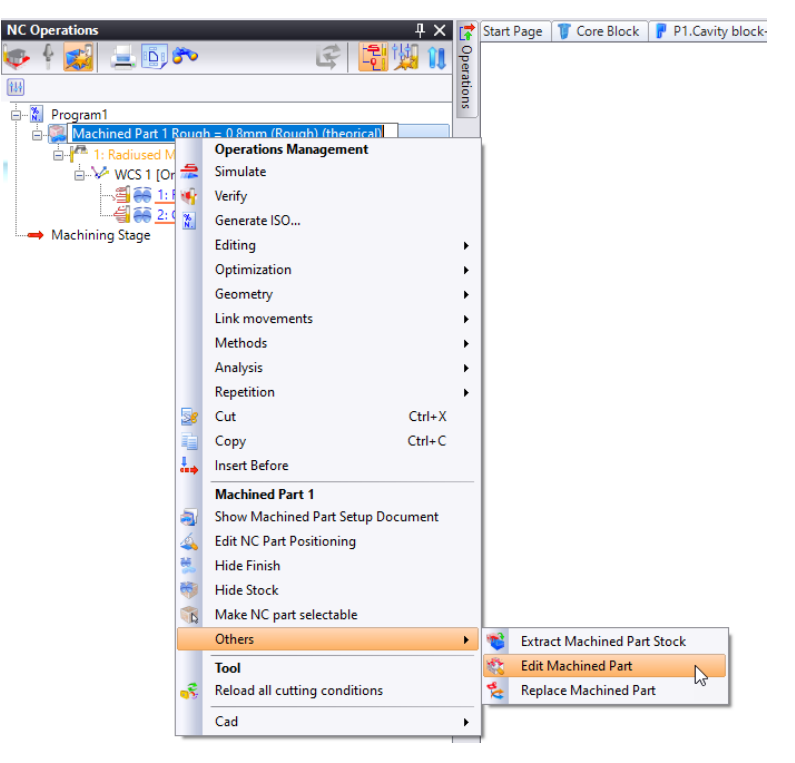

• Select the finishing gap.

| 🎕 Edit   | Machined Part             |         |      | $\times$ |
|----------|---------------------------|---------|------|----------|
| 🡼 Sto    | k                         |         |      |          |
|          |                           |         |      |          |
|          |                           |         |      |          |
|          |                           |         |      |          |
|          |                           | 2       |      |          |
| Exa      | ct MachineW               |         |      |          |
| CZ Elimi | aste the weak portions of | fistock |      |          |
|          | tate the weak portions of | SLOCK   |      |          |
| Criec    | k the geometry of stock.  |         |      |          |
| Electro  | de gaps                   |         |      |          |
|          | Name                      | Value   |      |          |
| 0        | Rough                     | 0,8mm   |      |          |
| 0        | Semi-finish               | 0,3mm   |      |          |
| •        | Finish                    | 0,1mm   |      |          |
| 0        | User defined              |         |      |          |
|          |                           |         |      |          |
|          |                           | 2 🗙 ?   |      |          |
|          | · · · · ·                 | •••     | <br> |          |

- Restart the machining sequence using the Fresh command.
- 🔛 Save the document.

# Annex 5: Electrode Drafting Template

## Creating the drafting document

- Right-click on the *TopSolid'Electrode Training* project name and create a **by drafting**.
- Select **Blank Template** and click on  $\checkmark$  to **confirm** the operation.
- Rename the drafting document *Electrode End positions*.
- Right-click in the drawing, select the 🕓 Format command and select the A3 ISO Landscape format.
- Solution of the Core Block electrodes document into the graphics area.
- Adjust the following settings.

| < >                   | ۲ (                             |                       |                |          |        |
|-----------------------|---------------------------------|-----------------------|----------------|----------|--------|
| <b>?</b>              | Set                             |                       |                |          |        |
| Source                | document:                       |                       |                |          |        |
| 🍸 Co                  | re Block                        |                       |                |          | ~      |
| O As<br>Ele<br>Repres | sembly<br>ectrodes<br>entation: |                       |                |          |        |
| Detaile               | ed Representati                 | on                    |                |          | $\sim$ |
| 🗹 Sha                 | pes To Erode                    |                       |                |          |        |
| Che                   | ck all electrode                | 25                    |                |          |        |
|                       | Name                            | Theoretical positions | Control points | Mandrels | ^      |
|                       | Electrode 1                     |                       |                |          |        |
|                       | Electrode 2                     |                       |                |          |        |
|                       | Electrode 3                     |                       |                |          |        |
|                       | Electrode 4                     |                       |                |          |        |
|                       | Electrode 5                     |                       |                |          |        |
|                       | Electrode 6                     |                       |                |          | ~      |

- Click on  $\checkmark$  to **confirm** the operation.
- Position the views as shown below.

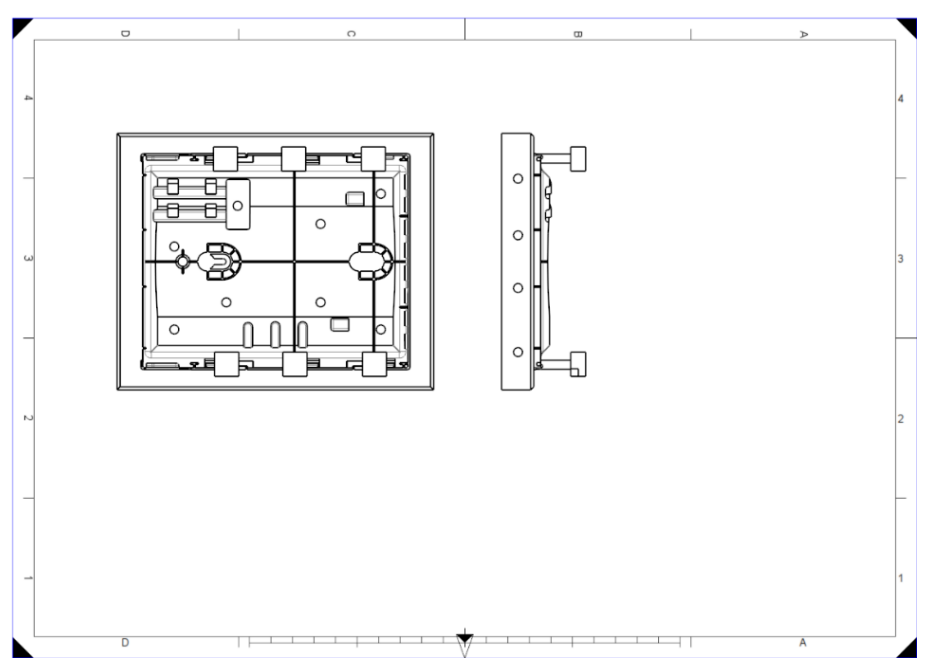

• From the Project tree, drag the **electrode 4** into the graphics area, select **Electrode Camera**, check the **Associative** box and place the view outside of the drawing.

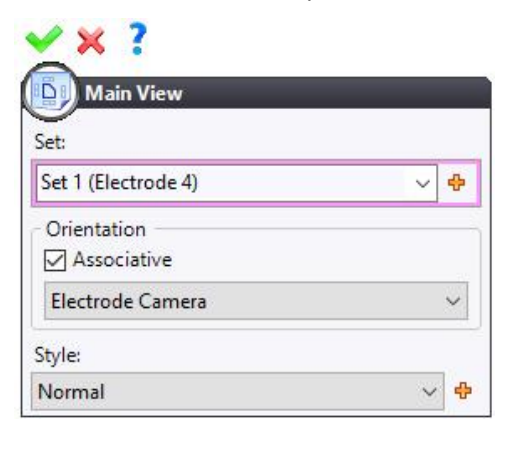

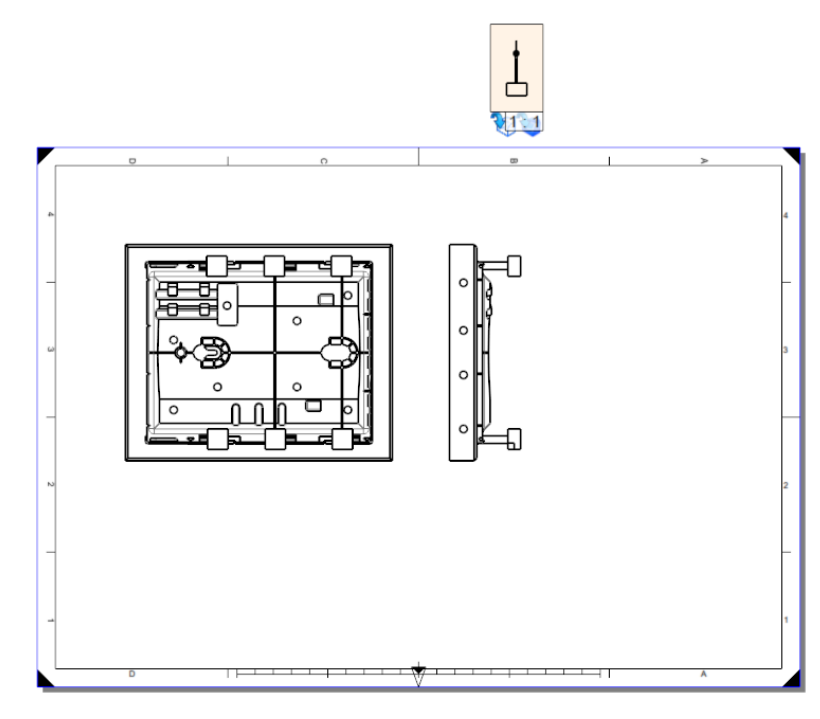

- Click on 💙 to **confirm** the operation.
- Place the auxiliary view as shown below in order to produce a perspective view.

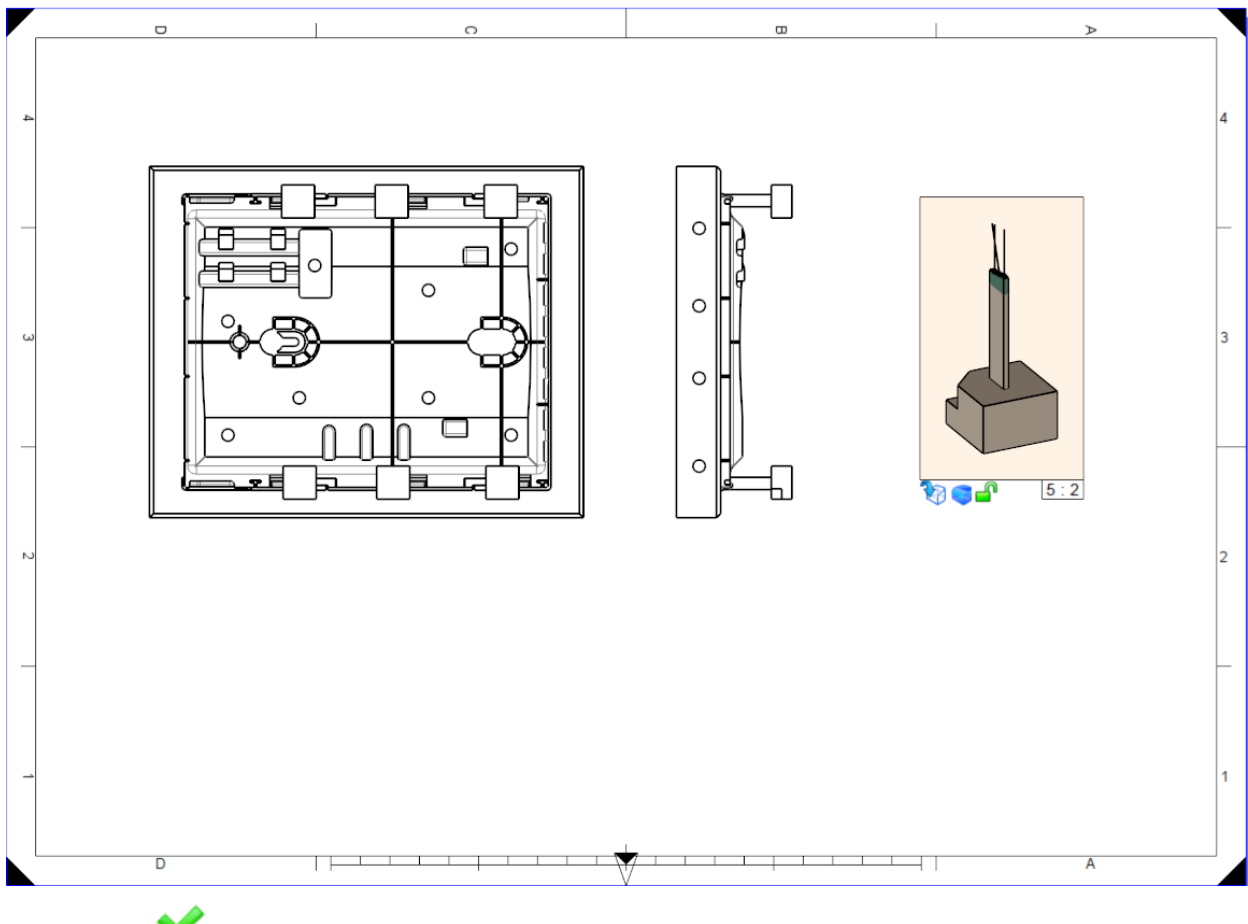

• Click on 💙 to **confirm** the operation.

#### Layout sketch

**<u>Note</u>**: The **Layout sketch** command allows you to create different rectangles which will be used to position the views which will be attached to them. Each view will be placed in a rectangle when using the **Optimize View Layout** command.

- From the **View** tab, select the **Layout Sketch** command.
- Set the dimensions for the profiles as shown below.

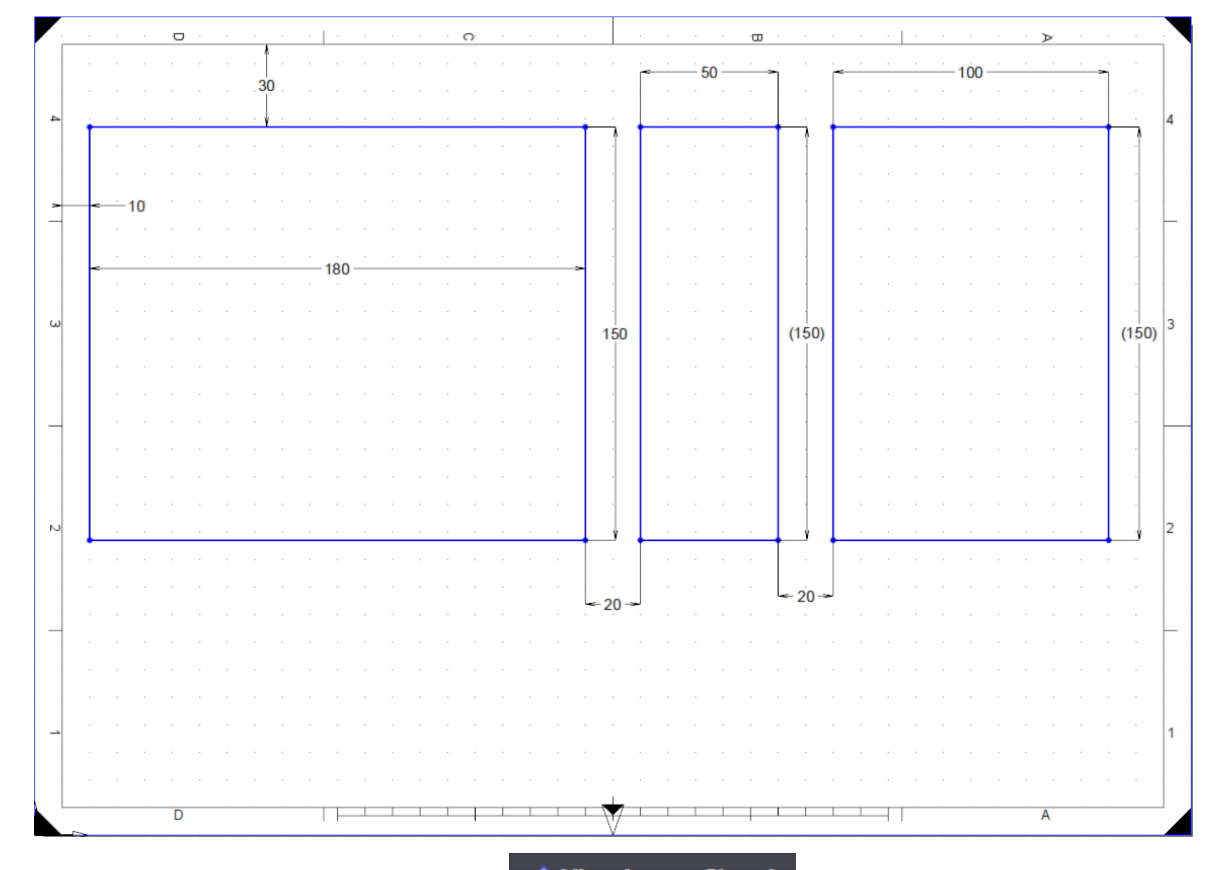

Confirm the layout sketch by clicking on the

View Layout Sketch button.

• Select the **Optimize View Layout** command.

#### View origins

- Right-click on the main view and signal edit the projection.
- Click on the Advanced Options icon. In the 3D reference point field, select the Manual option and select Absolute Origin Point from the drop-down list.

| 3D reference point            |   |
|-------------------------------|---|
| <ul> <li>Automatic</li> </ul> |   |
| Manual                        |   |
| Absolute Origin Point         | ~ |

- Click on 💙 to **confirm** the operation.
- Right-click on the main view and select the Edit Detailing command.

• Select the  $\triangle$  Symbol command, select the Origin model and place the view's absolute frame.

| 🗙 🛰 🐜 ?         |
|-----------------|
|                 |
| Model:          |
| 🚏 Origin 🛛 🗸 🗸  |
| Key point:      |
| Center ~        |
| Fix orientation |
| Paper size      |
| ○ Model size    |
| Drivers         |
| Drivers         |
| Diameter:       |
| 5mm             |
|                 |
|                 |

- **Confirm** the view detailing by clicking on the **Detailing** button.
- Repeat the procedure on the left view.

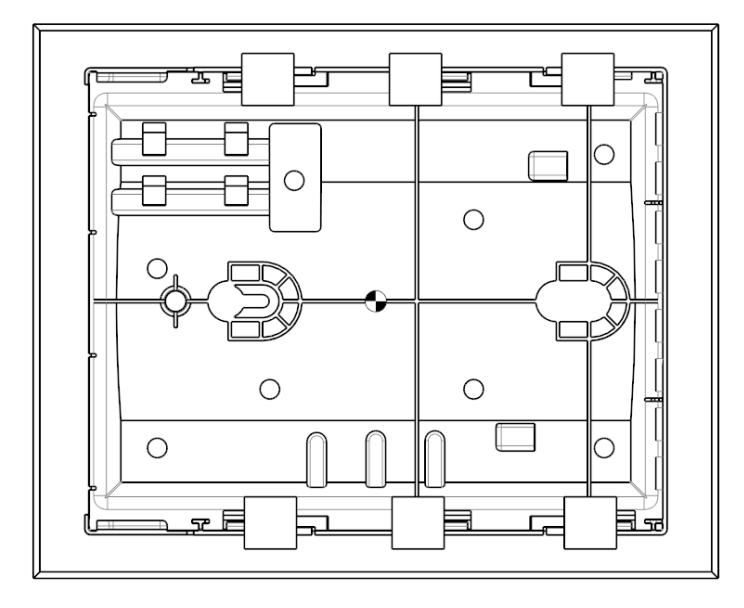

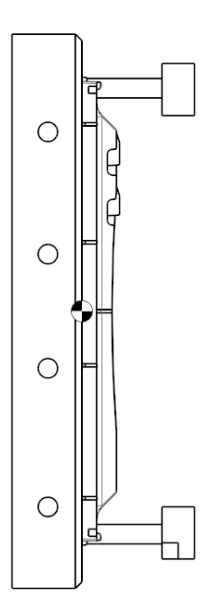

### Electrode note and table

- From the Electrode tab, select the Automatic Electrode Note command.
- Select the main view and click on  $\checkmark$  to **confirm** the operation.

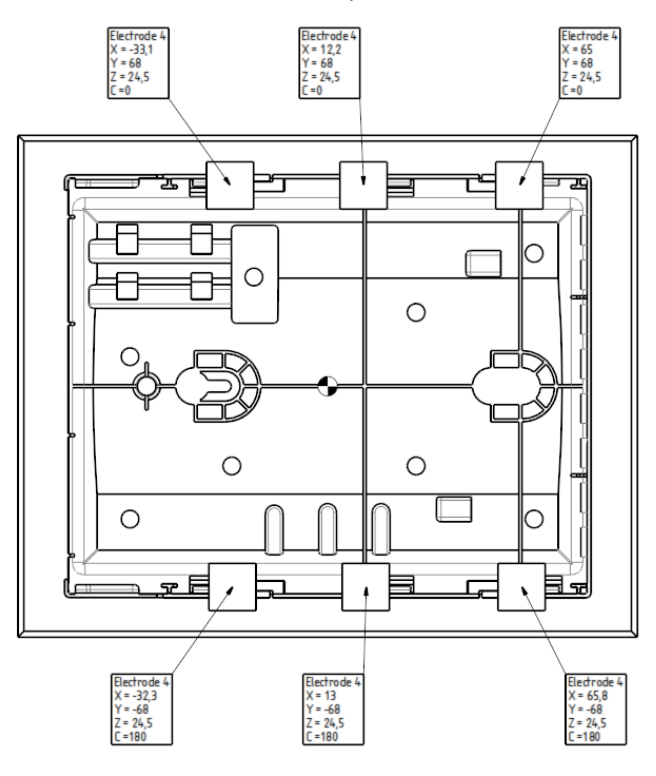

• Select the Electrodes Table command. Click on a first point, and then click on a second point to position the table.

| - | Electrodes Table   Set:   Main Set (Core Block)   First point or segment:   Border:Vertex(9)   Second point:   Border:Vertex(12) |   | , |
|---|----------------------------------------------------------------------------------------------------|---|---|
|   |                                                                                                    | А |   |

- Click on 💙 to **confirm** the operation.
- Right-click on the first column and select the **Insert Right Column** command.

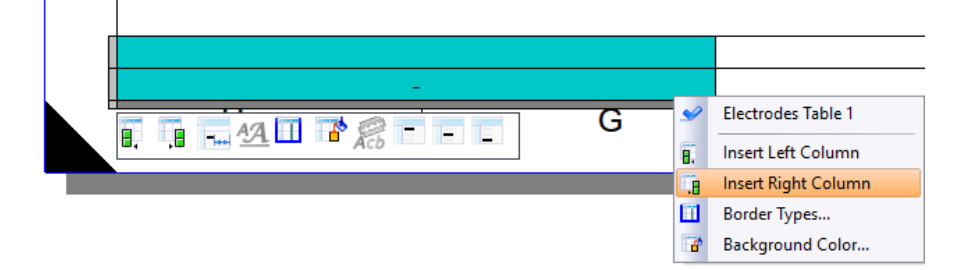

- Double-click on the bottom left cell.
- Click on the <table-cell-rows> icon to access the properties.

| ✓ × ?                         |
|-------------------------------|
| 📁 Property Text 1             |
| Туре:                         |
| Property $\vee$               |
| Properties:                   |
| *<br>*                        |
| Formula:                      |
| <ul> <li>Text</li> </ul>      |
| <ul> <li>Numerical</li> </ul> |
|                               |
| Text:                         |
|                               |
| Angle:                        |
| 0"                            |
| Style:                        |
| Centered V                    |

• Open the **Standard > Root > General** categories and select the **Name** property.

|     |     | - C | ]   |
|-----|-----|-----|-----|
|     |     |     |     |
|     |     |     |     |
| ber |     |     |     |
|     |     |     |     |
|     |     |     |     |
|     |     |     |     |
|     |     |     |     |
|     | ber | ber | ber |

• Click on 💙 to **confirm** the operation.

• From the **Electrode** category, insert the **Gap values** property in the second column.

| Floperty                                                                                                    |    | × |
|----------------------------------------------------------------------------------------------------|----|---|
| Property:                                                                                                    |    |   |
| <ul> <li>Standard</li> <li>Bronension</li> <li>Document</li> <li>Drafting</li> <li>Electrode</li> <li>Base diameter</li> <li>Base height</li> </ul>                                             | ,, | ~ |
| Electrode<br>End positions<br>Gap values                                                                                                    |    |   |
| Position index     Theoretical gap     Theoretical position count     X coordinate     Y coordinate     Z coordinate     General     General     Machining                                      |    | * |
| Position index     Theoretical gap     Theoretical position count     X coordinate     Y coordinate     Z coordinate     General     Machining  Format                                          |    | • |
| Format                                                                                                    |    | ~ |
| Position index     Position index     Theoretical gap     Theoretical position count     X coordinate     Y coordinate     General     Onderse     Machining  Format  Number of decimals: Unit: |    | ~ |
| Position index     Position index     Theoretical gap     Theoretical position count     X coordinate     Y coordinate     General     Machining  Format Number of decimals: Unit: Preview:     |    | ~ |

- Click on 💙 to **confirm** the operation.
- Insert the **Base dimensions** property in the third column.

| Property                                                                                                    | _ | × |
|----------------------------------------------------------------------------------------------------|---|---|
| Property:                                                                                                    |   |   |
| - Standard  - Root  - Dimension  - Document  - Drafting  - Electrode  - Base diameter - Base diameter - Base height |   | ~ |

• Insert the **End positions** property in the last column.

| Property        |  | × |
|-----------------|--|---|
| Property:       |  |   |
|                 |  | ^ |
|                 |  |   |
| 🖅 Dimension     |  |   |
|                 |  |   |
| 🖽 Drafting      |  |   |
| 🖃 Electrode     |  |   |
| Base diameter   |  |   |
| Base dimensions |  |   |
| Base height     |  |   |
| Base length     |  |   |
| Base width      |  |   |
| C Angle         |  |   |
| Electrode       |  |   |
| End positions   |  |   |
| Gap values      |  |   |

- Adjust the size of the columns for better readability.
- Confirm the electrode table by clicking on the Electrodes Table 1 button.

#### Breaking the link

- To break the link with the Electrodes document, right-click on the first view and select the **K** Edit Set command.
- In the **Source Document** field, select **Unspecified**.
- Repeat the procedure for the view with the single electrode.

| Set (Main Set               | (Core Block)) |                       |  |  |
|-----------------------------|---------------|-----------------------|--|--|
| Source document:            |               |                       |  |  |
| 😈 Core Block                |               | ~                     |  |  |
| 🍞 Core Block                |               |                       |  |  |
| <unspecified></unspecified> | 011           | <b>.</b>              |  |  |
| Shapes To Erode             |               |                       |  |  |
| Check all electrode         | s             |                       |  |  |
| Name                        |               | Theoretical positions |  |  |
| Electrode 1                 |               |                       |  |  |
| Electrode 2                 |               |                       |  |  |
| Electrode 3                 |               |                       |  |  |
| Electrode /                 |               |                       |  |  |
| Liectione 4                 |               |                       |  |  |

- Click on 💙 to **confirm** the operation.
- **I** Save the document.
- Copy and paste the drafting document into Y My Templates or Company Templates.

**<u>Note</u>**: The drafting template must be used with the **Electrodes Draft** command.

# Notes

| <br> |
|------|
|      |
|      |
|      |
|      |
|      |
|      |
|      |
| <br> |
|      |
|      |
|      |
|      |
|      |
|      |
|      |
| <br> |
|      |
|      |
|      |
|      |
|      |
|      |
|      |
| <br> |
|      |
|      |
|      |
|      |
|      |
|      |
|      |
|      |
|      |
|      |
| <br> |
|      |
|      |
|      |
|      |
|      |
|      |
|      |
|      |
|      |
|      |
|      |
|      |
|      |
|      |
|      |
|      |
|      |
|      |
|      |
|      |
|      |
|      |
|      |
|      |
|      |
|      |
|      |
|      |
|      |
|      |
|      |
|      |
|      |
|      |
|      |
|      |
|      |
|      |

NO 

Good 

7

Good

Good

Excellent

Excellent

Excellent

10

9

8

# **Individual Course Evaluation Form**

(To be completed and returned to the training instructor at the end of the course)

# **TopSolid'Electrode 7**

| Name    | :       |  |
|---------|---------|--|
| Company | :       |  |
| Date(s) | from to |  |

By completing this individual evaluation form, you are helping to improve the quality and usefulness of the training provided in the future. Please complete it carefully.

| Number of people during the course:                          | Onsite at your | company?    | YES 🗆    |
|--------------------------------------------------------------|----------------|-------------|----------|
|                                                              | ,              | . ,         |          |
| GENERAL ASSESSMENT                                           | Poor           | Average     | Goo      |
| Overall, this course has been:                               |                |             |          |
| What grade would you assign?                                 | 0 1            | 2 3 4 5     | 567      |
| LOGISTIC                                                     | Poor           | Average     | Goo      |
| Orientation (quality, organization, user-friendliness, etc.) |                |             |          |
| Physical setup (room, materials, etc.)                       |                |             |          |
| TRAINING                                                     | Poor           | Average     | Goo      |
| Instructor's teaching method                                 |                |             |          |
| Group relationship (participation, sharing of experiences)   |                |             |          |
| Quality and clarity of educational materials (documentation) |                |             |          |
| Balance between Theory and Practice                          |                |             |          |
| Consistent presentations with what has been announced        |                |             |          |
| Training Content                                             |                |             |          |
| DURATION                                                     | No             | Somewhat ne | o Somewh |
| Does the overall duration of the course seem appropriate?    |                |             |          |
| If no, was it?                                               | Тос            | o short 🛛   |          |

PACE Does the overall pace of the course seem appropriate? If no, was it?

| USE OF ACQUIRED KNOWLEDGE IN THIS TRAINING                        |  |  |  |
|-------------------------------------------------------------------|--|--|--|
| Have you found this training to be useful in your work?           |  |  |  |
| Do you think you can put the acquired knowledge into use quickly? |  |  |  |
| Do you believe that you have achieved your objectives             |  |  |  |
| upon completion of this course?                                   |  |  |  |

Comments and suggestions:

| No              | Some        | ewhat no      | Somewhat yes                 | Yes           |  |
|-----------------|-------------|---------------|------------------------------|---------------|--|
|                 |             |               |                              |               |  |
| Too sh          | nort        |               | Too long                     |               |  |
|                 |             |               |                              |               |  |
| No              | Some        | ewhat no      | Somewhat yes                 | Yes           |  |
|                 |             |               |                              |               |  |
|                 |             |               |                              |               |  |
| Too s           | low         |               | Too fast                     |               |  |
| Too s           | low         |               | Too fast                     |               |  |
| Too s<br>No     | low<br>Some | □<br>ewhat no | Too fast<br>Somewhat yes     | □<br>Yes      |  |
| Too s<br>No     | low<br>Some | ewhat no      | Too fast<br>Somewhat yes     | □<br>Yes      |  |
| Too s<br>No<br> | low<br>Some | ewhat no      | Too fast<br>Somewhat yes     | □<br>Yes<br>□ |  |
| Too s<br>No     | Some        | ewhat no      | Too fast<br>Somewhat yes<br> | □<br>Yes<br>□ |  |

| <b>T</b> - | - C - | 1: -1 |
|------------|-------|-------|
| IO         | nsn   | nu    |
|            | 220   | uч    |